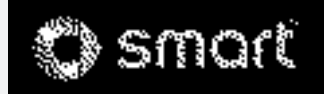

# >> Audio system navigation/multimedia. Supplement

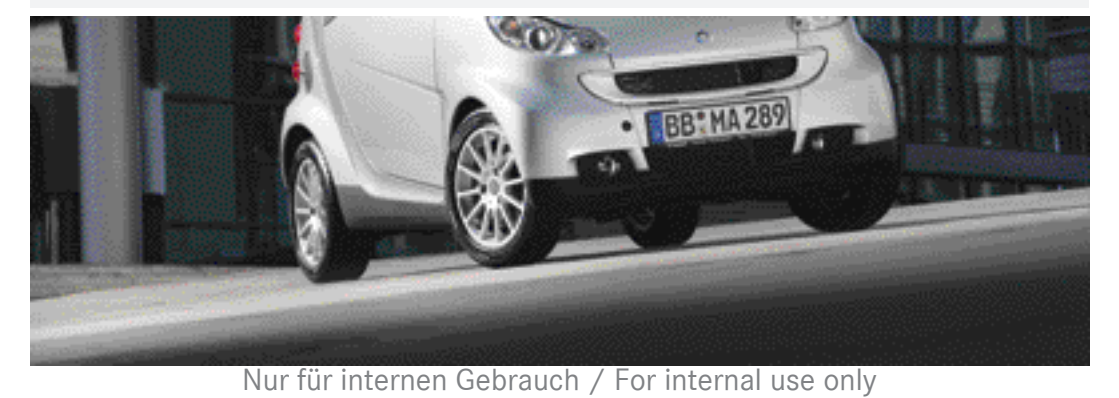

### Symbols

| $\wedge$                        | Warning                        |
|---------------------------------|--------------------------------|
| φ                               | Environmental note             |
| !                               | Possible damage to the vehicle |
| 1                               | Tip                            |
|                                 | Instruction                    |
| $\triangleright \triangleright$ | Continuation symbol            |
| (⊳ page)                        | Page reference                 |

| Index        | 2 |
|--------------|---|
| Introduction | 6 |

| At a glance      | . 7 |
|------------------|-----|
| General settings | 21  |
| Navigation       | 31  |
| Telephone        | 65  |
| Audio            | 79  |
| Video            | 101 |

### A

| Address entry menu               |    |  |
|----------------------------------|----|--|
| Adjusting the balance            | 19 |  |
| Adjusting the volume             |    |  |
| Click                            | 23 |  |
| Confirmation tone                | 23 |  |
| Navigation messages 18,          | 22 |  |
| Switch-on volume                 | 23 |  |
| Traffic announcements 18,        | 22 |  |
| Alternative route                |    |  |
| Calculating                      | 40 |  |
| Viewing information              | 40 |  |
| Audio system navigation/multime- |    |  |
| dia operating system             | 8  |  |
| Auto zoom (navigation)           | 58 |  |
| AUX jack                         | 88 |  |
|                                  |    |  |

### в

### Bluetooth®

| Conditions (telephone)        | 67 |
|-------------------------------|----|
| Editing device names          | 77 |
| LED display                   | 68 |
| Searching for and registering | ga |
| mobile phone                  | 68 |
|                               |    |

### C

| Call                                                 |
|------------------------------------------------------|
| Ending                                               |
| Transferring from the hands-                         |
| free system to the mobile phone                      |
| CD/DVD                                               |
| Ejecting (DVD single drive)                          |
| Inserting (DVD single drive)                         |
| Character entry                                      |
| Navigation                                           |
| Phone book                                           |
| Connecting an audio device                           |
| Connecting an iPod <sup>®</sup> /iPhone <sup>®</sup> |
| Connecting a USB device                              |
| Connecting Bluetooth <sup>®</sup> audio devi-        |
| Ces                                                  |
|                                                      |

### D

### Destination (navigation)

| Entering a destination by      |    |
|--------------------------------|----|
| address                        | 36 |
| Entering a destination using   |    |
| the map                        | 43 |
| Entering a special destination | 43 |
| Entering using geo-coordinates | 42 |
| Selecting from favourites      | 43 |
| Selecting from last locations  | 42 |
| Viewing on the map             | 39 |
| Destination input              |    |
| Destination memory             |    |
| see Favourites                 |    |
| DNC                            |    |
|                                |    |

| see Dynamic Noise Covering |    |
|----------------------------|----|
| Dynamic Noise Covering     | 99 |

### Е

| Easy mode (navigation)        | 34 |
|-------------------------------|----|
| Electromagnetic compatibility | 6  |
| Emergency call 999 or 112     | 67 |
| Example: entering an address  | 36 |
| Expert mode (navigation)      | 34 |

### F

71

71

87 87

90

| Factory settings 28               |
|-----------------------------------|
| <b>Favourites</b> 55              |
| Creating a new favourite 55       |
| Deleting a destination 56         |
| Renaming a destination 56         |
| Saving a destination 55           |
| Front panel                       |
| Moving up/down 10                 |
| Full screen mode (video mode) 103 |
| Full screen video (automatic) 107 |
| Function restrictions             |
| Using the telephone               |
|                                   |
| G                                 |
|                                   |

| Guarantee | ••••• | 6 |
|-----------|-------|---|
|           |       |   |

## 

### L

| Last locations (navigation) | 54 |  |
|-----------------------------|----|--|
|                             |    |  |

### Μ

| Main menu                       | 10  |
|---------------------------------|-----|
| Navigation                      | 33  |
| Map (navigation)                |     |
| Adjusting the scale             | 56  |
| Display                         | 57  |
| Moving                          | 57  |
| Map view                        | 58  |
| Master device (mobile phone)    |     |
| Determining                     | 69  |
| Menu                            |     |
| All special destinations        | 43  |
| Audio settings                  | 98  |
| Bluetooth <sup>®</sup> settings | 76  |
| Detailed information            | 39  |
| Edit a route                    | 52  |
| Entering a new destination      |     |
| (navigation)                    | 36  |
| Entering a street name          | 38  |
| Programme settings (navigation) | 59  |
| Screen settings                 | 24  |
| Searching for a special desti-  |     |
| nation                          | 45  |
| Settings (radio)                | 83  |
| Settings (video) 1              | 105 |
| System settings                 | 26  |
| Time entry                      | 25  |
| Volume settings                 | 22  |

### Mobile phone

| Connecting (Bluetooth® inter- |    |  |
|-------------------------------|----|--|
| face)                         | 67 |  |
| De-authorising                | 70 |  |
| Registering (authorising)     | 67 |  |
| Music main menu               |    |  |
| Music mode                    |    |  |
| Activating                    | 90 |  |
| Switching off                 | 91 |  |

### N

### Navigation

| Deactivating             | 33  |
|--------------------------|-----|
| Navigation announcements |     |
| Switching off            | 49  |
| Switching on             | 49  |
| Navigation menu          |     |
| Showing                  | 103 |
| Navigation mode          |     |
| Switching on             | 32  |

### 0

| Operating safety |  | б |
|------------------|--|---|
|------------------|--|---|

### P

### Phone book

| Audio system navigation/multi- |     |
|--------------------------------|-----|
| media                          | 73  |
| Downloading (from mobile       |     |
| phone)                         | 76  |
| Mobile phone                   | 72  |
| Picture viewer                 |     |
| Calling up                     | 109 |
| Displaying pictures            | 110 |
| Rotating pictures              | 111 |
| Product information            | 28  |
| Proper use                     | . 6 |

### Q

Quick menu (navigation, Expert mode)

| Calling up | 54 |
|------------|----|
| Editing    | 54 |

### R

| Radio display                   | 80<br>86 |  |
|---------------------------------|----------|--|
| Recording the GPS track (Expert | 00       |  |
| mode)                           | 53       |  |
| Route                           |          |  |
| Alternative routes              | 40       |  |
| Calculating                     | 39       |  |
| Route guidance                  |          |  |
| Map view                        | 47       |  |
| Route information (Expert mode) | 50       |  |
| Trip info                       | 52       |  |
| Route options                   |          |  |
| Checking/changing               | 39       |  |
| Setting                         | 35       |  |

### S

| Screen                          |     |
|---------------------------------|-----|
| Dimming                         | 24  |
| SD/MMC memory card              |     |
| Inserting                       | 88  |
| Removing                        | 88  |
| Security code                   |     |
| Changing                        | 27  |
| Selecting a keyboard            | 27  |
| Selecting a station (radio)     |     |
| Using the waveband scan         | 81  |
| Selecting stations              |     |
| Entering the frequency manually | 82  |
| Using station memory            | 81  |
| Selecting traffic jam avoidance |     |
| (Expert mode)                   | 50  |
| Selecting video files 1         | L04 |
| Setting the standby time        | 27  |
| Setting the volume              |     |
| Telephone calls                 | 22  |
| Setting treble and bass         | 19  |
| Setting X-bass                  | 19  |
| Sound                           |     |
| Switching on/off                | 18  |
| Sound settings                  | 19  |
| Special destination             |     |
| Category                        | 46  |
| Entry                           | 43  |
| Symbols on the map              | 60  |
| Speed Limit Assist              | 60  |

### Station

| Setting the sensitivity            | 86 |
|------------------------------------|----|
| Station memory                     | 81 |
| Stations                           |    |
| Setting                            | 81 |
| Station search                     | 81 |
| Storing stations                   |    |
| Manually                           | 83 |
| Storing stations (radio)           |    |
| Automatically                      | 83 |
| Switching audio system navigation/ |    |
| multimedia on/off                  | 17 |
| Switching radio mode on/off        | 80 |
|                                    |    |

### т

### Telephone

|   | Incoming call                  | 70  |
|---|--------------------------------|-----|
|   | Rejecting/ending a call        | ./0 |
| 1 | Transferring a nands-free call |     |
| ± | to the mobile phone            | 71  |
|   | Telephone menu                 | 76  |
| 3 | Touch screen                   |     |
| 3 | Calibrating                    | 28  |
| _ | Overview                       | 11  |
| / | Traffic Announcement (TA)      |     |
| / | Interrupting                   | 85  |
|   | Switching on/off               | 85  |
| 1 | Travelstore                    |     |
| 2 | Storing stations automatically | 83  |
|   |                                |     |

### U

| Updating the digital map | 29 |
|--------------------------|----|
| USB port                 | 88 |

### v

### Video DVD

| Playing conditions        | 102 |  |
|---------------------------|-----|--|
| Selecting a scene/chapter | 104 |  |
| Video main menu           | 102 |  |
| Video mode                |     |  |
| Starting playback         | 103 |  |
| Switching off             | 104 |  |
| Switching on              | 102 |  |

### Voice control system

| Switching | off | 62 |
|-----------|-----|----|
| Switching | on  | 61 |

### General information

### Guarantee

6

The smart sales organisation<sup>1</sup> provides a guarantee for the period of 24 months without kilometre limit for this accessory or replacement part.

### **Operating safety**

### MARNING

Your attention must always be focused on the traffic conditions. Only operate the radio when the traffic situation permits. Operating the radio could distract you from the traffic conditions and cause you to lose control of your vehicle. This could result in an accident.

Bear in mind that, at a speed of only 50 km/h, your vehicle covers a distance of nearly 14 m per second.

### ▲ WARNING

Always set the volume so that you remain able to hear the sounds of your environment (e.g. car horns, ambulances, police sirens etc.). You could otherwise cause an accident.

### Correct use

Always observe the following when using the audio equipment:

- the safety notes in this manual
- national road traffic regulations

### MARNING

If work on electronic equipment or systems (e.g. the radio) and its software is carried out incorrectly, this equipment could stop functioning. The electronic systems are linked together by interfaces. Modifications to electronic systems may also cause systems that have not been modified to malfunction. These malfunctions could affect the operating safety of your vehicle and therefore also have a considerable effect on your safety.

Therefore, only have work on and changes to electronic components carried out at a qualified specialist workshop which has the necessary specialist knowledge and tools to carry out the work required.

Daimler recommends that you visit a smart Centre for this purpose.

This radio receiver is suitable for operation by all persons in accordance with valid EU directives.

The device conforms to currently applicable European or harmonised national standards.

Therefore, adherence to the relevant specifications for electromagnetic compatibility is guaranteed for this device.

As a result, interference caused by your equipment to other electrical/electronic equipment, as well as interference to your equipment caused by other electrical/ electronic equipment, is largely prevented.

The equipment is approved by the vehicle manufacturer in accordance with European Automotive EMC Directive 95/54/EC. Therefore, operation according to its intended purpose is approved for your vehicle. The equipment does not require certification.

It complies with device-specific EMC requirements according to the following European standards:

- EN 55013
- EN 55020
- Portable electronic devices in the car can severely impair the radio reception.

<sup>&</sup>lt;sup>1</sup> The guarantor is the respective sales organisation in the country in which the accessory or replacement part was bought (see list in the service booklet).

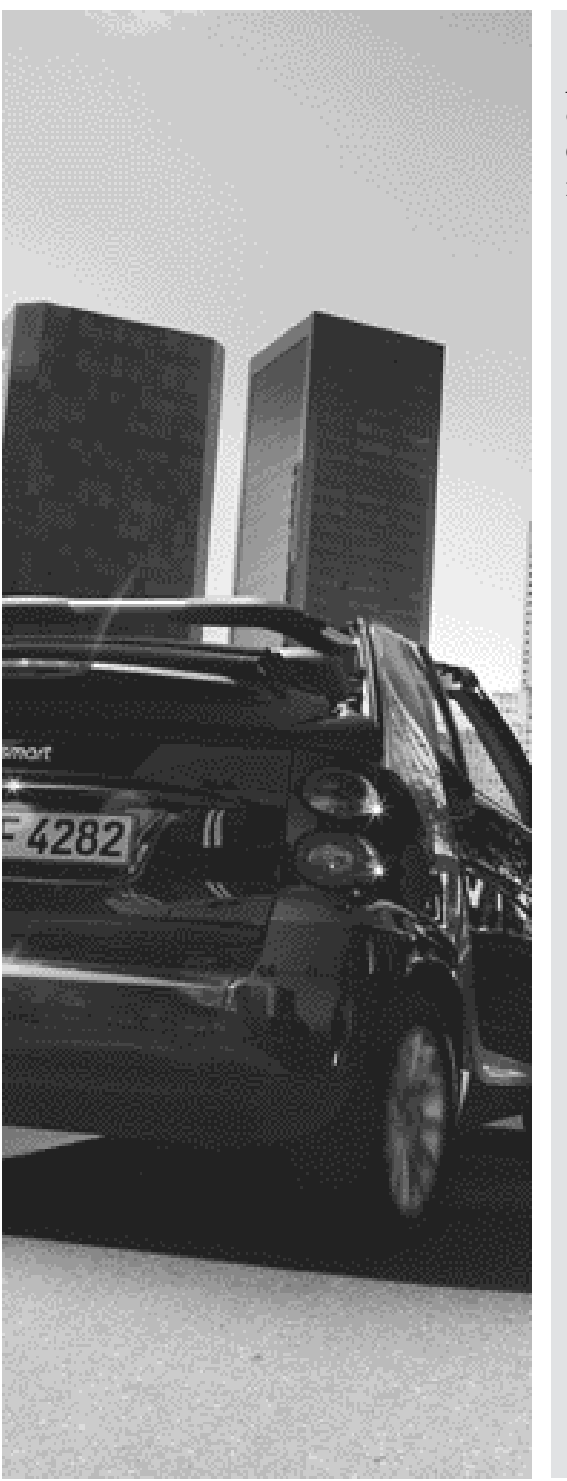

| Audio system navigation/multimedia |    |
|------------------------------------|----|
| operating system                   | 8  |
| Operation                          | 13 |
| Basic functions                    | 17 |

### Audio system navigation/multimedia operating system

Overview

8

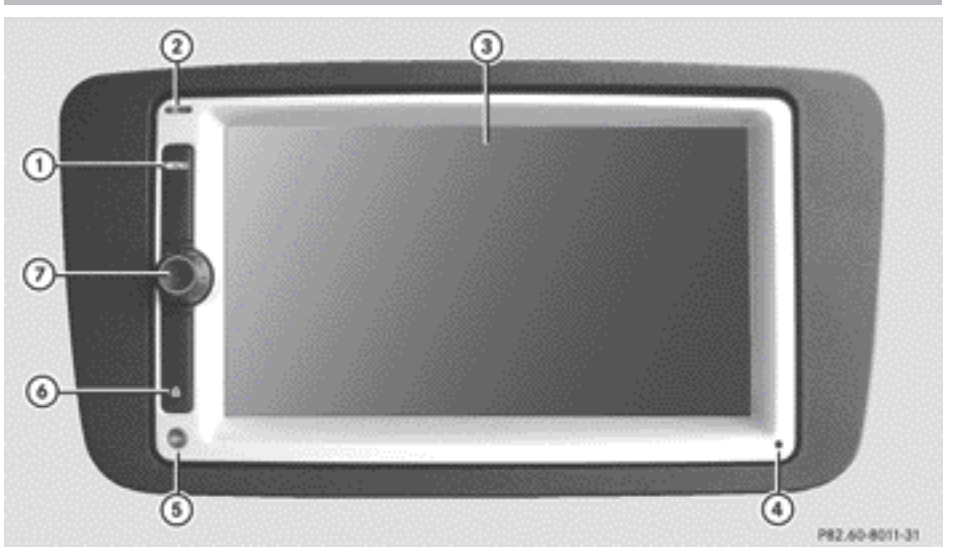

|   | Function                                | Page |
|---|-----------------------------------------|------|
| 1 | MENU button                             |      |
|   | Press briefly: calls up the             |      |
|   | main menu                               | 10   |
|   | Press and hold: calls up                |      |
|   | the audio settings menu                 | 10   |
| 2 | LED                                     | 68   |
|   | Lit blue: Bluetooth®                    |      |
|   | device (mobile phone,                   |      |
|   | audio equipment) is con-<br>nected      |      |
|   | Flashing blue: Bluetooth®               |      |
|   | connection is being<br>established      |      |
|   | <b>Unlit:</b> no Bluetooth <sup>®</sup> |      |
|   | device is connected                     |      |
| 3 | Touch screen                            | 11   |

|   | Function                   | Page |
|---|----------------------------|------|
| 4 | Microphone                 |      |
|   | Telephone operation        | 70   |
|   | Voice commands in navi-    |      |
|   | gation                     | 61   |
|   | Dynamic Noise Covering     | 99   |
| 5 | Brightness sensor          | 24   |
| 6 | $\Delta$ button            |      |
|   | Moving the front panel up/ |      |
|   | down                       | 10   |

|   | Function                                      | Page |
|---|-----------------------------------------------|------|
| 7 | Briefly press the control knob:               |      |
|   | • switches audio system navigation/multimedia |      |
|   | on                                            | 17   |
|   | • mutes the audio/video                       |      |
|   | source or the current nav-                    |      |
|   | igation announcement                          | 18   |
|   | <b>Press and hold</b> the control             |      |
|   | knob:                                         |      |
|   | • switches audio system                       |      |
|   | navigation/multimedia                         |      |
|   | off                                           | 17   |
|   | Turn the control knob:                        |      |
|   | • adjusts the volume                          | 18   |

9

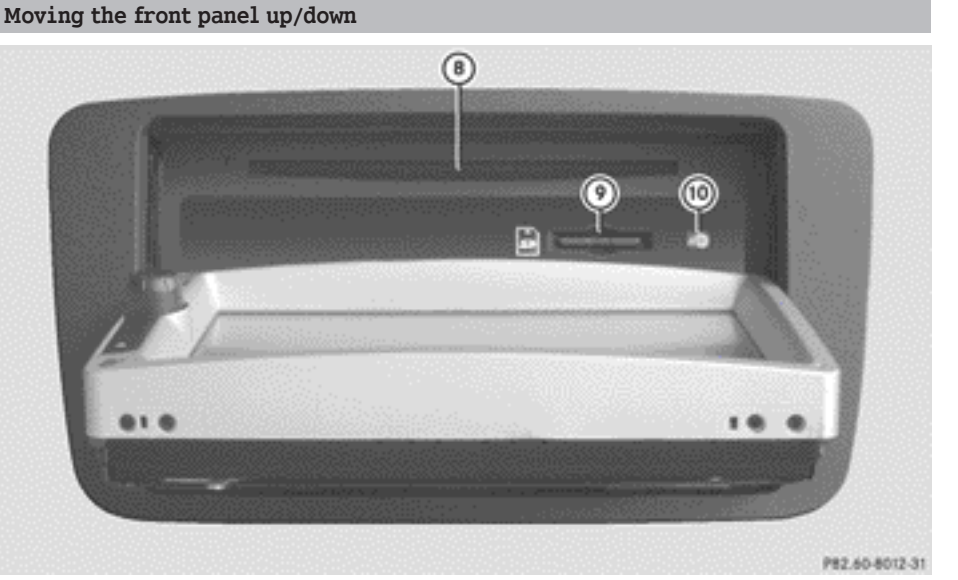

|    | Function                                                                                      | Page     |
|----|-----------------------------------------------------------------------------------------------|----------|
| 8  | Disc slot:<br>• inserts CDs/DVDs<br>• ejects CDs/DVDs                                         | 87<br>87 |
| 0  | SD/MMC memory card slot:<br>• loads SD/MMC memory<br>cards<br>• ejects SD/MMC memory<br>cards | 88       |
| 10 | Eject button<br>Lit orange: CD/DVD is<br>inserted<br>Unlit: no CD/DVD inserted                | 87       |

- ► To move the front panel down: press button (6).
- To move the front panel up: press button(again.)
- **1** The front panel is moved up automatically after one minute.

### MENU button

You can call up the main menu or the audio settings menu using this button.

► To call up the main menu: press the MENU button briefly.

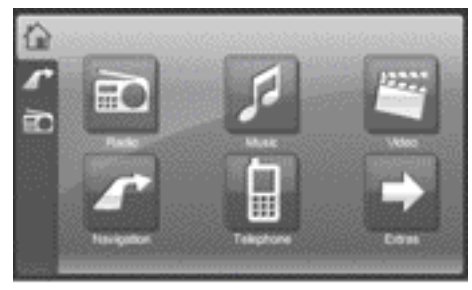

P82.60-7947-31

Main menu

The following functions can be selected from the main menu:

| Selection | Step                                        |
|-----------|---------------------------------------------|
| Radio     | Switches on radio mode<br>(⊳ page 80)       |
| Music     | Calls up the music main<br>menu (⊳ page 91) |

| Selection       | Step                                                                                                    |
|-----------------|----------------------------------------------------------------------------------------------------|
| Video           | Calls up the video main<br>menu (⊳ page 102)                                                                                                    |
| Naviga-<br>tion | Switches on navigation<br>mode (⊳ page 32)                                                                                                    |
| Tele-<br>phone  | Calls up the telephone menu<br>(⊳ page 76)                                                                                                    |
| Extras          | Calls up the picture viewer<br>(▷ page 109)<br>or<br>Selecting general settings:<br>• Audio settings<br>(▷ page 98)<br>• Volume settings<br>(▷ page 22)<br>• Screen settings<br>(▷ page 24) |
|                 | <ul> <li>Clock settings</li> <li>(▷ page 25)</li> <li>System settings</li> </ul>                                                                                                    |

# System settings (▷ page 26)

► To call up the audio settings menu: press and hold the MENU button.

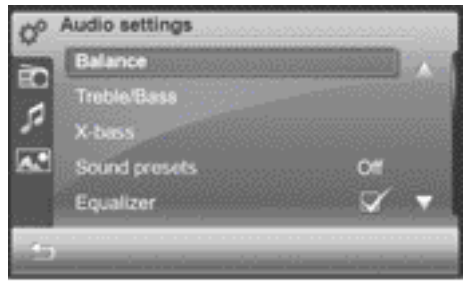

P82.60-7982-31

### Audio settings menu

The setting options for Balance, Bass/ Treble and X-bass can be found in the "Sound settings" section (▷ page 19). Further setting options are described in the "Audio settings" section (▷ page 98).

### Touch screen

### General notes

Wearing polarised sunglasses may impair your ability to read the display.

### Cleaning instructions

The display must be switched off and cooled down before you start cleaning. Clean the display screen, when necessary, with a commercially available microfibre cloth and cleaning agent for TFT/LCD displays. Then, dry the surface with a dry microfibre cloth.

Do not use any alcohol-based thinners, petrol or abrasive cleaning agents. These could damage the display surface. Do not apply pressure to the display surface when cleaning it, as this could cause irreversible damage. 11

Overview

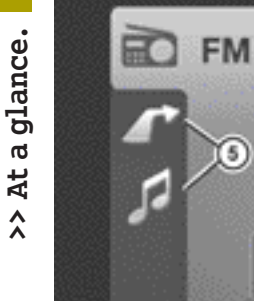

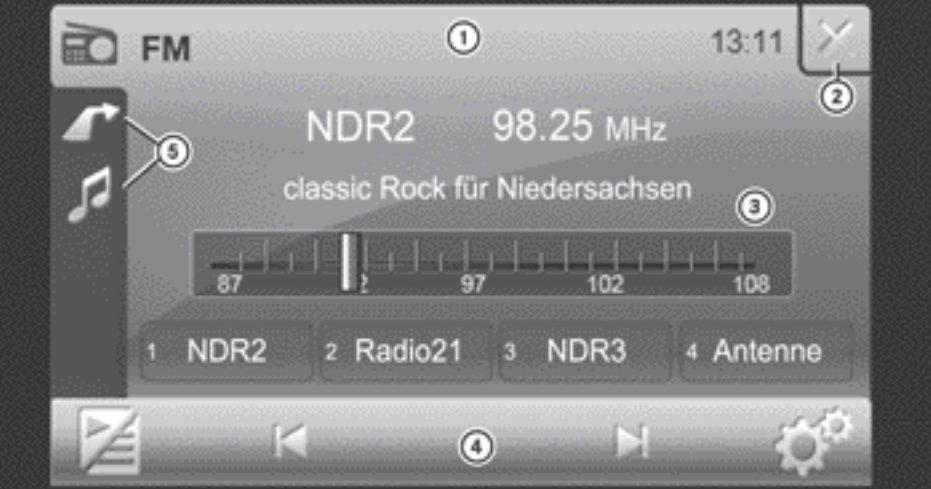

P82.60-8050-31

Example: radio display

- 1) Status bar
- (2) To switch radio mode off
- ③ Display/selection window
- (4) Radio menu bar
- (5) Icon bar showing the activated functions for fast switching

Status bar (1) shows the time and the current settings for radio operation.

You can switch the radio mode off using close box (2).

Display/selection window (3) shows:

- the station name and the station frequency (line 1)
- the radio text as scrolling text (line 2)
- the waveband (line 3)
- the assignment of the first four presets (line 4)

🕕 The radio text is switched off in the standard setting. Switching radio text on/off (⊳ page 86).

Radio menu bar (4) allows you to operate the different radio functions.

Icon bar (5) shows which other functions are currently activated. In the example, these are navigation and music mode. Pressing one of the symbols switches to the corresponding mode.

The following illustration shows important symbols that are shown in many menus and can be selected by pressing.

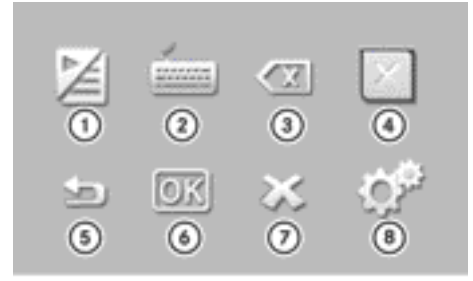

P82.60-8064-31

- (1) To switch between a preset/list and the playback display
- ② To call up the search menu
- ③ To delete a character or an entry
- (4) To switch off the current set function
- (5) To call up the next higher menu level
- (6) To confirm an entry
- ⑦ To cancel a function
- (8) To call up the settings menu

### Selecting a function

You would like to call up the radio settings, for example, in the radio display.

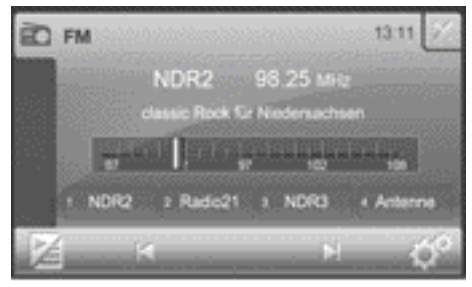

P82.60-8065-31

▶ Press the 💓 symbol. The radio settings menu appears. You hear a clicking sound. You can set the volume of the click ( $\triangleright$  page 23).

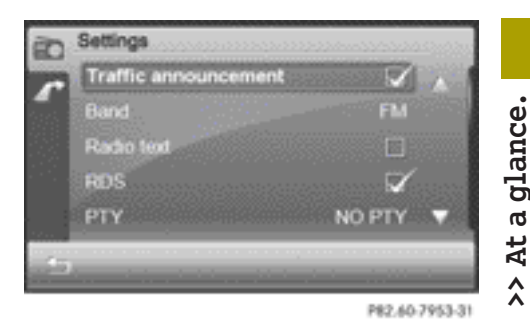

▶ Press the 🔄 button to call up the radio display again.

### Operation

Example of operation

### Initial situation

You would like to store your preferred radio station in the station presets.

### Switching to radio mode

▶ Press Radio in the main menu  $(\triangleright$  page 10). The radio display appears. You will hear the station currently selected.

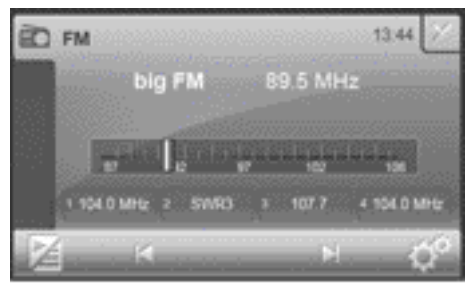

P82.87-8044-31

### Selecting a station

▶ Press the 🔀 or 🕅 button in the radio menu.

The needle jumps left or right in the waveband and stops at the next station with adequate reception.

- Repeat the operation step until the desired station is selected.
- Further setting options can be found in the "Selecting a station" section (▷ page 81).

### Storing stations

In the example, the station "big FM" is selected and you would like to store this as preset position 1 in the station presets.

You can save your four favourite stations to the first four preset positions in this way.

Press and hold preset position 1 until you hear a confirmation tone.

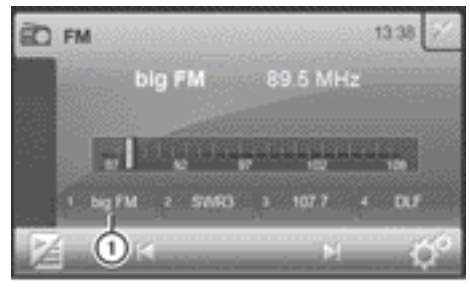

P82.87-8045-31

The current station is stored as preset
 1

Further setting options can be found in the "Storing a station" section (▷ page 83).

# Entering characters in navigation mode

### **Entering characters**

The following sections explain character entry for the example of entering the street name Unter den Linden. Call up the enter street menu
 (▷ page 38).
 All letters are available in the menu.

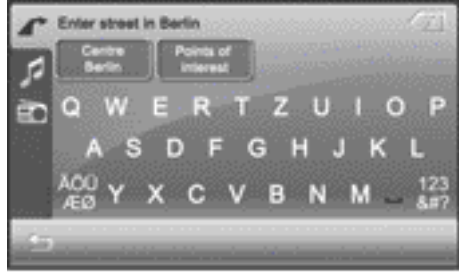

P82.60-8046-31

### ► Enter U, N, T.

The letters are entered in entry line (1).

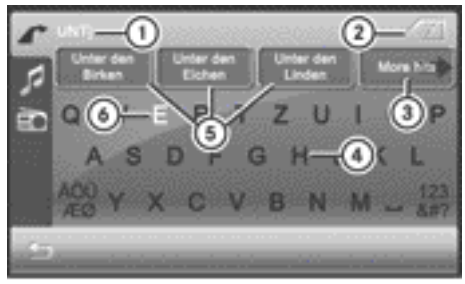

P82.60-8047-31

- ① Letters entered by the user UNT
- ② To delete a character or an entry
- ③ To call up all entries that match the current user entry
- ④ Characters not currently available
- (5) The first three entries that best match the current user entry
- 6 Characters currently available

The first three entries (5) that best match the current user entry are displayed. If the entry you were searching for is shown, you can select it.

All of the characters that have been entered so far are shown in white, letters UNT () in the example.

Characters that can be entered next (6) are shown in white on the keyboard. The characters available depend on the entry made

>> At a glance.

by the user so far and the data contained in the digital map. Characters that are not available are black ④.

The More hits ③ option can be used to switch to the list.

### Further entry options

- ▶ To delete a character: press symbol ②.
- ► To delete an entry: press symbol ② repeatedly until the entire entry has been deleted.
- ► To select a number/special character: press 123&#?.
- ▶ Select a number or special character.
- ▶ Press ABC to return to entering letters.
- ► To select an umlaut: press ÄÖÜÆØ.
- ▶ Select an umlaut.
- ▶ Press ABC to return to entering letters.
- ► To select a keyboard: call up the system settings menu (▷ page 26) and select a keyboard (▷ page 27).

You can select the following keyboard settings:

- Alphabetical
- German (German "QWERTZ" computer keyboard)
- English (UK)
- French
- Cyrillic
- You can change the keyboard to Cyrillic; however, the destination must be entered with Latin characters. The Cyrillic names are shown in brackets after the Latin entries.
- ► To exit character entry: press .

### Calling up the list of streets

### ▶ Press More hits.

The list of streets appears and shows the section of the list that best matches the user entry so far.

- ▶ Press the ▲ or ▼ button to scroll through the list.
- Select the desired street. The street is accepted.

Information about entering a destination can be found in the "Destination entry" section (▷ page 36).

### Character entry in the phone book

# Creating a new entry in the audio system navigation/multimedia phone book

The example shows how to import a contact from the phone book of the mobile phone (▷ page 72) to the audio system navigation/multimedia phone book.

 Select a contact from the phone book in the mobile phone and press the save symbol.

An input menu appears.

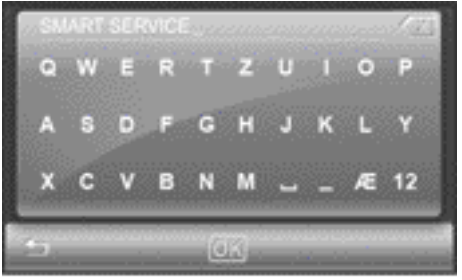

P82.60-8007-31

- ► Enter a name. Proceed as described in the "Entering characters in navigation mode" section (▷ page 14).
- Press OK and confirm the name. The Saved message appears.

### Further entry options

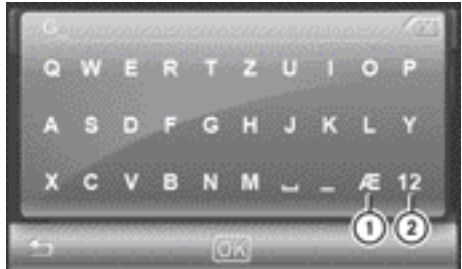

P82.87-8048-31

- ① To call up umlauts
- ② To call up numbers and special characters
- ► To delete a character: press the X symbol.
- ▶ To delete an entry: press the 🕅 symbol until the entire entry has been deleted.
- ► To select a number/special character: press ②.

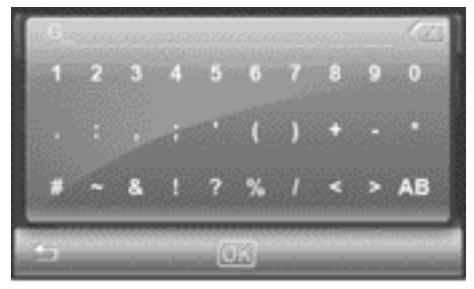

P82.87-8049-31

- Select a number or special character.
- ▶ Press AB to return to entering letters.
- ▶ To select an umlaut: press ①.

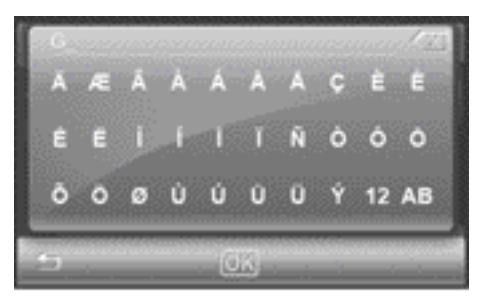

P82.87-8051-31

- Select an umlaut.
- ▶ Press AB to return to entering letters.
- ▶ To select a keyboard: call up the system settings menu (▷ page 26) and select a keyboard (▷ page 27).
- ► To exit character entry: press the button.

### Finishing and saving an entry

▶ Press OK.

### Scrolling through lists

You can start rapid scrolling through lists with many entries.

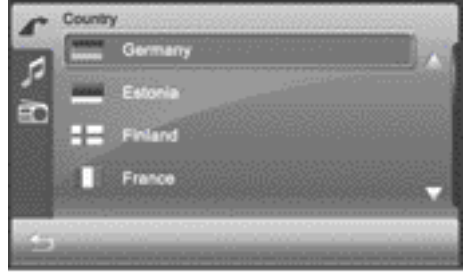

P82.40-8017-31

Country list in navigation mode (example)

▶ Press and hold the ▲ or ▼ button until the entry you are searching for is shown.

>> At a glance.

### **Basic functions**

### Safety note

### MARNING

Before driving off, you should be familiar with the operation of the functions which you consider the most important. Never try out new functions while the vehicle is in motion. This will distract you from the traffic conditions and may result in an accident.

Operate the radio only in such a manner as to allow you to retain full control of your vehicle in all traffic conditions.

Bear in mind that, at a speed of 50 km/h, your vehicle is already covering a distance of 14 m per second.

### Switching audio system navigation/ multimedia on/off

### Switching on

Press (1) Press (2) The control knob briefly. After the initial screen, either the last activated menu or the security code entry menu appears.

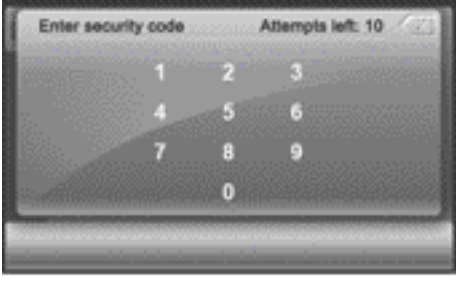

P82.60-8063-31

 Enter the four-digit security code and press OK.

Audio system navigation/multimedia is switched on and shows the previously selected menu.

- The security code is set to "0000" at the factory. It is recommended that you change the security code (▷ page 27).
- You have ten attempts to enter the correct security code. If you enter an incorrect security code, the Wrong Code message stating the number of attempts remaining is shown for two seconds.
- 1 If audio system navigation/multimedia is switched off by switching the engine off, it is then switched on again when the engine is next started.

### Switching off

➤ To switch off and go to standby mode: press and hold ⑤ the control knob. Audio system navigation/multimedia always switches to standby mode after the Good Bye message.

Standby mode is terminated after a defined time period (standby time). The device is then switched off. You can set the standby time (▷ page 27).

In standby mode, the device is ready for use quickly after being switched on again.

- () If audio system navigation/multimedia is operated whilst the engine is switched off, the device also goes into standby mode after 30 minutes. A message to this effect will be shown first.
- ► To switch off without going to standby mode: press (\*) the control knob for approximately ten seconds. The audio system navigation/multimedia is reset (e.g. if it is not working correctly) and can then be restarted.

### Mute

### Audio and video source

 Press (b) the control knob briefly. The audio or video source is muted. When the sound is switched off, you will see the 💢 symbol in the status bar.

You will still hear traffic announcements and navigation announcements, even if the sound is muted.

The 🗱 symbol cannot be seen on very bright areas of the screen in video mode and in the picture viewer.

Audio sources are muted automatically if you activate the voice control system for the navigation (▷ page 61).

### Switching Traffic Programme and navigation announcements on/off

- ► To switch Traffic Programme on/off: call up the settings menu in radio mode and press Traffic announcement(▷ page 85). Depending on the previous status, the function is switched on or off .
- ➤ To switch off navigation announcements: press (\*) the control knob briefly during a navigation announcement.

### or

- Switch off voice output via the settings menu (▷ page 49).
- ▶ To switch on navigation announcements: press the arrow indicating the driving direction on the map during route guidance.

### or

Switch on voice output via the settings menu (▷ page 49).

### Adjusting the volume

# Adjusting the volume for the audio or video source

Turn  $\bigcirc$  the control knob.

### Adjusting the volume for the traffic announcements and navigation announcements

### Option 1

Turn () the control knob during a traffic announcement or a navigation announcement.

### Option 2

 Adjust the volume for the traffic announcements (▷ page 18) or the audio fadeout during a traffic announcement (▷ page 18) in the volume settings menu.

### Adjusting the volume for phone calls

### Option 1

- ► Turn () the control knob during a phone call.
- **1** The volume is set to the default value again for the next phone call.

### Option 2

► Set in the volume settings menu (▷ page 22).

### Further volume settings

Further settings can be made in the volume settings menu:

- switch-on volume (▷ page 23)
- volume of the confirmation tone
   (▷ page 23)
- click volume (⊳ page 23)

>> At a glance.

### Adjusting the sound settings

### Introduction

You can adjust the balance, treble and bass, as well as the X-bass in the audio settings menu.

The balance function is used to control whether the sound is louder on the driver's or front-passenger side.

X-bass can be used to increase the bass by up to six levels for a selected frequency (32 Hz, 40 Hz, 50 Hz, 63 Hz, 80 Hz).

### Adjusting the balance

- ▶ Call up the audio settings menu (⊳ page 98).
- ▶ Press Balance.

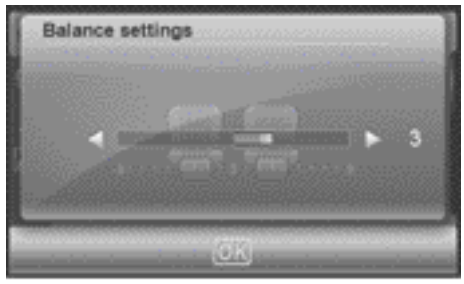

P82.60-7983-31

- ▶ Press the or button to set the sound focus point.
- ▶ Press OK.

The settings are stored and you exit the menu.

### Setting treble and bass

- ▶ Call up the audio settings menu (⊳ page 98).
- ▶ Press Bass/Treble.

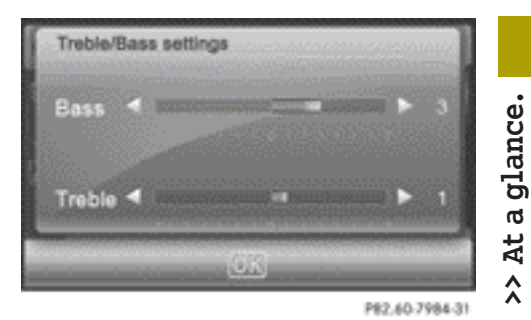

- ▶ Press the or button to set bass and treble.
- ▶ Press OK

The settings are stored and you exit the menu.

### Setting X-bass

- ▶ Call up the audio settings menu.
- ▶ Press X-bass.

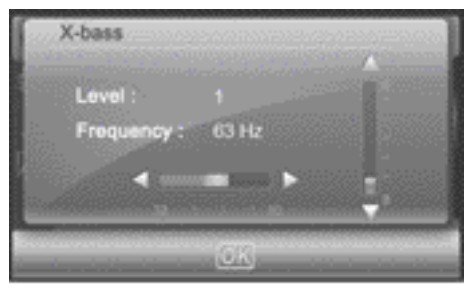

P82.60-7985-31

- ▶ Press the ◀ or ▶ button to set the frequency.
- ▶ Press the ▲ or ▼ button to increase the X-bass level by level.
- ▶ Press OK. The settings are stored and you exit the menu.

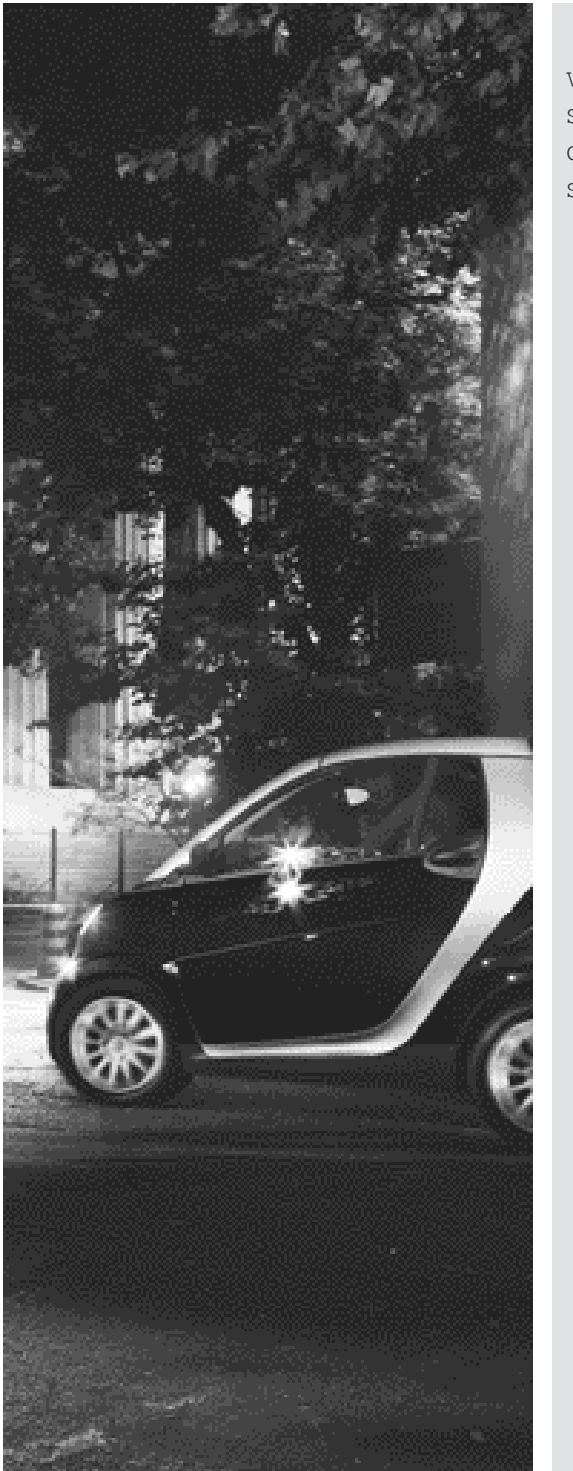

| Volume settings | 22 |
|-----------------|----|
| Screen settings | 24 |
| Clock settings  | 25 |
| System settings | 26 |

### Volume settings

### Calling up the volume settings menu

- ▶ Press Extras in the main menu (▷ page 10).
- Press Options in the extras menu.
   The general settings menu appears.
- ▶ Press Volume settings.

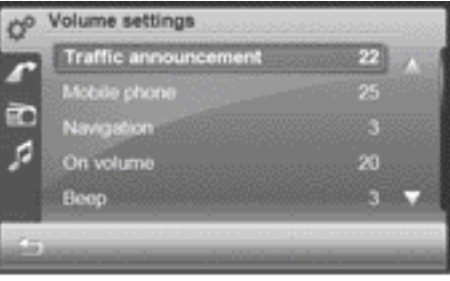

P82.60-7989-31

If you then want to adjust one of the volumes, you will hear the volume currently selected.

You cannot adjust the volume settings during a navigation announcement.

# Adjusting the volume for traffic announcements

You can increase or decrease the volume for subsequent traffic announcements.

- Call up the volume settings menu.
   The entry on the right beside Traffic announcement shows the current setting.
- Press Traffic announcement in the menu.

A settings menu appears.

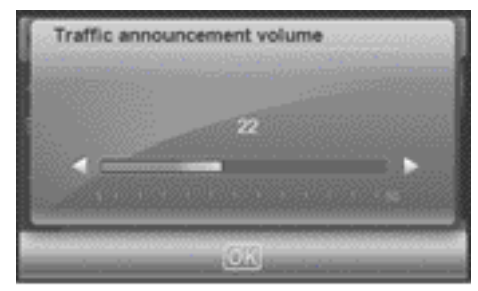

P82.60-7990-31

Press the or button to adjust the volume. You can select values between 0 (switched off) and 50 (loud).

or

- Turn  $\bigcirc$  the control knob.
- ► To confirm the setting: press OK. The volume settings menu appears.

### Adjusting the volume for phone calls

You can adjust the volume for hands-free mode.

- Call up the volume settings menu (> page 22).
   The entry on the right beside Mobile phone shows the current setting.
- Press Mobile phone in the menu. A settings menu appears.
- Press the or button to adjust the volume. You can select values between 0 (switched off) and 50 (loud).

or

- Turn  $\bigcirc$  the control knob.
- ► To confirm the setting: press OK. The volume settings menu appears.

# Audio fadeout during a navigation announcement

The volume of an audio source can be lowered during a navigation announcement.

- Call up the volume settings menu
   (▷ page 22).
   The entry on the right beside Navigation shows the current setting.
- Press Navigation in the menu. A settings menu appears.
- ▶ Press the or button to adjust the volume fadeout. You can select values between 0 (no fadeout), 1 to 5 (light to strong fadeout) and 6 (full fadeout).

or

- Turn  $\bigcirc$  the control knob.
- ► To confirm the setting: press OK. The volume settings menu appears.

### Adjusting the switch-on volume

 Call up the volume settings menu (▷ page 22).
 The entry on the right beside On Vol-

Ume shows the current setting.
Press On volume in the menu.

A menu appears.

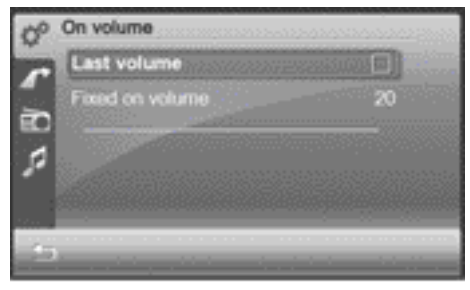

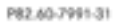

### ▶ Press Last volume.

Depending on the previous status, the function is switched on  $\checkmark$  or off  $\square$ . When the function is switched on, the

switch-on volume is the volume at which audio system navigation/multimedia was last switched off. Last is then displayed on the right beside  $\ensuremath{\mathsf{On}}$  volume in the menu.

### or

- Press Fixed on volume. A settings menu appears.
- Press the or button to adjust the volume. You can select values between 0 (switched off) and 50 (loud).

### or

- Turn  $\bigcirc$  the control knob.
- ► To confirm the setting: press OK. The volume settings menu appears.

### Adjusting the volume of the confirmation tone (beep)

Some functions, such as storing a radio station, are acknowledged with a confirmation tone. You can adjust the volume of the confirmation tone.

- Call up the volume settings menu (▷ page 22).
   The entry on the right beside Beep shows the current setting.
- Press Beep in the menu.
   A settings menu appears.
- Press the or button to adjust the volume. You can set values between 0 (switched off) and 3 (loud).
- ► To confirm the setting: press OK. The volume settings menu appears.

### Adjusting the click volume

Entries that you make by pressing briefly on the screen are accompanied by a tone (click). You can adjust the volume of this click.

### 24 Screen settings

► Call up the volume settings menu (▷ page 22).

The entry on the right beside Click shows the current setting.

- Press the v button until the Click entry appears.
- Press Click.
   A settings menu appears.
- Press the or button to adjust the volume. You can set values between 0 (switched off) and 6 (loud).
- To confirm the setting: press OK.
   The volume settings menu appears.

### Screen settings

### Calling up the screen settings menu

- Press Extras in the main menu (> page 10).
- Press Options in the extras menu.
   The general settings menu appears.
- ▶ Press Display settings.

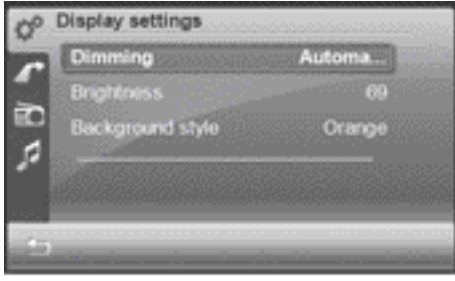

P82.60-7988-31

### Dimming the screen

The brightness determined by the brightness sensor (▷ page 8) (item (5)) of audio system navigation/multimedia affects the setting options for this function.

When you dim the screen, adjust the display lighting accordingly. You can choose between automatic or manual setting.

- Call up the screen settings menu (> page 24).
   The entry on the right beside Dimming shows the current setting.
- Select Dimming.
   A menu appears.
- Automatic setting: press Automatic first and then press 
   The setting is accepted and the screen settings menu appears.
- Manual setting: press Manual. A settings menu appears.
- Press OK. The setting is accepted.

### Setting the brightness

- ► Call up the screen settings menu (▷ page 24).
- Press Brightness. The entry on the right beside Brightness shows the current setting.

A settings menu appears.

- Press OK.
   The setting is accepted.

### Selecting a colour scheme

- ► Call up the screen settings menu (▷ page 24).
- Press Background style. The entry on the right beside Background style shows the current setting. A menu appears.

- ▶ Select the desired colour scheme.
- Press OK to confirm the selection. The display appears in the selected colour scheme.

### **Clock settings**

### Introduction

Audio system navigation/multimedia sets the time automatically if it has sufficient GPS reception.

You can also set the time manually (e.g. if there is no GPS reception or the reception is insufficient). However, the time that you enter will be overwritten when there is GPS reception. The time zone and summer time settings are not changed.

### Calling up the "Time entry" menu

- ▶ Press Extras in the main menu (▷ page 10).
- Press Options in the menu.
   The general settings menu appears.
- ▶ Press Clock settings.

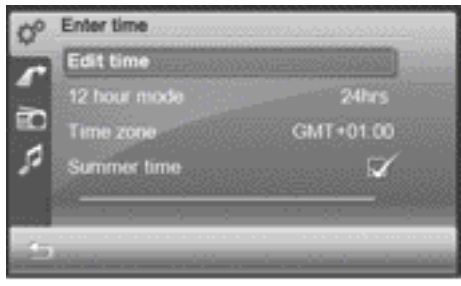

P82.60-7995-31

### Setting the time

The time is shown in the status bar in the radio display.

- Call up the "Time entry" menu (▷ page 25).
- ▶ Press Edit time.

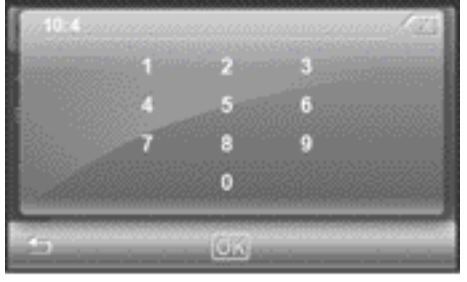

P82.60-7996-31

 Press the available numbers (shown in white) one after another.
 The colon between the hours and minutes is entered automatically.

▶ Press <mark>OK</mark>.

The setting is accepted and the "Time entry" menu appears.

### Setting the time format

You can set the format to 24-hour or 12-hour (AM/PM).

- Call up the "Time entry" menu (▷ page 25). The entry on the right beside 12 hour mode shows the current setting.
- Press 12 hour mode. The entry on the right beside 12 hour mode changes.

### Setting the time zone

Call up the "Time entry" menu (▷ page 25). The entry on the right beside Time ZONE shows the current setting.

Press Time zone. A list appears for the selection of the time zone. The currently selected time zone is identified by the symbol.

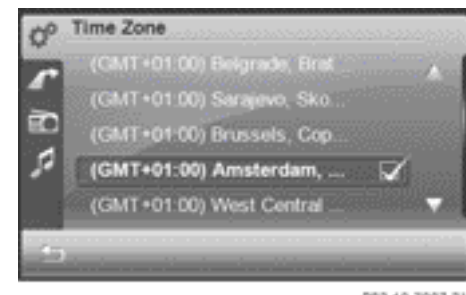

P82.60-7997-31

- ▶ Press ▲ or ▼ to scroll in the list.
- Select the desired time zone. The ☑ symbol indicates the currently set time zone.

### Setting summer time

If no summer time conversion takes place in the time zone selected, this menu item is not available.

- Call up the "Time entry" menu (▷ page 25).
- ▶ Press Summer time.

Depending on the previous status, summer time is switched on  $\checkmark$  or off  $\square$ .

### System settings

Calling up the system settings menu

- Press Extras in the main menu (> page 10).
- Press Options in the extras menu. The general settings menu appears.
- Press System settings.

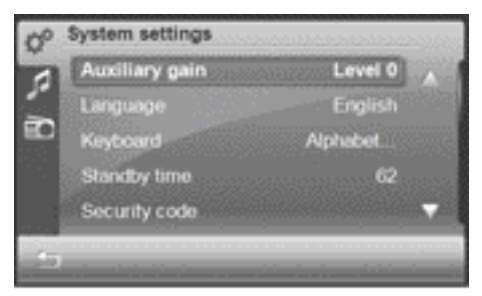

P82.60-7992-31

### Increasing the volume for audio AUX

In some cases, the volume of the external audio device may be quieter or louder, or the usual maximum possible volume may be lower. On some devices, it is possible to adjust the volume separately. In this case, start at a medium volume and increase it gradually. This enables you to determine whether the system is able to play the music at high volume without distorting it.

- ► Call up the system settings menu (▷ page 26).
- Press Auxiliary gain in the menu. The level (level, value) on the right beside the entry changes. You can select level 0 (no volume increase), 1 or 2.

### Setting the language

You can use this function to determine the language for the menu displays and the navigation announcements. The selected language affects the characters available for entry. When you set the system language, the language for the voice control system changes at the same time (▷ page 61). If the voice control system does not support this language, voice commands are not possible. ▶ Call up the system settings menu(▷ page 26).

The entry on the right beside Language shows the current setting.

▶ Press Language.

The list of languages appears. The currently selected language is identified by the  $\checkmark$  symbol.

- ► Press ▲ or ▼ to scroll through the list.
- Select the desired language. Audio system navigation/multimedia loads the language and switches back to the system settings menu.

### Selecting a keyboard

The keyboard selection affects the selection options in the input menus (keyboard layout, special character entry).

You can select the following keyboard settings:

- Alphabetical
- German (German "QWERTZ" computer keyboard)
- English (UK)
- French
- Cyrillic
- Call up the system settings menu
   (> page 26).
   The entry on the right beside Keyboard shows the current setting.
- Press Keyboard.
   A list appears.
- Select the desired keyboard. Audio system navigation/multimedia loads the keyboard and switches back to the system settings menu.

### Setting the standby time

After it has been switched off, audio system navigation/multimedia switches to standby mode in which it consumes more

power. In this mode, the device is ready for use quickly after being switched on again. Standby mode is terminated after a defined time period (standby time). The device is now switched off and changes to the energysaving operating mode. You can set the standby time individually.

• The standby time is preset to 18 h. Setting a low standby time is recommended when, for example, the battery charge is low.

If audio system navigation/multimedia is operated while the engine is switched off, the device also goes into standby mode after 30 minutes. You will see a warning message to this effect.

- Call up the system settings menu (▷ page 26). The entry to the right of Standby time shows the current setting.
- Press Standby time in the menu. A settings menu appears.
- ▶ Press or to adjust the standby time. You can select values between 1 and 24 h.
- ▶ Press <mark>OK</mark>.

Audio system navigation/multimedia accepts the value and switches back to the system settings menu.

### Changing the security code

Entering a four-digit security code serves to protect against theft. The security code must be entered after disconnecting the battery, for example.

The security code is set to "0000" at the factory. It is recommended that you change the security code.

Memorise the changed security code. If you have incorrectly entered the security code ten times, audio system navigation/multimedia is locked. In this case,

you must have audio system navigation/ multimedia unlocked at a smart Centre.

- ► Call up the system settings menu (▷ page 26).
- Press Security code. An input menu appears for the entry of the current security code.
- ► To enter the current (old) code: press the numbers one after another.
- Press OK to confirm the entry. An input menu appears for the entry of the new security code.
- To enter the new code: press the numbers one after another.
- Press OK to confirm the entry. The Please confirm again entry prompt appears.
- To confirm the new code: enter the new code again and press OK. The New code saved message appears. The new security code is requested when audio system navigation/multimedia is switched on again.

### Calibrating the touch screen

The touch screen is calibrated before delivery. Recalibrate it if it no longer responds precisely to your entries.

- Call up the system settings menu (▷ page 26).
- Press Touch calibration.
   An entry prompt is shown.

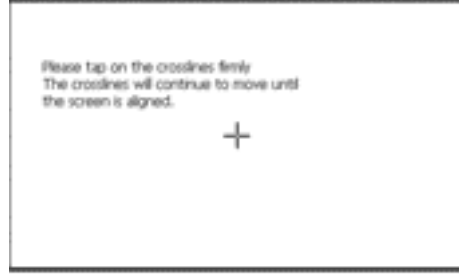

P82.60-7993-31

- Press the cross.
   The cross moves across the screen.
- Repeat this action until the system settings menu appears.

### Loading the factory settings

Audio system navigation/multimedia can be reset to the factory settings. Amongst other things, this will delete all personal data (e.g. station presets, entries in the destination memory and in the list of previous destinations in the navigation system, phone book entries). Resetting is recommended before handing over or selling the vehicle, for example.

- ► Call up the system settings menu (▷ page 26).
- Press Factory settings.
   The Please confirm to load the factory settings entry prompt appears.
- Press OK.

To cancel the reset to factory settings: press **1**.

### Displaying product information

Product information includes:

- the serial number
- the software package number
- the DivX registration code with the internet address (enables downloading of films in DivX format)
- The serial number can be used to identify audio system navigation/multimedia unambiguously.
- ► Call up the system settings menu (▷ page 26).
- ▶ Press Product information.

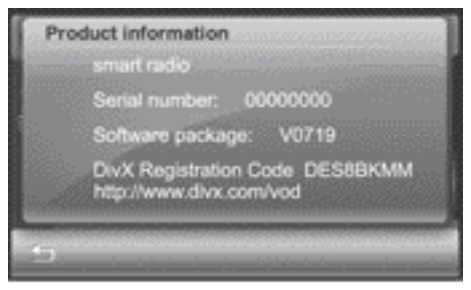

P82.60-7994-31

### Updating the digital map

The digital maps generated by the map software become outdated in the same way as conventional road maps. Optimal route guidance can only be provided by the navigation system in conjunction with the most up-to-date map software.

You can have the map software updated at your smart Centre. You will need to specify the vehicle identification number, the name of the vehicle owner and the device code of your audio system navigation/multimedia (▷ page 59).

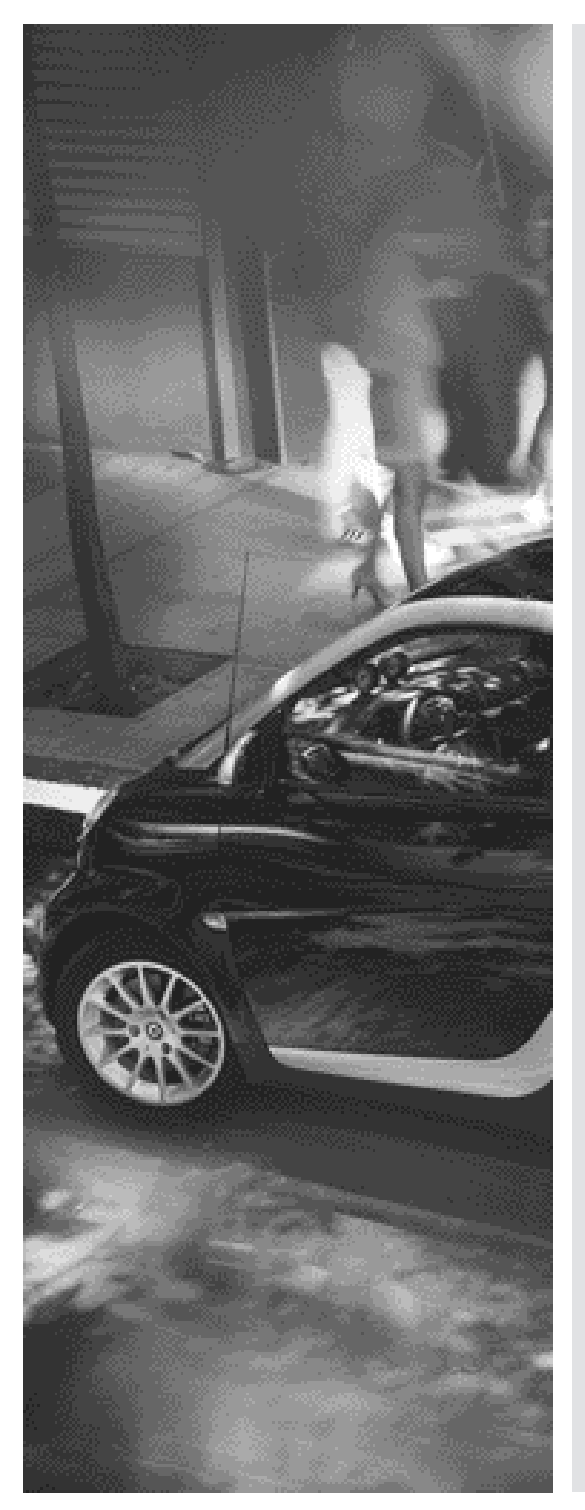

| Introduction                    | 32 |
|---------------------------------|----|
| Basic settings                  | 34 |
| Destination entry               | 36 |
| Route guidance                  | 46 |
| Last locations                  | 54 |
| Favourites (destination memory) | 55 |
| Map operation and settings      | 56 |
| Voice control system            | 61 |

# >> Navigation.

Nor für internen Gebrauch / For internal use only

### Introduction

### Safety notes

### MARNING

For safety reasons, only enter a new destination when the vehicle is stationary. You may otherwise be distracted from the traffic conditions, cause an accident and injure yourself and others.

The device calculates the route to the destination without taking account of the following, for example:

- traffic lights
- stop and give way signs
- parking or stopping restrictions
- road narrowing
- other road and traffic rules and regulations

The device may provide incorrect navigation announcements if the surroundings do not correspond to the data on the digital map. For example, a route may have been diverted or the direction of a one-way street may have changed.

For this reason, you must always observe road and traffic rules and regulations during your journey. Road and traffic rules and regulations always have priority over the system's driving recommendations.

### **General notes**

# Operational readiness of the navigation system

The navigation system must determine the position of the vehicle before first use or whenever operational status is restored. Therefore, you may have to drive for a while before the position of the vehicle can be determined precisely.

### GPS reception

Correct functioning of the navigation system depends, amongst other things, on GPS reception. In certain situations, GPS reception may be impaired, there may be interference or there may be no reception at all, e.g. in tunnels or multi-storey car parks.

### Available/unavailable functions

Functions that are currently available are highlighted; functions that are currently unavailable are greyed out.

### Switching navigation mode on/off

### Switching on navigation mode

To switch on navigation mode: press the MENU button.

The main menu appears.

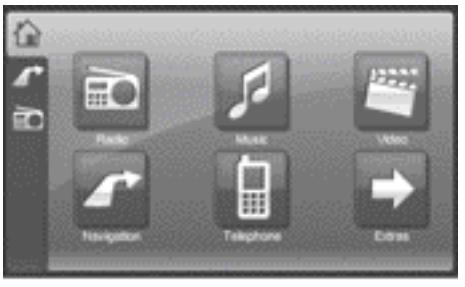

P82.60-7947-31

Press Navigation.

You will see the navigation start screen. The Please follow traffic regulations! Do not operate any function while driving! note then appears

▶ Press <mark>OK</mark> and confirm the note.

**Option 1:** the Would you like to start in Easy or Expert mode? prompt appears when the navigation is switched on for the first time.

Easy mode makes the basic functions for settings, destination entry and route guidance available.

Expert mode provides additional functions, such as:

- special destination entry
- alternative routes
- displaying the maximum permissible speed on the map with a warning tone if this is exceeded
- settings for traffic jam avoidance
- route plotting (GPS track)
- ▶ Press Easy or Expert.

The navigation main menu is shown in Easy or Expert mode. You can switch between Easy and Expert mode (▷ page 34).

**Option 2:** the navigation system shows the display that was exited before switching off.

### Navigation main menu

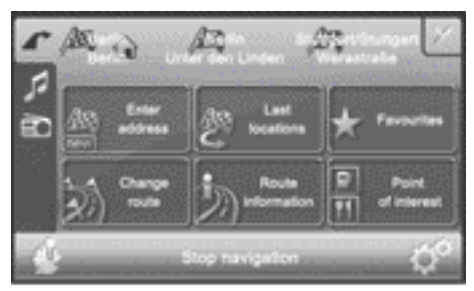

P82.60-8013-31

Example: Expert mode

### Switching off navigation mode

▶ Press 🕱 at the top right of the navigation menu.

### **Basic settings**

### Easy and Expert modes

### Introduction

You can select Easy or Expert mode when switching on navigation mode ( $\triangleright$  page 32) or switch between the two modes in the settings menu.

### Easy/Expert mode overview

| Function                | Easy mode                                                                                                | Expert mode                                                                                                    |
|-------------------------|----------------------------------------------------------------------------------------------------|----------------------------------------------------------------------------------------------------|
| navigation main<br>menu | <ul> <li>Entering an address</li> <li>Last locations</li> <li>Favourites (destination memory)</li> </ul> | <ul> <li>Entering an address</li> <li>Last locations</li> <li>Favourites (destination memory)</li> <li>Changing the route</li> <li>Route information</li> <li>Special destinations</li> </ul>                                                                                                    |
| settings menu           | <ul> <li>Route options</li> <li>Display</li> <li>Programme settings</li> <li>Voice output</li> </ul>     | <ul> <li>Route options (additionally: route type, alternative routes, traffic jam avoidance)</li> <li>Display (additionally: junction zoom, map colours)</li> <li>Program settings (additionally: displaying the speed limit on the map, route recording)</li> <li>Voice output</li> <li>Special destinations on the map</li> </ul> |
| Route calculation       | • Standard route                                                                                         | • Standard route and alternative routes                                                                                                    |
| Route guidance          | • Route guidance func-<br>tions                                                                          | <ul> <li>Route guidance functions</li> <li>Quick menu: allows fast access to<br/>six individually selectable func-<br/>tions</li> <li>Plotting the GPS track</li> </ul>                                                                                                    |

### Setting Easy/Expert mode

- Option1: select the mode when the Would you like to start in Easy or Expert mode? prompt is shown when switching on navigation mode for the first time.
- ▶ Option 2: press the symbol at the bottom right of the navigation main menu (▷ page 33). The settings menu appears.
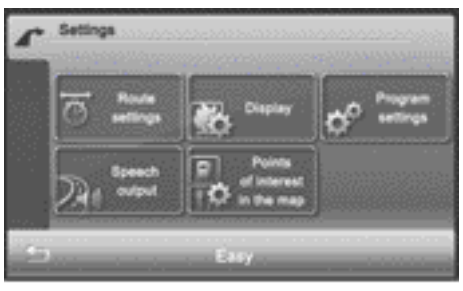

P82.60-8014-31

settings menu (example: Expert mode)

 Depending on the current mode, press Easy or Expert.

# Setting the route options and route type

#### Note

The route options and route type (Expert mode) determine the route calculation.

## Setting route options

 Press Route options in the settings menu.

Depending on the mode selected, the available route options are shown.

**Easy mode:** you can use/avoid motorways, toll roads and ferries (standard route).

**Expert mode:** in addition to the standard route, there are two alternative routes available for route calculation. You can use/avoid motorways, toll roads and ferries, as well as set the route type and select traffic jam avoidance.

Easy mode: press one of the route options.

Depending on the previous setting, use or avoid the route options.

▶ Press 🖆 to return to the settings menu.

Expert mode: press Standard, Alternative 1 or Alternative 2. The route options appear.

The route options appear.

 Press one of the route options.
 Depending on the previous setting, use or avoid the route options.

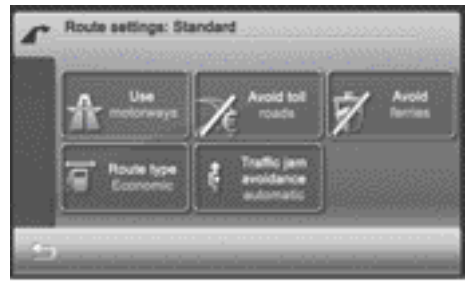

P82.60-8015-31

Route options menu (example: Expert mode)

#### Setting the route type (Expert mode)

- ▶ Press Route type.
- Press short, fast or economic.
- Press twice to return to the settings menu.

You can set the following route types:

- Short route: the device calculates a route with the shortest possible (mini-mised) distance.
- Fast route: the device calculates a route with the shortest possible (mini-mised) driving time.
- Economic route: economic route is an optimised mix of the short and fast routes.

 Traffic jam avoidance is described in the section with the same name (▷ page 50).

or

## **Destination entry**

#### Introduction to destination entry

## MARNING

For safety reasons, only enter a new destination when the vehicle is stationary. You could otherwise be distracted from the traffic conditions, cause an accident and injure yourself and others.

The following destination entry options are available:

- entering a destination by address
- entering a destination as geo-coordinates
- entering a destination from the previous towns
- entering a destination from the favourites (destination memory)
- entering a destination using the map
- entering a special destination
- compiling a route with multiple destinations

#### Entering a destination by address

#### Introduction

When entering an address as the destination, you have the following options:

- entering the country, town/postcode, street and house number
- entering the country, town/postcode and street
- entering the country, town/postcode, street and junction
- entering the country, town/postcode and centre
- entering the country, town/postcode and special destinations
- entering the country, town/postcode Country and town/postcode are sufficient to start navigating. You can enter either a town or a postcode. By entering further

address data such as the street and house number, you can specify the destination more precisely.

- Note that you can only enter a street, house number, junction etc. once you have entered a country and a town or postcode.
- You can only enter those towns, streets, postcodes etc. that are stored in the digital map. This means that for some countries, you cannot enter postcodes, for example.

## Example of entering an address

The following is a step-by-step example of how to enter an address in Expert mode. The destination address is as follows:

Germany

Berlin

Unter den Linden/Friedrichstraße (junction)

You can of course enter any country, town, street and house number desired and enter, for example, your home address (Home address).

## Calling up the address entry menu

- ► Call up the navigation main menu (▷ page 33).
- Press Enter address. The enter new destination menu appears.

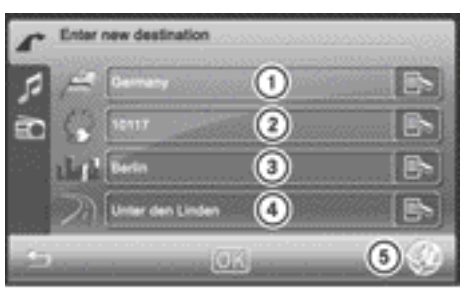

P82.60-8016-31

"Entering a new destination" menu

- ① To select the country
- ② To enter a postcode
- ③ To enter a town
- ④ To enter a street name
- (5) To enter geo-coordinates (Expert mode)

#### Selecting the country

▶ Press the country entry in the "Entering a new destination" menu (▷ page 36), e.g. Germany.

You see the country list.

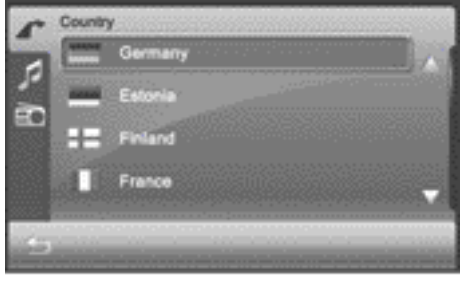

P82.60-8017-31

- ▶ Press ▲ or ▼ to scroll in the list.
- Press the desired country. The country is selected and is now entered in the "Entering a new destination" menu.

## Entering a town

▶ Press the town entry in the "Entering a new destination" menu (▷ page 36). The input menu for the town appears.

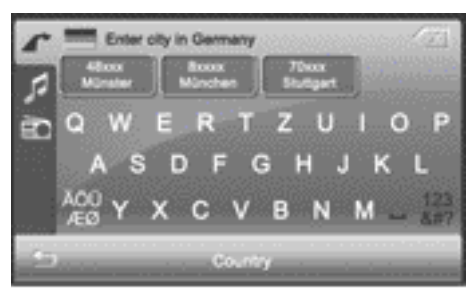

P82.60-8019-31

#### Option 1

► Enter B. Instructions for entering characters can be found in the "Entering characters in navigation mode" section (▷ page 14).

As soon as the letter has been entered, the three largest towns found can be selected.

- 1 You can set the keyboard ( $\triangleright$  page 27).
- Press 1xxxx Berlin. You can now enter the street name.

# Option 2

Enter B.

As soon as the letter has been entered, More hits can be selected.

▶ Press More hits.

A list shows the first three largest towns that match the entry and then shows all other entries in alphabetical order. The towns are shown on the left-hand side of the map.

- Press Hide map to only show the list.
- Press Display on map to show the map and the list.
- ▶ Press ▲ or ▼ to scroll in the list.
- Press 1xxxx Berlin. You can now enter the street name.

#### Entering a street name

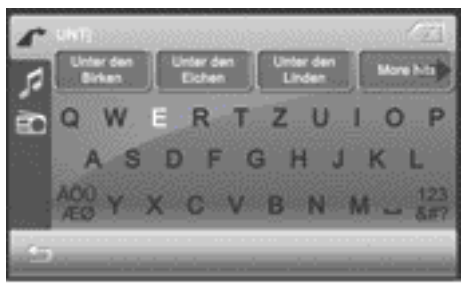

P82.60-8020-31

1 The menu also appears if you press the street entry in the "Entering a new destination" menu (▷ page 36).

#### Option 1:

► Enter UNT. Instructions for entering characters can be found in the "Entering characters in navigation mode" section (▷ page 14).

After entering UNT, the desired street is shown in the first three entries.

Press Unter den Linden.
 You can now enter a house number or a junction.

#### Option 2

- ► Enter UNT.
- Press More hits and select Unter den Linden from the list.

You can now enter a house number or a junction.

Further entry options immediately after calling up the menu:

| Selection             | Function                                                                                                    |  |
|-----------------------|----------------------------------------------------------------------------------------------------|--|
| Berlin Centre         | Sets the destination to<br>the town centre and<br>calls up the detailed<br>information menu<br>(▷ page 39). |  |
| Points of<br>interest | <ul> <li>Enter a special des-<br/>tination</li> <li>(&gt; page 43).</li> </ul>                              |  |

## Entering a junction name

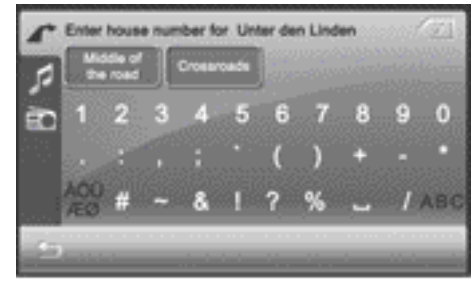

P82.60-8021-31

 Press Crossroads in the "Entering a house number" menu.

The input menu for the junction appears. The first three side streets that can be selected are shown in alphabetical order.

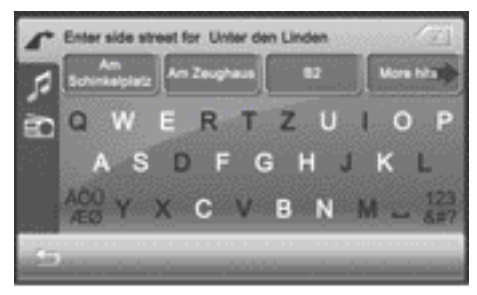

P82.60-8022-31

## Option 1:

Enter F. Instructions for entering characters using street input as an example can be found in the "Entering characters in navigation mode" section (> page 14).

 Press Friedrichstraße.
 The address is now complete and the detailed information menu appears.

## Option 2

- ► Enter F.
- Press More hits and select Friedrichstraße from the list.

The address is now complete and the detailed information menu appears.

# Detailed information menu

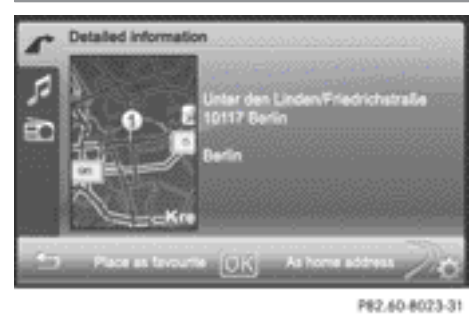

The menu shows the address entered and the destination on map (1).

Before calculating the route to the destination entered, you can:

- store the address as your home address (▷ page 39)
- store the address as a favourite
   (▷ page 55)
- view the destination on the map (▷ page 39)
- check/change the route options for the address (▷ page 39)

# Entering and storing your home address

You can either enter your home address for the first time (option 1) or edit a previously stored home address (option 2).

- Option 1: enter the address, e.g. a town, street and junction.
- After entering the address, press As home address in the detailed information menu.
   An input menu appears.

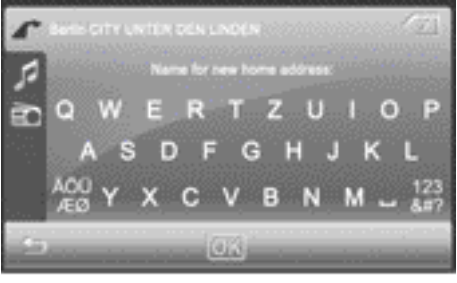

P82.60-8025-31

() You can set the keyboard ( $\triangleright$  page 27).

- ▶ Enter a name for the home address. Instructions for entering characters using street input as an example can be found in the "Entering characters in navigation mode" section (▷ page 14).
- ▶ Press <mark>OK</mark>.

The destination is stored as the home address in the favourites under the name entered ( $\triangleright$  page 55).

Option 2: proceed as described under "Option 1". The A favourite with this name already exists. Do you want to replace this file? message appears.

- Press OK if you want to overwrite the home address.

# Viewing the destination on the map

- ▶ Press the map.

# Calculating the route

# Checking/changing route options

The detailed information menu appears after the address has been entered. Before starting the route calculation, you can check and change the route options.  Press the symbol at the bottom right of the detailed information menu (> page 39).
 The "Route options" menu appears (> page 35) and shows the current set-

tings.

- Change the route options.
- Press into return to the detailed information menu.

# Calculating the route

▶ Press OK in the detailed information menu (▷ page 39).

The route to the destination is calculated using the selected route options. After the route has been calculated, you will hear Route calculation completed.

The map shows:

- the destination address (at the top)
- the route as a blue line
- the selected route option (e.g. standard) with the distance and estimated journey duration to the destination

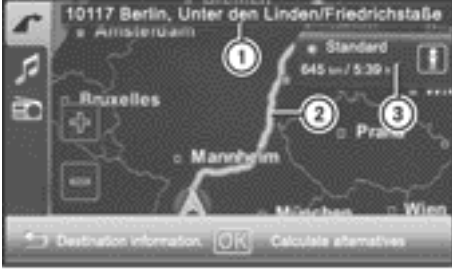

P82.60-8026-31

Map after route calculation (Expert mode)

- Address entered
- Route calculated (light blue)
- ③ Selected route option

| Selection                                  | Function                                                                                             |
|--------------------------------------------|----------------------------------------------------------------------------------------------------|
| Destination information                    | Calls up the detailed information menu                                                               |
|                                            | <ul> <li>Store the town as a<br/>favourite or as the<br/>home address<br/>(&gt; page 39).</li> </ul> |
|                                            | <ul> <li>Check/change the<br/>route options</li> <li>(&gt; page 39).</li> </ul>                      |
| Calculate<br>alternatives<br>(Expert mode) | Calculates two addi-<br>tional alternative<br>routes                                                 |

# Calculating alternative routes

Audio system navigation/multimedia calculates two alternative routes in Expert mode (e.g. short, fast).

# ▶ Press Calculate alternatives.

The alternative routes are calculated. After the alternative routes have been calculated, you will hear Route calculation completed.

The map shows the following routes on the right:

- standard (light blue)
- alternative 1 (green)
- alternative 2 (light brown)

Each route is shown with the distance and estimated journey time to the destina-tion.

# ► To view information about route/alternative route ③: press j.

You see the following information:

- length (distance)
- journey time (estimated)
- arrival time (estimated)
- motorways (length of the route used)
- toll roads (length of the route used)
- ferries (length of the route used)
- ▶ Press 🖆 to close the display.

- () The i symbol is shown in red if a route option (e.g. Avoid ferries) that has been selected for the route does not make sense. Set the route options (▷ page 35).
- ► To hide the alternative routes: press Hide alternatives.
- **•** To start route guidance: press OK.

## Entering a postcode

▶ Press the entry with the postcode in the "Entering a new destination" menu (▷ page 36).

The input menu for the postcode appears.

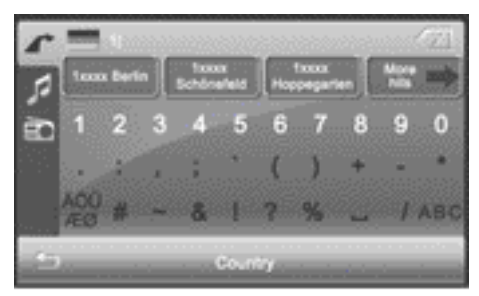

P82.60-8018-31

## Option 1

- ► Enter a postcode, e.g. 10117. Instructions for entering characters can be found in the "Entering characters in navigation mode" section (▷ page 14). As soon as the first number has been entered, the first three towns found can be selected.
- Press 10117 Berlin. You can now enter the street name.

## Option 2

- Enter the first number, e.g. 1. As soon as the number has been entered, More hits can be selected.
- ▶ Press More hits.

A list shows the three largest towns that match the entry and then shows all other entries in alphabetical order. The towns are shown on the left-hand side of the map.

- ▶ Press Hide map to only show the list.
- Press Display on map to show the map and the list.
- ▶ Press ▲ or ▼ to scroll in the list.
- Press 1xxxx Berlin. You can now enter the street name.

## Entering a house number

A house number can be entered after the street name has been entered.

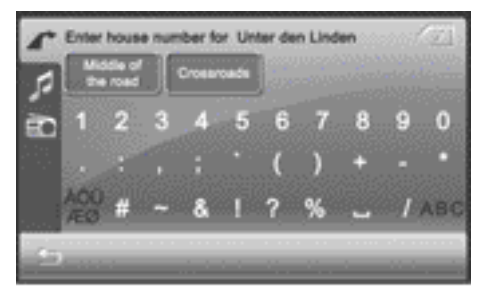

P82.60-8021-31

>> Navigation.

- ► Enter a house number, e.g. 40. Instructions for entering characters can be found in the "Entering characters in navigation mode" section (▷ page 14). As soon as the first number has been entered, the first three entries found can be selected.
- ▶ Press 40.

The detailed information menu appears (▷ page 39).

Further entry options immediately after calling up the menu:

| Selection             | Function                                                                                                    |
|-----------------------|----------------------------------------------------------------------------------------------------|
| Middle of<br>the road | Sets the destination to<br>the middle of the street<br>and calls up the<br>detailed information<br>menu (▷ page 39).<br>Calls up a list from<br>which you can select an<br>entry. The detailed<br>information menu then<br>appears. |
| Crossroads            | ► Enter a junction<br>(▷ page 38).                                                                                                    |

# Entering geo-coordinates (Expert mode)

 Press the globe at the bottom right of the "Entering a new destination" menu (> page 36).

The "Enter coordinates" menu appears. You can enter the geo-coordinates as degrees or in decimal notation.

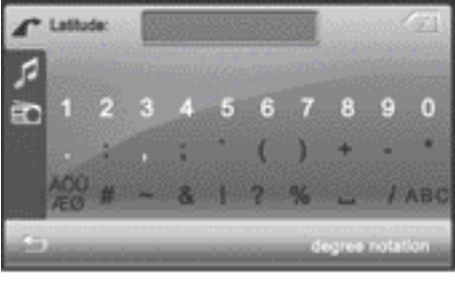

P82.60-8027-31

► Enter the geo-coordinates. Instructions for entering characters can be found in the "Entering characters in navigation mode" section (▷ page 14). An example entry is shown in the table.

- ► To switch to decimal notation: press decimal notation.
- To switch to degree notation: press degree notation.

| Notation         | Example input<br>(Berlin)          |  |
|------------------|------------------------------------|--|
| Degree notation  |                                    |  |
| • Latitude       | N 52° 33' 40",00<br>(N latitude)   |  |
| • Longitude      | E 13° 17' 22", 00<br>(E longitude) |  |
| Decimal notation |                                    |  |
| • Latitude       | 52.561111                          |  |
| • Longitude      | 13.289444                          |  |

## **To confirm the entry:** press OK.

The detailed information menu appears (▷ page 39).

# Selecting a destination from "Last locations"

Audio system navigation/multimedia automatically stores the last destinations entered.

- ▶ Press Last locations in the navigation main menu (▷ page 33). The "Last locations" destination memory appears.
- **()** Expert mode: the first three entries from the "Last locations" memory are shown at the top of the "navigation" main menu. These can be selected for fast destination entry.

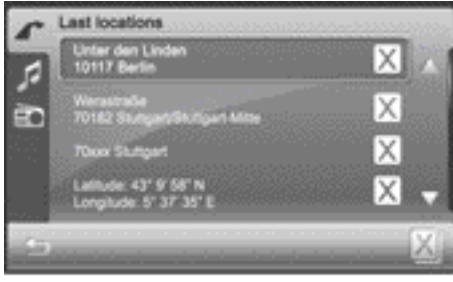

P82.60-8035-31

▶ Press ▲ or ▼ to scroll in the list.

▶ Press a destination address. The detailed information menu appears (▷ page 39).

() You will find further information in the "Last locations" section (▷ page 54).

## Selecting a destination from favourites

▶ Press Favourites in the navigation main menu (▷ page 33).

The "Favourites" destination memory appears. Your home address 1 is also stored here.

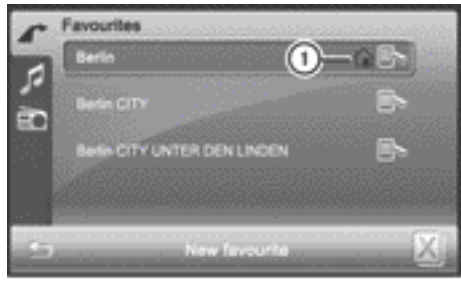

P82.60-8035-31

① Home address symbol

▶ Press ▲ or ▼ to scroll in the list.

▶ Press a destination address. The detailed information menu appears (▷ page 39).

Further information, e.g. about storing, can be found in the "Favourites (destination memory)" section (▷ page 55).

#### Entering the destination using the map

Press the map when it is displayed. A light blue circle appears on the map. If there are destinations available for this town, these are shown as an address or as geo-coordinates. If further destination information is available, the specification"1/3" and the symbols

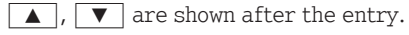

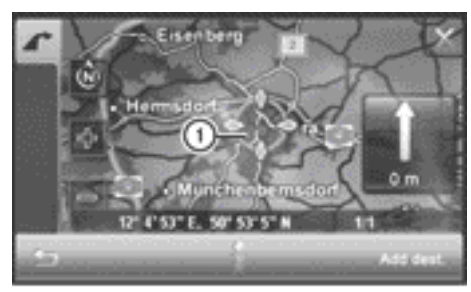

P82.60-8028-31

- Circle marking the destination on the map
- ► To call up further destination information (if available): press ▲ or ▼.
- **To display an address:** press **i**.
- To move the destination on the map: press the crosshair and move it on the map.
- ► To select a destination: press Add dest. The detailed information menu appears (▷ page 39).

Entering a special destination (Expert mode)

## Initiating special destination entry

- ▶ Set Expert mode (▷ page 34).
- Press Points of interest in the navigation main menu (option 1), (▷ page 33) or in the "Entering a street name" menu (option 2).

The "All points of interest" menu appears. You can display all special destinations or search for special destina-

tions within a category, e.g. Leisure and sport.

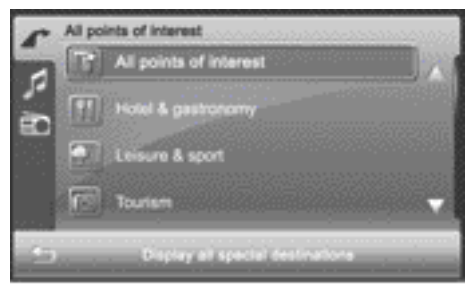

P82.60-8029-31

# Option 1: calling up from the navigation main menu

# ▶ Press All points of interest or select a category first (▷ page 46).

A menu appears.

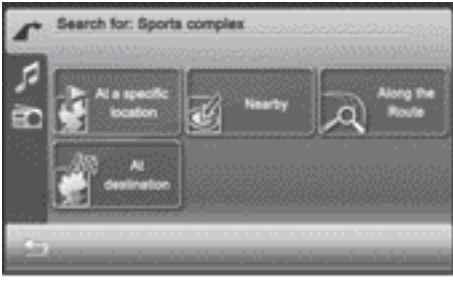

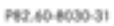

Searching for a special destination in the "Sports complex" category

| Selection                                                           | Instructions                                                                                                    |
|---------------------------------------------------------------------|----------------------------------------------------------------------------------------------------|
| At a specific location                                              | <ul> <li>Enter a town name or press Display all special destinations.<br/>Depending on the selection, an input menu or a list appears.</li> <li>Enter a special destination and press Display selection.</li> <li>Select a special destination from the list.<br/>The detailed information menu appears (▷ page 39).</li> </ul>   |
| Nearby                                                              | <ul> <li>Enter a destination or press Display all special destinations.<br/>Depending on the selection, an input menu or a list appears.</li> <li>Enter a special destination and press Display selection.</li> <li>Select a special destination from the list.<br/>The detailed information menu appears (▷ page 39).</li> </ul> |
| Along the Route (available when the route has been cal-<br>culated) | Proceed as described under Nearby.                                                                                                    |
| At destination (available when the route has been cal-<br>culated)  | Proceed as described under Nearby.                                                                                                    |

# Option 2: calling up from the "Entering a street name" menu

- ▶ Press All points of interest or select a category first (▷ page 46). The "Entering a special destination in <Town>" menu appears.
- Option 1: enter a special destination and press Display selection.
- Option 2: press All points of interest.

The special destinations are displayed and shown on the left of the map.

## ▶ Select a POI.

The detailed information menu appears (▷ page 39). You can place a call to the special destination if a telephone number is stored and the mobile phone has been connected (▷ page 67).

The phone number displayed may be outdated due to the data's date of creation.

Press Call now. This initiates dialling.

## Selecting a category

Example: you would like to go to an Indian restaurant.

- ▶ Press Hotel & gastronomy in the "All points of interest" menu (▷ page 43). The "Hotel & gastronomy" menu shows the available categories.
- Press Restaurant/Nightlife. The "Restaurant/Nightlife" menu shows the available categories.
- ▶ Press ▲ or ▼ until Indian is selected.
- ▶ Press Indian. Either the "Searching for a special destination" menu (option 1), (▷ page 45) or the "Entering a special destination in <Town>" menu (option 2) appears.
- Proceed as described under option 1 or 2.

# Route guidance

## **General notes**

Audio system navigation/multimedia guides you to your destination by means of navigation commands in the form of audible navigation announcements and route guidance displays.

If you do not follow the navigation announcements or if you leave the calculated route, the device automatically calculates a new route to the destination.

If the digital map contains the corresponding information, the following applies:

- when selecting a route, audio system navigation/multimedia tries to avoid roads that only have limited access, e.g. roads closed to through traffic and nonresidents.
- roads that have time restrictions (e.g. closed on Sundays and public holidays) are avoided for route guidance.

If the digital map provides no information or incomplete information during route guidance, the current vehicle position is shown using geo-coordinates.

This occurs in the following situations, e.g.:

- the vehicle is outside of the area covered by the digital map section (off-map location).
- the vehicle is travelling through an area that is only partially shown on the map.
- the vehicle is within the area covered by the digital map section but not on a digitalised road (off-road location).

## Starting route guidance

► Calculate a route or alternative route (▷ page 39) and then press OK. Route guidance starts.

# Displaying the map during route guidance

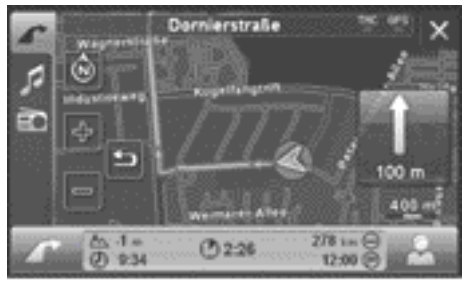

P82.60-8031-31

Example: map during route guidance

| Function                                                                                                    | Explanation                                                                                                    |
|----------------------------------------------------------------------------------------------------|----------------------------------------------------------------------------------------------------|
| Route guidance display with<br>arrow indicating the direction<br>of travel (example shows an<br>arrow pointing straight ahead<br>and a distance of 100 m) | <ul> <li>The upcoming change of direction is shown with an arrow indicating the direction of travel and the distance.</li> <li>The route guidance display can also be seen in other operating modes, e.g. radio mode.</li> <li>► To repeat the current navigation announcement: press the route guidance display.</li> </ul> |
| Auto zoom                                                                                                    | As you approach a change in direction, the area of the junction is zoomed in on the map.<br>In Expert mode, you can set how much the map section is zoomed in (▷ page 58).                                                                                                    |
| Lane recommendations                                                                                                    | Lane recommendations may be shown for multi-lane<br>roads. The corresponding data must be available in<br>the digital map. Recommended lanes are shown with a<br>green arrow, lanes that are not recommended are shown<br>with a red cross.<br>Lane recommendations apply to the next change of<br>direction.                |
| Current map scale                                                                                                    | Appears under the route guidance display.                                                                                                    |
| Map view                                                                                                    | Enables different map orientations (▷ page 58).                                                                                                    |
| Setting the map scale                                                                                                    | <ul> <li>Zoom in on the map section using + or zoom out using .</li> <li>Press to return to the original auto zoom view.</li> </ul>                                                                                                    |

| Function                                    | Explanation                                                                                                    |
|---------------------------------------------|----------------------------------------------------------------------------------------------------|
| Speed Limit Assist (Expert<br>mode)         | The maximum permissible speed is shown when the corresponding map data is available and the Speed limit function is not deactivated ( $\triangleright$ page 60). A warning tone sounds if the maximum permissible speed is exceeded and one of the Warning at x km/h settings is activated. |
|                                             | The maximum permissible speed display may dif-<br>fer from the actual traffic situation, e.g. as a result<br>of incorrect map data.                                                                                                    |
| TMC and GPS display                         | Blue display: reception                                                                                                    |
|                                             | Red display: no reception                                                                                                    |
| Destination information                     | The current height above average sea level is shown<br>at the bottom edge of the screen.<br>For the next destination (intermediate stop, final<br>destination), you will also see:                                                                                                    |
|                                             | • the estimated driving time to the destination                                                                                                    |
|                                             | • the estimated time of arrival at the destination                                                                                                    |
|                                             | Press the field with the destination information to<br>show the "Trip info" display with additional infor-<br>mation (> page 52).                                                                                                    |
| Displaying special destina-<br>tion symbols | Special destinations are <b>Restaurant/Nightlife</b> or <b>Petrol station</b> , for example. The corresponding symbols can be displayed on the map (> page 60).                                                                                                    |

# Selecting a route guidance display

You can choose between the Map only, Turn Icons or Compass display, see the "Display" section (▷ page 57).

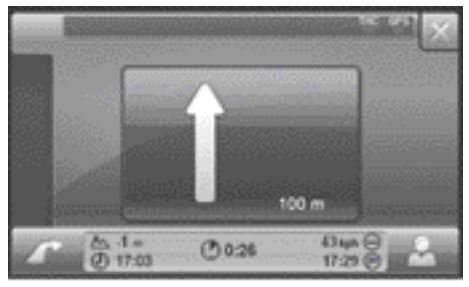

P82.60-8161-31

# Example: "Turn Icons" display

If Turn Icons has been selected, the arrow indicating the direction of travel and the

distance before the next change of direction are shown.

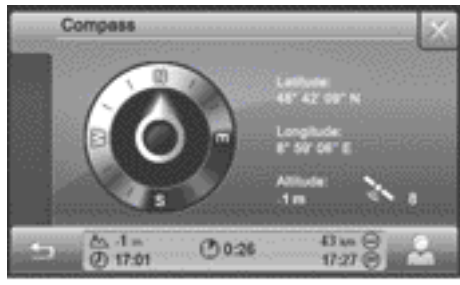

P82.60-8160-31

Example: compass display You see the following information:

- current direction of travel
- latitude coordinates
- longitude coordinates
- current height above mean sea level
- number of satellites currently being used

The bar underneath shows the following information:

- current height above mean sea level
- current time (if route guidance is not active)
- remaining journey time to next destination (intermediate stop, final destination)
- remaining distance to next destination (intermediate stop, final destination)
- estimated time of arrival at next destination (intermediate stop, final destination)
- ▶ To close the compass display: press 🖆.

## Stopping route guidance

▶ Press Stop route guidance in the navigation main menu (▷ page 33). Route guidance is interrupted.

## Destination reached

When you reach your destination, a chequered flag is displayed on the right-hand side of the display and route guidance is ended automatically.

## Navigation announcements

Switching navigation announcements on/ off

#### Option 1

- ➤ To switch off: press ③ the control knob briefly during a navigation announcement.
- ► To switch on: press the arrow indicating the direction of travel on the map (▷ page 47).

The current navigation announcement is repeated.

1 Navigation announcements are muted in the event of a traffic announcement, an incoming call or during a phone call.

## Option 2

- Press the arrow at the bottom left of the map (> page 47).
   The navigation main menu appears.
- ▶ Press . The settings menu appears.
- Press Speech output. The "Speech output" menu appears.
- Press Speech output again.
   Depending on the previous setting, the function is switched on or off.

## Announcing the street names

- Press the arrow at the bottom left of the map (> page 47).
   The navigation main menu appears.
- Press .
   The settings menu appears.

# 50 Route guidance

- Press Speech output. The "Speech output" menu appears.
- Press Street names.
   Depending on the previous setting, the function is switched on or off.

# Adjusting the volume for navigation announcements

Turn () the control knob during a navigation announcement.

or

ment.

Set the volume of traffic announcements compared to the volume of the active audio source (▷ page 18). The volume of the active audio source is lowered to the selected value for the duration of the navigation announce-

# Selecting traffic jam avoidance (Expert mode)

► Press the arrow at the bottom left of the map (▷ page 47).
The navigation main menu appears

The navigation main menu appears.

 Press Route options. The "Route options" menu appears. The by pass option shows the current setting.

- Press by pass.
   A menu appears.
- ▶ Press none, manual or automatic.

| Selection | Explanation                                                                                                    |
|-----------|----------------------------------------------------------------------------------------------------|
| none      | Traffic jams are not taken into account for route guidance.                                                                        |
| manual    | The selected traffic jam<br>section and additional<br>information are shown on<br>the map. However, no new<br>route is calculated. |
| automatic | Audio system navigation/<br>multimedia calculates a<br>detour if TMC traffic<br>announcements are<br>received.                     |
|           | 1 In Easy mode, the stand-<br>ard setting is automatic.                                                                            |

## Route information (Expert mode)

# Calling up the "Route information" menu

- Press the arrow at the bottom left of the map (> page 47).
   The navigation main menu appears.
- Press Route information. The "Route information" menu appears.

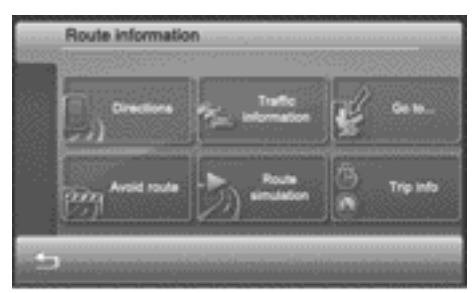

P82.60-8157-31

# Calling up a route list

 Press Directions in the "Route information" menu.
 The route list shows the street sections yet to be travelled.

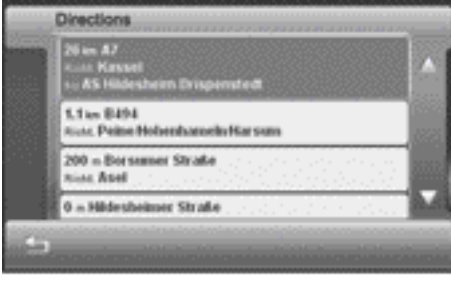

P82.60-8158-31

- ▶ Press ▲ or ▼ to scroll through the list.
- ▶ To close the route list: press [].

# Checking the traffic conditions

Press Traffic information in the "Route information" menu. The list shows the current TMC traffic announcements. Traffic announcements with a red symbol affect the current route, traffic announcements with a grey symbol apply to other sections of road.

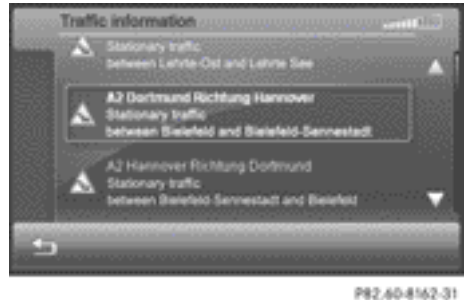

145,004,05.91

- The list can be displayed by pressing the TMC symbol on the top right-hand side of the display (▷ page 47). The display does not depend on the RDS TMC radio station currently playing.
- ▶ To close the list: press 🖆.

## Setting the map to a route position

- Press Go to... in the "Route information" menu (▷ page 50). A menu appears.
- Press Current position, Destination area, Overview or Starting point.

The map shows the route section with the selected route position or a complete overview of the route.

## Blocking a section of the route

It is possible to block more than one route section. The number of active blocks can be seen in the "Length of avoided route" and "Start of avoided route" lists at the top right.

- ▶ Press Avoid route in the "Route information" menu (▷ page 50). The "Length of avoided route" list appears.
- Press a selection option, e.g. 5 km, to select the extension of the block.
   The "Start of avoided route" list appears.

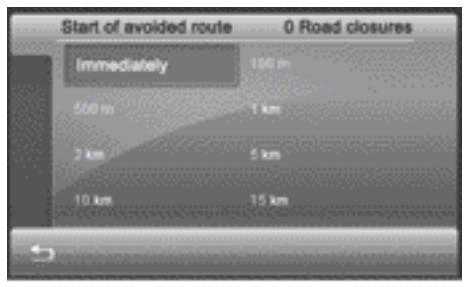

P82.60-8159-31

Press Immediately or another selection option to determine when the block should start.

The route section is blocked. The route is recalculated.

► To delete blocks: press 🕅 at the bottom right in the "Length of avoided route" list.

## Starting route simulation

▶ Press Simulation mode in the "Route information" menu (▷ page 50). The route is shown from the start (or previous position) to the destination.

# Displaying trip info

- Press Trip info in the "Route information" menu (> page 50). You see the following information:
  - maximum speed
  - average speed
  - distance covered
  - driving time
  - total remaining driving time
  - total remaining journey distance

The bar underneath shows the following information:

- current height above sea level
- current time (if route guidance is not active)
- remaining journey time to next destination (intermediate stop, final destination)
- remaining distance to next destination (intermediate stop, final destination)
- estimated time of arrival at next destination (intermediate stop, final destination)

## ▶ To close trip info: press 🖆.

① The information can also be shown by pressing the field with the destination information at the bottom of the map (▷ page 47).

## Editing a route

## Introduction

You can add additional destinations to the route, optimise route guidance or change the order of the destinations.

▶ Press the arrow at the bottom left of the map (▷ page 47).

The navigation main menu appears.

Press Route planning.
 The edit route menu appears.

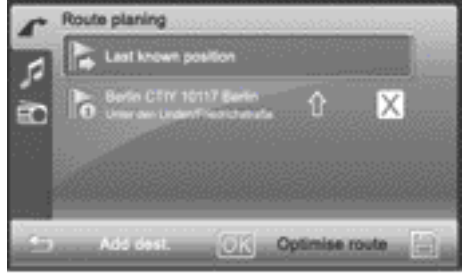

P82.60-8032-31

The following functions can be selected:

- adding a destination
- optimising a route (available with four or more destination entries)
- changing the order of the destinations within the route
- loading/saving a route

## Adding a destination

- Press Alternative route. The new destination menu appears.
- ▶ Select destination entry.

Entering an address (▷ page 36)

Last locations ( $\triangleright$  page 42)

Current position (if available)

Special destinations (▷ page 43)

▶ Select option 1.

Favourites (⊳ page 43)

 Press OK in the detailed information menu (> page 39).
 The destination is entered in the edit route menu.

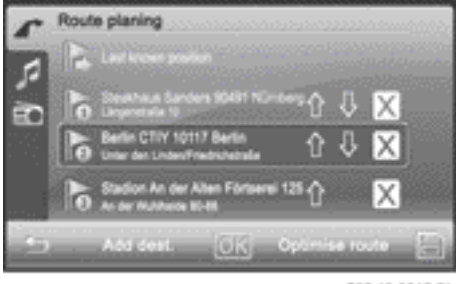

- P82.60-8042-31
- ▶ To calculate a new route: press OK.

## Optimising a route

This function is available when there are four or more entries (including the starting point and the destination).

Press Optimise route in the edit route menu.

The order of the destinations is checked and the route is optimised according to the distance. The route's starting point and destination are not changed.

# Changing the order of the destinations within the route

 Press the up or down arrow in the edit route menu.
 The destination is moved up or down.

## Deleting a destination from the route

▶ Press 🕅 after an entry in the edit route menu.

The destination is deleted from the route.

## Loading/saving a route

▶ Press the memory card symbol in the edit route menu (▷ page 52). The loading and saving a route menu appears.

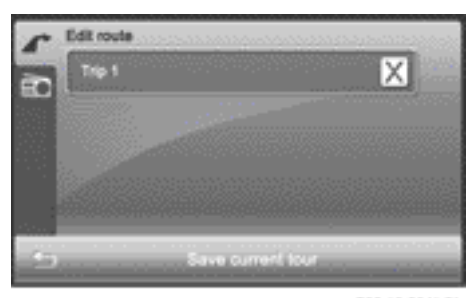

P82.60-8041-31

To save a route: press Save current tour.

An input menu appears.

 Enter a name for the route and then press OK.

The route is stored.

- ► To load a route: press an entry. The route is loaded.
- ► To delete a route: press X after an entry.

## Recording the GPS track (Expert mode)

If this function is activated and an SD/MMC memory card has been inserted (▷ page 88), the route taken is recorded. The route is saved as a GPX file in the "GPS tracks" folder on the SD/MMC memory card. You can view the route later, in Google Earth for example.

Feature specific to simultaneous playback of SD/MMC memory cards or USB devices:

- playback may be interrupted occasionally.
- after switching audio system navigation/multimedia off and on again, the first music track on the data medium is played.

# 54 Last locations

Press in the navigation main menu (> page 33).

The settings menu appears.

- Press Program settings.
   The programme settings menu appears.
- Press Plot GPS track. Depending on the previous setting, the function is activated or deactivated.

GPS track recording is started after you have activated the setting.

If you switch off the navigation system and then turn it back on, the function is deactivated.

## Quick menu (Expert mode)

## Calling up the Quick menu

The Quick menu enables fast access to six frequently used functions during route guidance. You can personalise these six functions.

 Press the symbol at the bottom right of the map.

The Quick menu appears and shows the functions that are currently available.

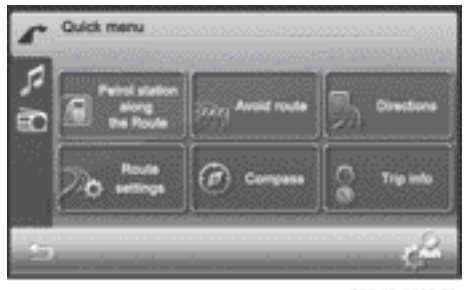

P82.60-8033-31

## Editing the Quick menu

 Press the symbol at the bottom right of the menu.

The quick menu settings appear with the Which key would you like to change? prompt.

- Press a button.
   The change key menu appears.
- Press one of the following functions:
  - Select destination
  - Points of interest
  - Route information
  - Settings
  - Other views

The keys available for the respective selection are shown.

▶ Select a key.

The Quick menu appears and shows the new key assignment.

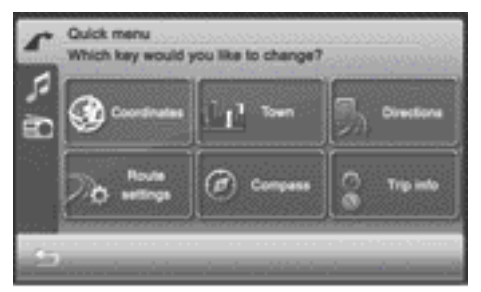

P82.60-8034-31

## Last locations

## Introduction

Audio system navigation/multimedia automatically stores the previous towns for which route calculation has been started. If the list is full, the device deletes the oldest destination. You can also delete destinations yourself.

## Deleting all destinations

▶ Press Last locations in the navigation main menu (▷ page 33). The last locations list appears.

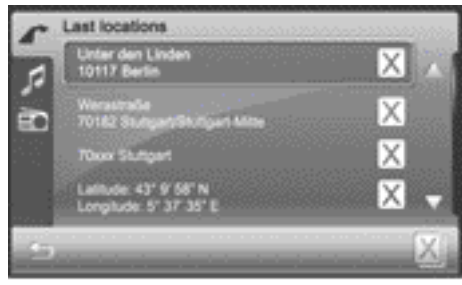

P82.60-8035-31

- ▶ Press X on the bottom right. A query appears.
- ▶ Press OK.

All destinations are deleted from the last locations list.

#### Deleting a destination

- Press X after an entry in the last locations list.
   A query appears.
- Press OK.
   The destination is deleted from the last locations list.

## Favourites (destination memory)

#### Storing your home address

- ► Enter your home address as a destination, e.g. as a town, street and house number (▷ page 36).
- Before route calculation is started, press as home address in the detailed information menu and store the address (> page 39).

#### Saving a destination to your favourites

#### Option 1: after destination entry

- Enter the destination, e.g. as a town, street and house number.
- Before route calculation is started, press Place as favourite in the detailed information menu.

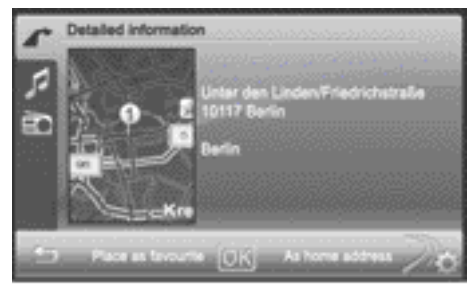

P82.60-8023-31

>> Navigation.

- ► Enter a name for the new favourite. Proceed as described under "Character entry" in the "At a glance" section (▷ page 15).
- Press OK to save the destination to the favourites.

#### Option 2: creating a new favourite

 Press Favourites in the navigation main menu (> page 33).
 The "Favourites" list appears.

| Favouri |                   |       |      |
|---------|-------------------|-------|------|
| Berth   |                   |       | n Bh |
| Series  |                   |       | 8>   |
| Betin   | OTTY UNTER DEN LI | NOEN  | 85   |
|         |                   |       |      |
| - 5     | New fav           | surte | X    |

P82.60-8035-31

① Home address symbol

- ▶ Press New favourite.
- Select an option from the menu.

# 56 Map operation and settings

| Selection           | Step                                                                                         |
|---------------------|----------------------------------------------------------------------------------------------|
| Enter<br>address    | Enter the destination<br>address, e.g. as a<br>town, street and house<br>number (> page 36). |
| Last loca-<br>tions | <ul> <li>Select a destination<br/>from "Last locations"<br/>(&gt; page 42).</li> </ul>       |
| Current position    | <ul> <li>Select the current<br/>position.</li> </ul>                                         |
| Points of interest  | ▶ Enter a special desti-<br>nation (▷ page 43).                                              |

Continue as described under "Option 1: after destination entry".

## Renaming a destination in favourites

 Press a destination or the edit symbol to the right while the "Favourites" list is shown.

The detailed information menu appears.

- Press Rename favourite or Rename home address.
- ► Enter a new name for the favourite. Proceed as described under "Character entry" in the "At a glance" section (▷ page 15).
- Press OK and save the destination to the favourites with a new name.

# Deleting a destination from the favourites

## Deleting all destinations

- Press X at the bottom right in the "Favourites" list. The Are you sure you want to delete all favourites? message appears.
- Press OK.
   All destinations, including a home address, are deleted from the favourites.

## Deleting a destination

- Press the edit symbol on the right-hand side of the destination entry in the "Favourites" list.
- ▶ Press ⋈ on the bottom right of the input menu.

The destination is deleted from the favourites.

# Map operation and settings

## Note

Company logos displayed on the map are trademarks of the respective companies and used solely for the purpose of indicating the location of these companies. The use of such logos on the map does not indicate approval of, support of or advertising by these companies for the navigation system itself.

## Setting the map scale

- When the map is displayed (▷ page 47), press the + or button.
   The section of the map is then zoomed in or zoomed out.
- Press the symbol to return to the original auto zoom view.

## Moving the map

 Press the map (> page 47) and move the map using your finger.
 The map moves in the corresponding direction.

## Display

# Calling up the display menu

▶ Press in the navigation main menu (▷ page 33).

The settings menu appears.

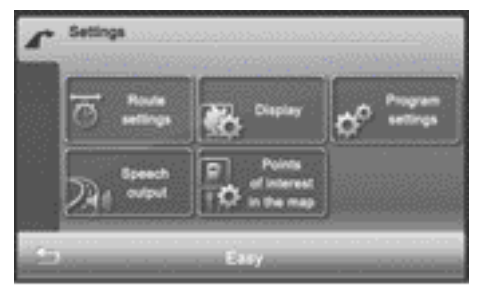

P82.60-8014-31

▶ Press Display.

The display menu appears.

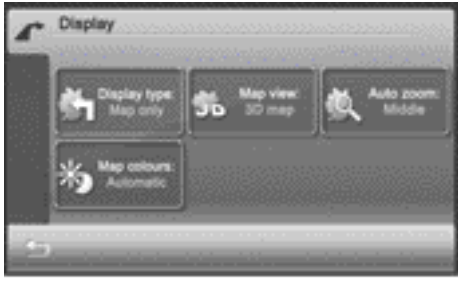

P82.60-8037-31

| Function                     | Explanation                                                                             | Step                                                                                                    |
|------------------------------|-----------------------------------------------------------------------------------------|----------------------------------------------------------------------------------------------------|
| Display type                 | Options for different<br>displays during route<br>guidance                              | <ul> <li>Press Display type.</li> <li>Select Map only, Turn Icons or<br/>Compass.</li> </ul>                                                                                                    |
| Map view                     | Options for different<br>map orientations                                               | <ul> <li>Press Map view.</li> <li>Select Align map northwards,<br/>Map in driving direction,<br/>Dynamic map or 3D map.</li> <li>North up: the map is displayed so that<br/>north is at the top, with the north<br/>arrow always pointing up.</li> <li>Map in driving direction, the map in</li> </ul>                                                                                                    |
|                              |                                                                                         | <ul> <li>Map in driving direction: the map is displayed so that the heading is always up. The north arrow turns. The point of the current vehicle position always points up.</li> <li>Dynamic map: when a smaller map scale is used (e.g. when driving on the motorway), the map is displayed so that north is always up in order to make orientation easier.</li> <li>3D map: the map is shown in bird's-eye view.</li> </ul> |
| Auto zoom (Expert mode)      | Selects how much a map<br>section will be zoomed<br>in before a change in<br>direction. | <ul> <li>Press Auto zoom.</li> <li>Select nearby, Middle or far.</li> </ul>                                                                                                    |
| Map colours (Expert<br>mode) | Sets the display to day<br>or night display or<br>switches automati-<br>cally.          | <ul> <li>Press Map colours.</li> <li>Press Automatic, Day design or<br/>Night design in the list.</li> </ul>                                                                                                    |
|                              |                                                                                         | Automatic: the display design<br>changes depending on the brightness<br>determined by the light sensor.<br>Day design: the display is always set<br>to day design.                                                                                                    |
|                              |                                                                                         | <b>Night design:</b> the display is always set to night design.                                                                                                    |

# **Programme settings**

## Calling up the programme settings menu

Press in the navigation main menu
 (> page 33).
 The settings menu appears.

Press Programme settings.

The programme settings menu appears.

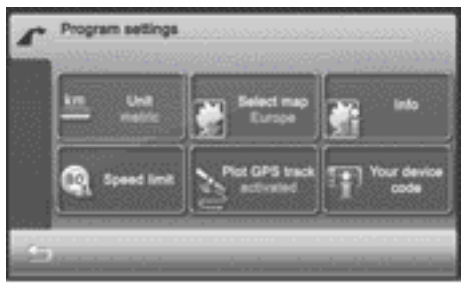

P82.60-8038-31

## Explanation of functions

| Function                     | Explanation                                                                                                    | Step                                                                                                    |
|------------------------------|----------------------------------------------------------------------------------------------------|----------------------------------------------------------------------------------------------------|
| Unit                         | Selects km-display (met-<br>ric) or mi-display (impe-<br>rial) for the map<br>mi = miles                                                                                                    | Press Unit.<br>The setting switches between met-<br>ric and imperial.                                                                                 |
| Info                         | Shows the respective map<br>data version for all coun-<br>tries contained in the map                                                                                                    | <ul> <li>Press Info.</li> <li>Press the  or  button to scroll through the list.</li> </ul>                                                            |
| Speed limit<br>(Expert mode) | The maximum permissible<br>speed is shown if the cor-<br>responding map data is<br>available and the <b>Speed</b><br><b>limit</b> function is not<br>deactivated.<br>A warning tone sounds if<br>the maximum permissible<br>speed is exceeded and one<br>of the Warning at X<br>km/h settings is activa-<br>ted.<br>The maximum permis-<br>sible speed display may<br>differ from the actual<br>traffic situation, e.g.<br>as a result of incorrect<br>map data. | <ul> <li>Press Speed limit.</li> <li>Press Warning at x km/h (several settings possible), Show without warning or Do not show in the list.</li> </ul> |
| Your device code             | The device code is required for map updates.                                                                                                    | Press Your device code.<br>The device code is shown.                                                                                                  |

① The Plot GPS track function (Expert mode) is described in the "Route guidance" section (▷ page 53).

Special destination on the map (Expert mode)

Displaying special destination symbols on the map

Special destinations are, for example, Restaurant/Nightlife, Shopping centre, Cinema or Petrol station. The corresponding symbols can be displayed on the map.

• The symbols are not shown on all map scales.

▶ Press 💓 in the navigation main menu (⊳ page 33).

The settings menu appears.

▶ Press Points of interest in the map.

The points of interest in the map menu appears. It shows the available categories.

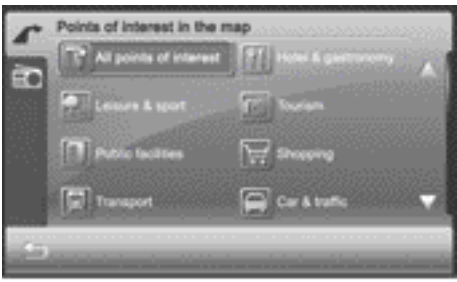

PR2.40.8039-31

- ▶ To scroll through the list, press the ▲ or ▼ button.
- Switching the category display on/off: press a symbol.

Depending on the previous setting, the display is switched on or off.

| Blue tick  | All sub-entries are shown.             |
|------------|----------------------------------------|
| White tick | Some of the sub-<br>entries are shown. |

▶ To call up a sub-category: press a category name.

Depending on the category, sub-categories are shown for selection.

Changes within a category may also have an impact on other categories.

# Voice control system

At a glance

# Overview

You can operate navigation mode using the voice control system. Available commands are shown in the individual displays and are announced in some menus.

The voice control system confirms important commands and gives instructions when entries are unsuccessful.

If you speak the command unclearly or speak a non-existent or incorrect command, the device responds with "Please repeat your comment".

The following languages are available:

- German
- English
- French
- Italian
- Dutch
- Portuguese
- Spanish

## Switching the voice control system on

Switch on navigation mode ( $\triangleright$  page 32) and call up the navigation main menu.

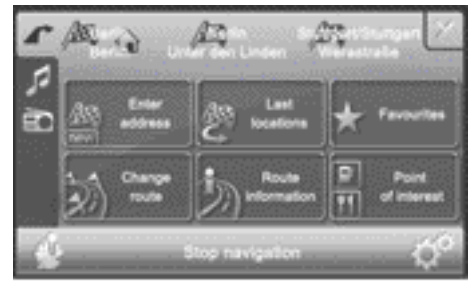

P82.60-8013-31

▶ Press the display for longer than 2 seconds.

The voice control system is switched on. The available commands are shown as

light blue speech bubbles. An active audio source is muted.

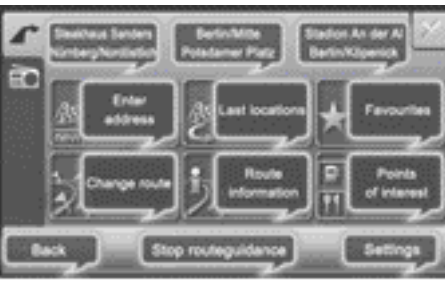

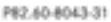

You can start the voice control system in this way from any navigation display. The commands depend on the respective navigation mode submenu. Almost all the functions available for manual input are also available with the voice control system.

## Switching the voice control system off

▶ Say "Cancel".

The voice control system is switched off. or

▶ Press a menu option.

The voice control system is switched off and the selected function is carried out.

1 The voice control system is switched off automatically at the end of an input sequence (e.g. when starting route guidance).

## Adjusting the volume

- ▶ Start the dialogue.
- Say a command, e.g. "Main menu".
- Set the volume by turning (◎) the control knob.

The volume increases or decreases during the voice output.

#### Controls

#### Please bear the following in mind

## MARNING

The navigation system cannot take the prevailing traffic situation into account or recognise any dangers or obstacles. You must therefore be constantly aware of the prevailing road and traffic conditions so that you can recognise any dangers and react to them.

The route guidance only provides recommendations. You must always comply with the national road traffic regulations and adapt your driving style to the prevailing conditions. You could otherwise become involved in an accident in which you or others could be injured.

#### General commands

Voice commands are marked by w{ in this manual. The following voice controls are always available.

- WE Back The previous menu is shown.
- WL Cancel The voice control system is switched off.
- 📢 Help

The voice control system starts the help function. You can use the "Help" command to have all of the basic commands read out.

• 📢 Main menu

The navigation main menu is displayed.

## Announcement of the available commands

# Example announcement in the navigation main menu (Expert mode)

Here you can say: enter address, recent locations, favourites, route manager, route information, points of interest, start navigation, stop navigation, settings, back or last destination.

## Dialogue example

Displays have the [ symbol in this man-ual.

# Entering the address and calculating the route

|   | INE |
|---|-----|
| Ē |     |

- Enter address
- The enter new destination menu appears.
  - Please select.
  - 👞 Enter location
  - The enter town menu appears.
  - Name the city or say change country, enter postcode, enter coordinates or back.

| (1) |  |
|-----|--|
|     |  |

- Berlin
- The system shows a numbered list of town names in the display.
  - Please select an entry number from the list.

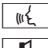

1

- ₩ Say the number.
- Name the street or say change postcode, city centre, point of interest, cancel or back.

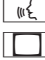

- Unter den Linden.
- The system shows a numbered list of street names in the display.
- Please select an entry number from the list.
- ₩ Say the number.
- Name the house number or say change street, middle of street, crossroads, cancel or back.
- ₩ Say a house number.

- The system shows a numbered list of house numbers in the display.
  - Please select an entry number from the list.
  - ₩ Say the number.

The address is now complete and the detailed information menu appears.

Would you like a route to this destination be calculated?

## ₩Ł Yes.

- Route calculation completed.
- w£ Start route guidance.

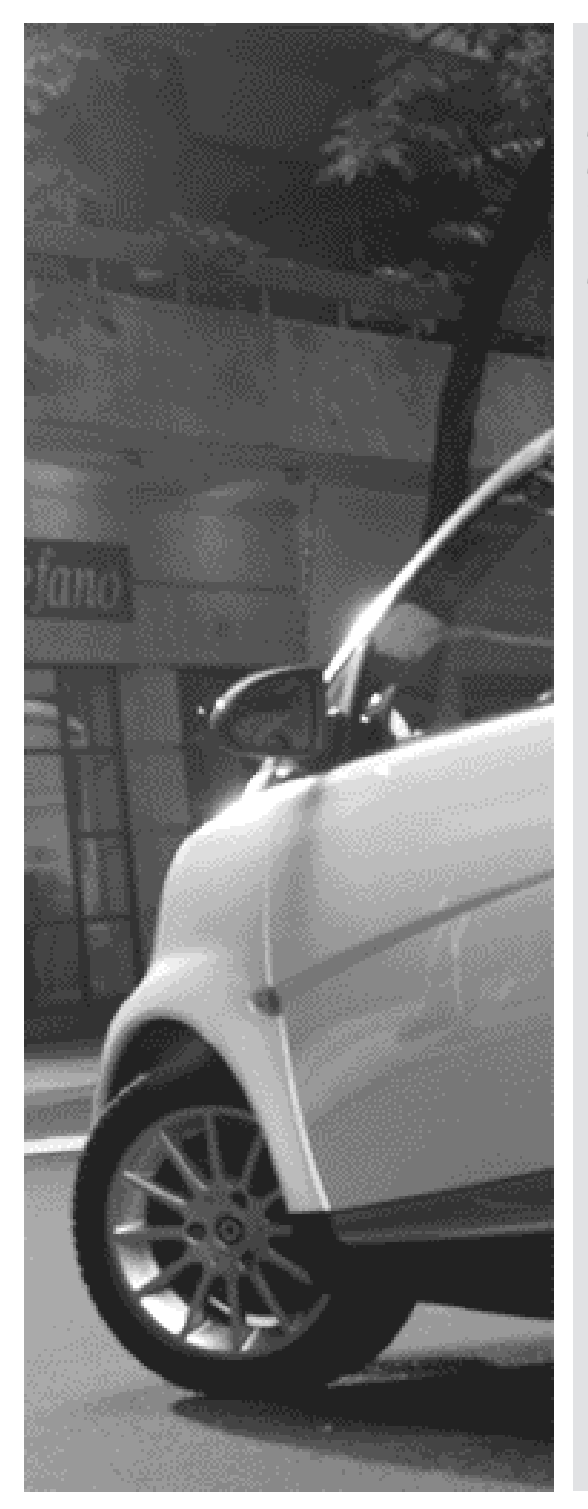

| General notes                                      | 66 |
|----------------------------------------------------|----|
| Telephony via the Bluetooth $^{\otimes}$ interface | 67 |
| Telephone operation                                | 70 |
| Using the phone book                               | 72 |
| Using call lists                                   | 74 |
| Telephone settings                                 |    |

# General notes

## Introduction

Telephony via the Bluetooth<sup>®</sup> interface is available in conjunction with a Bluetooth<sup>®</sup>-capable phone. With a suitable mobile phone, you can use the hands-free system via the Bluetooth<sup>®</sup> interface and download contacts from the mobile phone, e.g. via PBAP (Phone Book Access Profile). For more information on suitable mobile phones and on connecting Bluetooth<sup>®</sup>capable mobile phones to audio system navigation/multimedia, contact your smart Centre.

## Safety notes

#### \Lambda WARNING

You must observe the legal requirements for the country in which you are currently driving when operating mobile communications equipment in the vehicle.

If it is permitted to operate communications equipment while the vehicle is in motion, you may only operate such equipment when road and traffic conditions permit. You may otherwise be distracted from the traffic conditions, cause an accident and injure yourself and others.

Two-way radios or fax machines without low-reflection exterior aerials may interfere with the vehicle electronics and thereby compromise the operational safety of the vehicle and your safety. Therefore, only use these if they are properly connected to a separate, low-reflection exterior aerial.

# MARNING

Excessive electromagnetic radiation may constitute a health hazard to yourself and others. Use of an exterior aerial gives consideration to the current scientific discussion surrounding the possible health risk posed by electromagnetic fields.

#### General notes

# Call disconnection while the vehicle is in motion

A call may be disconnected if:

- the mobile phone battery is not sufficiently charged.
- there is insufficient GSM network coverage in certain areas.
- you move from one GSM transmitter/ receiver area (GSM cell) into another and no channels are free.
- you use a SIM card which is not compatible with the available network.
- you are using a mobile phone with "Twincard" and the mobile phone with the second SIM card is logged into the network at the same time.

#### Function restrictions

You will not be able to use the telephone, will no longer be able to use the telephone, or you may have to wait before using it, in the following situations:

- if the mobile phone is not switched on
- when the "Bluetooth®" function is switched off in the mobile phone
- if the mobile phone is not logged into a mobile phone network

The telephone automatically tries to log on to a network. If no network is available, you will not be able to make a "999" or "112" emergency call.

• if you switch off audio system navigation/multimedia during a call in handsfree mode, the call is transferred to the mobile phone.

## "999" or "112" emergency call

Making emergency calls without entering a PIN is only possible using the mobile phone.

The following conditions must be fulfilled in order to make a **999** or **112** emergency call:

- the mobile phone must be switched on.
- a network must be available.
- a valid and operational SIM card must be inserted in the mobile phone.
- the PIN must have been entered.

If you cannot make an emergency call, you must arrange rescue measures yourself.

The **999** or **112** emergency call number is a public service. Any misuse is punishable by law.

# Telephony via the Bluetooth® interface

## Conditions

To use Bluetooth<sup>®</sup> interface telephony in conjunction with audio system navigation/ multimedia, you need a Bluetooth<sup>®</sup>-capable mobile phone.

Not all mobile phones available on the market are equally suitable. For more information on suitable mobile phones and on connecting Bluetooth®-capable mobile phones to audio system navigation/multi-media, contact your smart Centre. The battery of the mobile phone should always be kept sufficiently charged in order to prevent malfunctions.

In preparation for telephoning via the Bluetooth<sup>®</sup> interface, you should check the following items on your mobile phone (see the mobile phone operating instructions):

- Hands-Free Profile The mobile phone must support Hands-Free Profile 1.0 or above.
- **()** Some displays depend on the supported version of the Hands-Free Profile.

▶ Bluetooth<sup>®</sup> visibility

On certain mobile phones, the device itself must be made "visible" for other devices, as well as activating the Bluetooth<sup>®</sup> function (see the mobile phone operating instructions).

Bluetooth<sup>®</sup> device name

Every Bluetooth<sup>®</sup> device has its own Bluetooth<sup>®</sup> device name. This device name is freely definable, but can be identical for all devices from the same manufacturer. It is therefore recommended that you change this name so that you can easily recognise your mobile phone (see the mobile phone operating instructions).

# Registering and connecting the mobile phone

## General information

You will need to register your mobile phone before using it with the audio system navigation/multimedia operating system for the first time. The mobile phone is then entered in the audio system navigation/ multimedia Bluetooth<sup>®</sup> phone list. This process includes:

- the Bluetooth® mobile phone searching
- its subsequent registration

If you want to reconnect a phone that has already been registered, it is connected automatically.

The Bluetooth<sup>®</sup> device name for audio system navigation/multimedia is Smart Radio.

You can register a maximum of five Bluetooth<sup>®</sup> devices (mobile phones and Bluetooth<sup>®</sup> audio devices).

If the smart Radio Bluetooth<sup>®</sup> device name is already in the Bluetooth<sup>®</sup> device list, it may not be possible to connect a mobile phone.

# Searching for and registering a mobile phone

Press Mobile phone in the main menu (> page 10).
The telephone menu appears

The telephone menu appears.

- Press Options in the telephone menu. The "Bluetooth<sup>®</sup> settings" menu appears.
- ▶ Press New device in the menu.

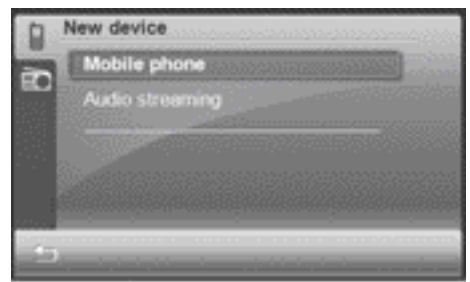

P82.60-7957-31

New device menu (for Bluetooth® connection)

- Press Mobile phone. The Please start searching from mobile device !PIN XXXX message appears.
- ▶ To start a search: start the Bluetooth<sup>®</sup> search on the mobile phone (see mobile phone operating instructions).

**Example input:** select the "New device" entry in the mobile phone's Bluetooth<sup>®</sup> device list.

The mobile phone starts the search for Bluetooth<sup>®</sup> devices within range. If audio system navigation/multimedia is found, the Bluetooth<sup>®</sup> device name Smart Radio appears in the mobile phone's Bluetooth<sup>®</sup> device list.

- Select the audio system navigation/multimedia operating system in the mobile phone.
- To register a mobile phone: enter the PIN that is shown in the audio system navigation/multimedia display into the

mobile phone and connect the mobile phone.

The following messages are shown one after another in the audio system navigation/multimedia display when registering:

- Calling...
- Phone connected <Device name> The LED lights up blue.
- Call history downloading...
- Downloading phonebook...

The Bluetooth<sup>®</sup> device name for the mobile phone is entered in the audio system navigation/multimedia telephone device list. The mobile phone is registered on audio system navigation/ multimedia.

If you connect a mobile phone with the Bluetooth<sup>®</sup> audio function, the Streaming connected message also appears.

## LED display for Bluetooth<sup>®</sup> connection

The LED shows whether a Bluetooth<sup>®</sup> device is connected or not ( $\triangleright$  page 8).

| LED display  | Explanation                                                                      |
|--------------|----------------------------------------------------------------------------------|
| Blue         | Bluetooth <sup>®</sup> device<br>(mobile phone, audio<br>equipment) is connected |
| Flashes blue | Bluetooth <sup>®</sup> connection is being established                           |
| Unlit        | No Bluetooth <sup>®</sup> device is connected                                    |

## Selecting a mobile phone from the telephone device list

If you have registered multiple mobile phones, you can select a mobile phone from the Bluetooth<sup>®</sup> telephone list and connect it to audio system navigation/multimedia.

- You can only switch to another registered mobile phone if no phone call is active.
- Press Mobile phone in the main menu (> page 10).
   The telephone menu appears.
- Press Options in the telephone menu.
   The "Bluetooth<sup>®</sup> settings" menu appears.
- ▶ Press Device list in the menu.

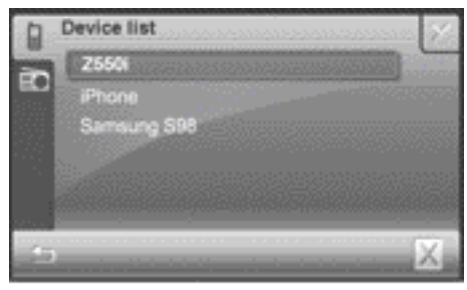

P82.60-7959-31

▶ Select an entry.

Depending on the connection status, one of the following displays is shown (example 1 and 2).

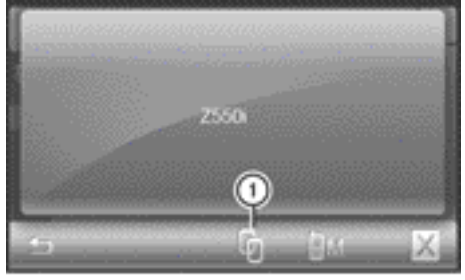

P82.60-7960-31

Example 1: mobile phone not connected ① To connect a mobile phone

In this display, the mobile phone can be:

- connected to audio system navigation/ multimedia
- determined as a master device
   (▷ page 69)
- de-registered (▷ page 70)

► To connect: press symbol ①. The Calling... message appears. When the mobile phone is connected, the Phone connected <Device name> message appears.

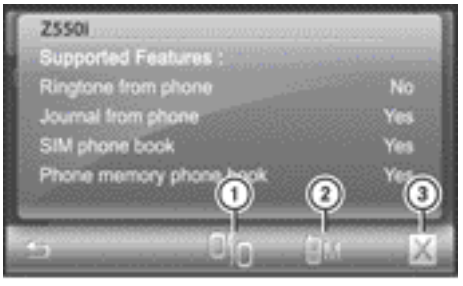

P82.60-7964-31

>> Telephone.

Example 2: the mobile phone is connected and supported Bluetooth<sup>®</sup> features are displayed

- 1 To disconnect the mobile phone
- To determine a master device
- ③ To de-register a mobile phone
- The supported Bluetooth<sup>®</sup> features are displayed after a Bluetooth<sup>®</sup> audio device is connected.

In this display, the mobile phone can be:

- determined as a master device
   (▷ page 69)
- de-registered (▷ page 70)
- disconnected from audio system navigation/multimedia
- ► To disconnect a mobile phone: press symbol ①.

The mobile phone is no longer connected to audio system navigation/multimedia but is still entered in the telephone device list and can be connected again later.

## Determining a master device

You can determine a mobile phone as a master device, but not a Bluetooth<sup>®</sup> audio device. A master device is given priority when reconnecting automatically. Press symbol (2) in example 2. The selected mobile phone is entered in the telephone device list as a master device.

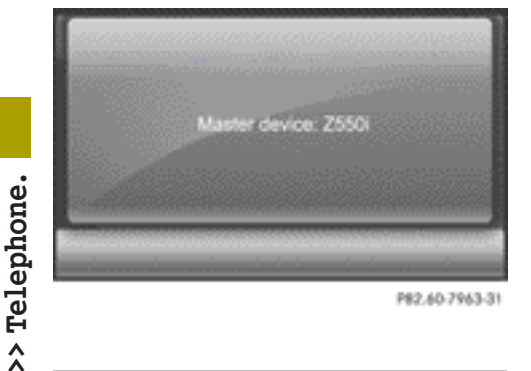

# Reconnecting automatically

Audio system navigation/multimedia searches for a master device automatically when it is switched on. If no master device has been determined, the telephone list is searched for a mobile phone and then the Bluetooth<sup>®</sup> device list is searched for an audio device.

## De-registering a mobile phone

You can either de-register an individual mobile phone or delete all mobile phones from the telephone device list. Blue-tooth<sup>®</sup> audio devices can be deleted from the corresponding display in the same way.

To de-register a mobile phone: pressin example 2.

The **Please confirm to delete** message appears.

▶ Press OK.

The **Deleted** message appears.

The mobile phone display shows a message that connection with audio system navigation/multimedia has been terminated.

- ► To de-register all mobile phones: press in the telephone device list. Please confirm to delete all.
- Press OK.
   The Deleted message appears.

## **Telephone operation**

## Incoming calls

#### Rejecting or accepting a call

When a call is being received, the Incoming call... message is shown. Either the phone number, the name or Unknown is shown in the display (phone number is not sent).

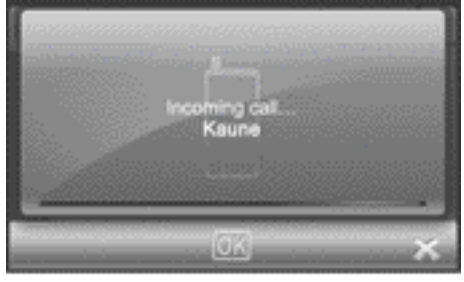

P82.60-8057-31

- ▶ To reject: press 🔀 .
- To accept: press OK.
   Once you have accepted the call, you can use hands-free mode.
- Set the call volume by turning
   the control knob.

For more information, see the "Functions available during a call" section (▷ page 71).

After the call is finished, the previous display is shown again.

#### Making a call

 Press Telephone in the main menu (> page 10).
 The telephone menu appears.
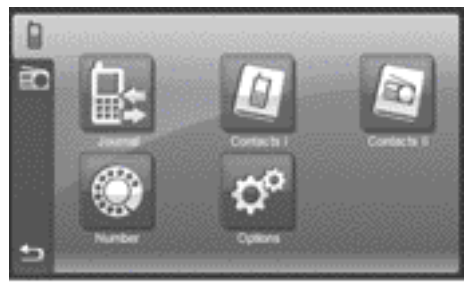

P82.60-7962-31

Press Number.

An input menu appears.

Type in the phone number. Press and hold 0 to enter "+".

The phone number is shown at the top left.

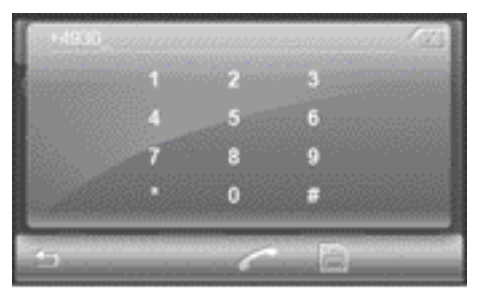

P82.60-8008-31

- ▶ To delete a number: press 🔀 .
- To store a phone number in the radio: press the memory card symbol.
- ► Enter a name and then press OK. The contact is stored in "Radio phone book" (Contacts II) (▷ page 73).
- ► To make a call: press **[**. The Calling....<Name> message appears.

#### Functions available during a call

# Transferring a hands-free call to the mobile phone

The display shows either the phone number or the name.

The following information is shown in the display during a call:

- type of connection (hands-free, mobile phone)
- name or phone number of the caller
- call duration

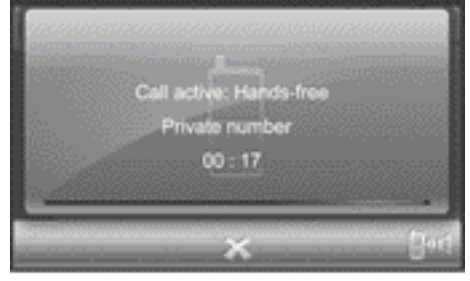

P82.60-8010-31

>> Telephone.

- Press the symbol on the bottom right. You are now conducting the call using the mobile phone. Call active: Mobile phone is shown in the display.
- To return to the call using the handsfree system: press the symbol again.

# Adjusting the call volume

# Option 1

▶ Turn **(**) the control knob.

#### Option 2

 Call up the volume settings menu and set the volume for telephone calls (> page 22).

# Ending a call

▶ Press 🕅 .

The call is ended and the previous display appears.

# Using the phone book

#### Introduction

Audio system navigation/multimedia shows the mobile phone's phone book (Contacts I) and the audio system navigation/ multimedia phone book (Contacts II). The contacts in the phone book in the mobile phone are automatically downloaded when the mobile phone is connected (> page 67). They are updated after every call and after the mobile phone is connected again. You can also download the contacts from the mobile phone yourself (> page 76).

Mobile phone contacts can be stored permanently in the audio system navigation/ multimedia phone book. These are then available independently of the mobile phone connected.

# Phone book in the mobile phone (Contacts I)

# Opening the phone book

**Option 1:** the phone book in the mobile phone is shown as soon as downloading is complete.

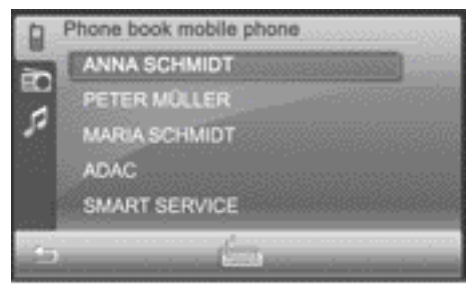

P82.60-8004-31

▶ Option 2: press Contacts I in the telephone menu.

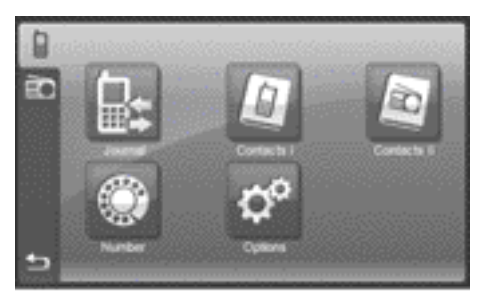

P82.60-7962-31

#### Searching for a contact

- Press the keyboard symbol (see the illustration below option 1).
   An input menu appears.
- ► Enter up to three letters of the entry to be searched for. Instructions for entering characters can be found in the "Entering characters in the phone book" section (▷ page 15).

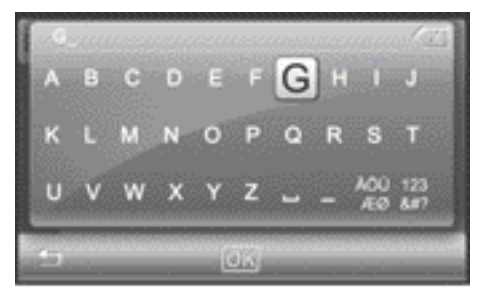

P82.60-7958-31

 Press OK in the phone book in the mobile phone.

The phone book is opened at the corresponding place.

# Showing the contact's phone number(s) and making a call

 Press a contact in the mobile phone's phone book.
 The available phone numbers are displayed.

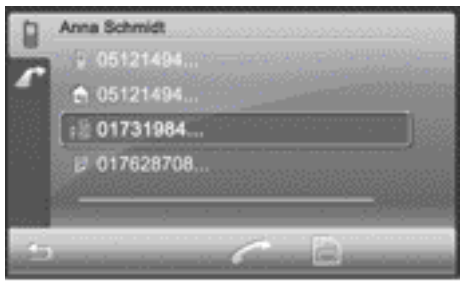

P82.60-8061-31

 Press a phone number and then press .
 The Calling...
 Name> message appears.

# Storing a contact in the audio system navigation/multimedia phone book (Contacts II)

 Press the memory card symbol when the available phone numbers are displayed. An input menu appears.

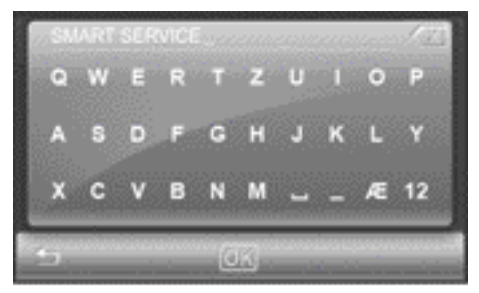

P82.60-8007-31

- Change the contact names if desired. Instructions for entering characters can be found in the "Entering characters in the phone book" section (▷ page 15).
- Press OK.
   The Saved message appears.

# Audio system navigation/multimedia phone book (Contacts II)

# Opening the phone book

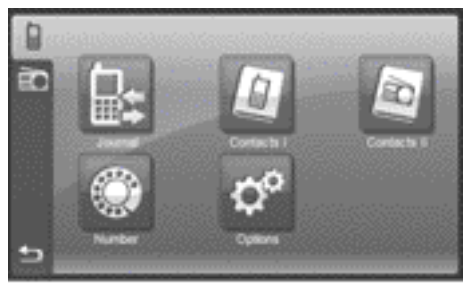

P82.60-7962-31

>> Telephone.

▶ Press Contacts II in the phone book. The radio phone book appears.

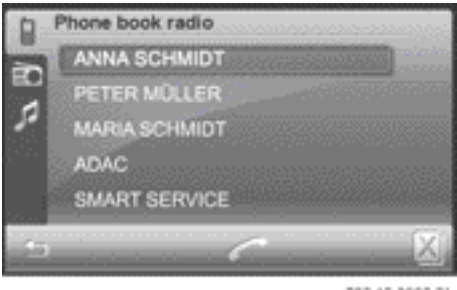

P82.60-8003-31

# Calling and editing a contact

Press a contact in the phone book. The contact is shown.

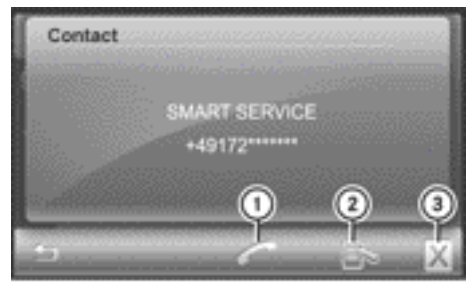

P82.60-8005-31

- To call a contact
- ② To edit the contact
- ③ To delete the contact

- ► To call the contact: press ①. The Calling...<Name> message appears.
- ► To edit the contact: press ②. The input menu for the name appears.

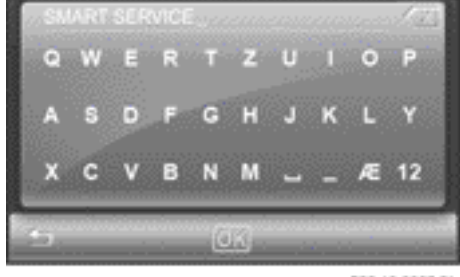

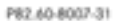

- ► Change the contact name. Instructions for entering characters can be found in the "Entering characters in the phone book" section (▷ page 15).
- Press OK.
   The input menu for the phone number appears.
- ▶ Change the phone number.
- Press OK.
   The Saved message appears.
- ➤ To delete a contact: press ③. The Please confirm to delete message appears.
- Press OK.
   The Deleted message appears.

# Deleting all contacts

▶ Press 🕱 in the phone book.

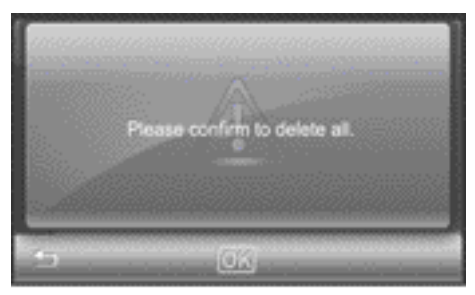

P82.60-8005-31

# Press OK. The Deleted message appears.

# Using call lists

# Introduction

The audio system navigation/multimedia stores calls received, dialled or missed while the telephone is in operation in separate lists.

# **Opening call lists**

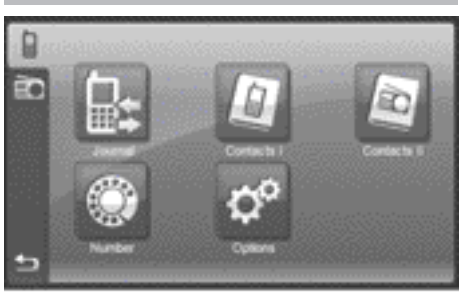

P82.60-7962-31

 Press Journal in the telephone menu. The call lists are displayed.

>> Telephone.

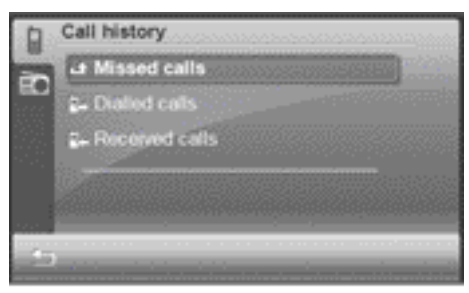

P82.60-7965-31

Select a call list, e.g. Missed calls. The calls are displayed.

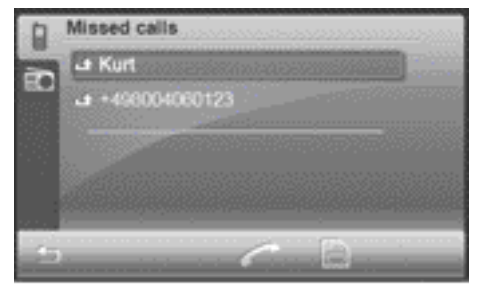

P82.60-7967-31

# Calling a contact

# Option 1

Press priefly to select the highlighted entry. The Calling...<Name> message appears.

# Option 2

Select an entry. The contact details (name, phone number, date, time) are shown.

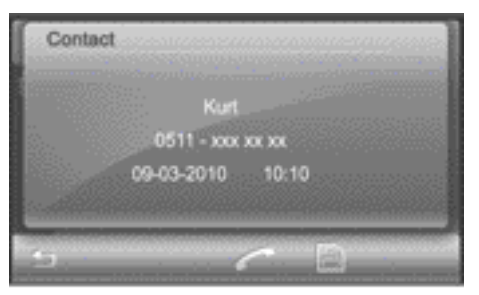

P82.60-7970-31

Example: contact details

Press . The Calling...<Name> message appears.

# Storing a contact in the audio system navigation/multimedia phone book

Select an entry in the call list and then press the memory card symbol.

#### or

 Press the memory card symbol in the contact details display.

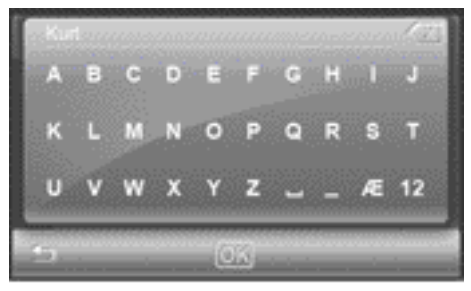

P82.60-7968-31

- Change the name if desired. Instructions for entering characters can be found in the "Entering characters in the phone book" section (▷ page 15).
- Press OK.
   The Saved message appears.

#### **Telephone settings**

Calling up the "Bluetooth® settings" menu

 Press Telephone in the main menu (> page 10).
 The telephone menu appears.

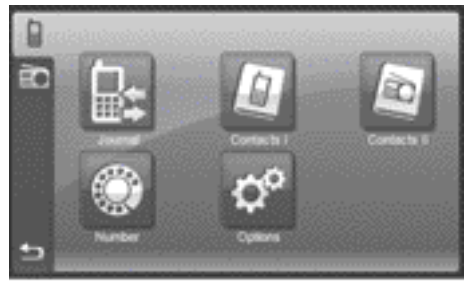

P82.60-7962-31

Telephone menu

Press Options in the telephone menu.
 The "Bluetooth<sup>®</sup> settings" menu appears.

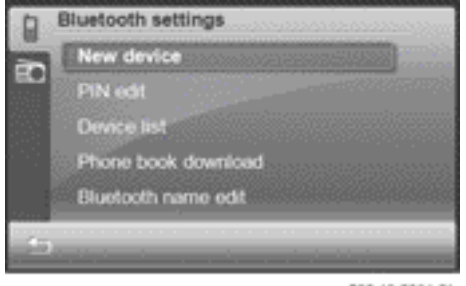

P82.60-7956-31

"Bluetooth® settings" menu

The New device and Device list functions are described in the "Telephony via the Bluetooth<sup>®</sup> interface" section under "Connecting a mobile phone" (▷ page 67).

# Editing the PIN for connection with Bluetooth<sup>®</sup> devices

The PIN is required to connect audio system navigation/multimedia with  $Bluetooth^{\textcircled{m}}$  mobile phones and  $Bluetooth^{\textcircled{m}}$  audio equipment. The default PIN is 1234.

You can change the PIN. The PIN is a fourdigit number sequence.

Press PIN edit in the "Bluetooth<sup>®</sup> settings" menu. An input menu appears.

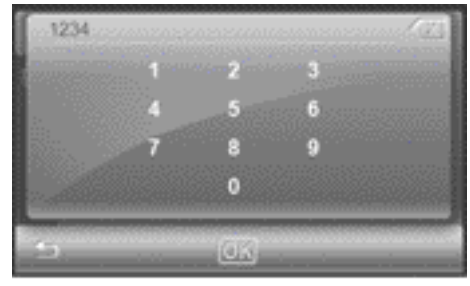

P82.60-7958-31

 Select the numbers one by one by pressing briefly.

The numbers are entered at the top right.

► **To delete:** briefly press 🛛 to delete the last number.

Press and hold X to delete the entry.

Press OK to confirm the entry. The input menu is closed and the "Bluetooth<sup>®</sup> settings" menu appears.

# Downloading the mobile phone's phone book

The mobile phone is connected to audio system navigation/multimedia (▷ page 67).

- The phone book is automatically downloaded to audio system navigation/multimedia after connection.
- Press Phone book download in the "Bluetooth<sup>®</sup> settings" menu. The Downloading phonebook... message appears. When the download is complete, the Phone book downloaded message and the number of entries downloaded are shown.

# Editing Bluetooth<sup>®</sup> device names

The Bluetooth<sup>®</sup> device name enables Bluetooth<sup>®</sup> connection to Bluetooth<sup>®</sup> mobile phones and Bluetooth<sup>®</sup> audio devices. The Bluetooth<sup>®</sup> device name for audio system navigation/multimedia is **Smart Radio**. You can change this device name.

 Press Bluetooth name in the "Bluetooth<sup>®</sup> settings" menu.
 An input menu appears.

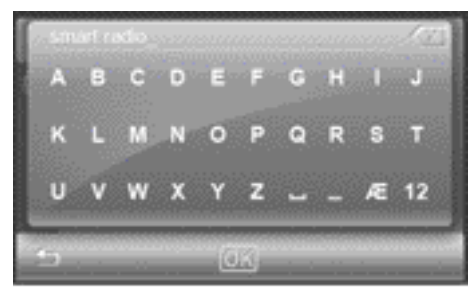

P82.60-7961-31

► Enter a name. Instructions for entering characters can be found in the "Entering characters in the phone book" section (▷ page 15).

The name is shown at the top left.

► **To delete:** briefly press 🕅 to delete the last letter.

Press and hold  $\boxtimes$  to delete the entry.

Press OK to confirm the entry. The input menu is closed and the "Bluetooth<sup>®</sup> settings" menu appears.

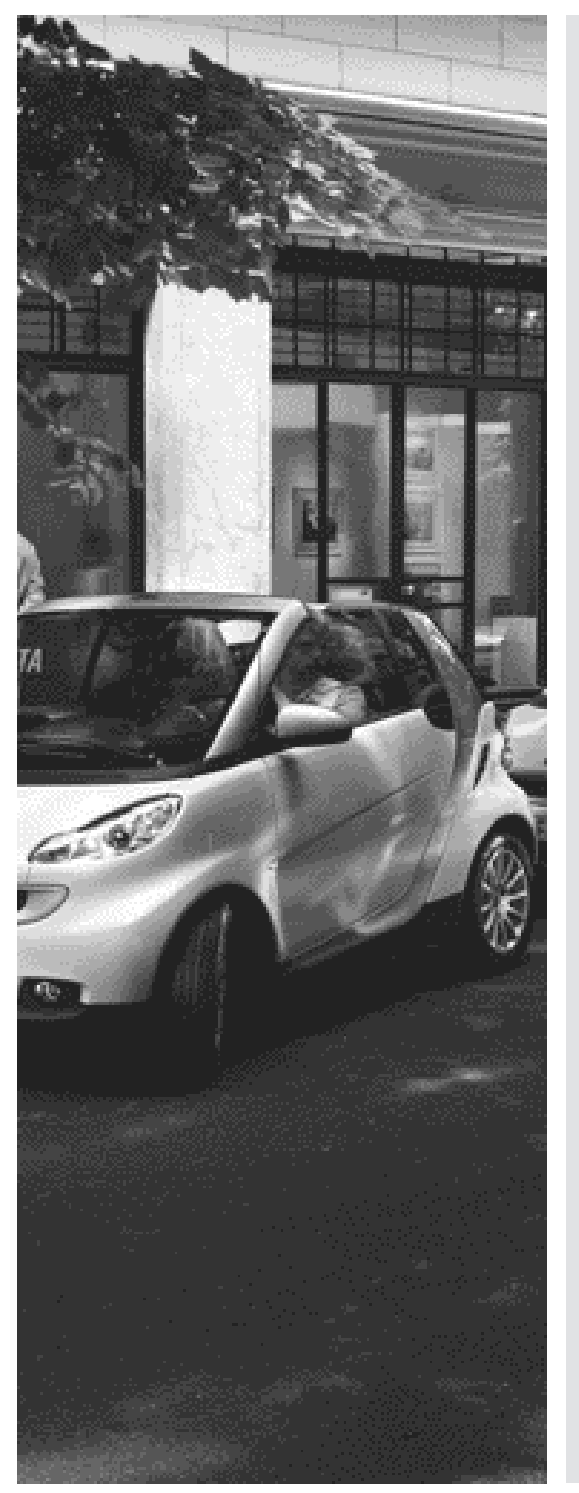

| Radio mode     | 80 |
|----------------|----|
| Music mode     | 86 |
| Audio settings | 98 |

# >> Audio.

Nur für internen Gebrauch / For internal use only

# Radio mode

# Introduction

1 Portable electronic devices in the vehicle may seriously impair radio reception.

## Switching radio mode on/off

#### Switching to radio mode

 Press Radio in the main menu (> page 10).

The radio display appears. You will hear the station currently selected.

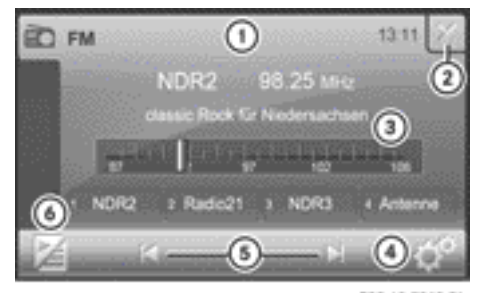

P82.60-7948-31

Example: radio display

- Status bar showing the current waveband, clock and additional displays
- ② To switch radio mode off
- ③ Display/selection window with station name and station frequency (line 1), radio text display (line 2), waveband (line 3) and assignment of the first four presets (line 4)
- ④ To call up the settings menu
- 5 Station search, forwards/backwards
- ( To call up a station preset

# Switching radio mode off

Press (2) in the radio display.
 The main function active last is shown.

# Switching wavebands

- Press symbol ④ in the radio display. The settings menu appears.
- Press Band in the menu. The entry on the right beside Band shows the current setting.

A list of available wavebands is shown.

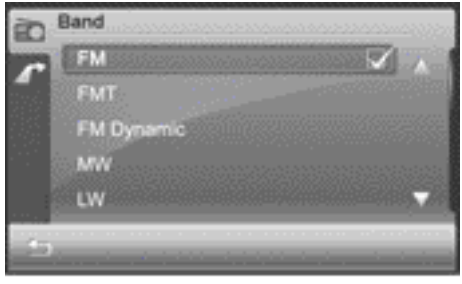

P82.60-7954-31

The frequencies that can be selected are FM, FMT, FM dynamic, MW, LW and SW.

FMT: the waveband contains 32 stations sorted by their reception quality, stored automatically by the travel store function. The station with the best reception quality is stored as preset position 1. When you next use this function, the current preset stations are overwritten.

FM dynamic: while the vehicle is in motion, the tuner scans regularly and stores the 32 stations with the best reception quality. It is not possible to store a station manually. Dynamic updating can cause a stored station to change preset position in the list.

- 1 Audio system navigation/multimedia shows the station frequencies instead of the station names in the MW, SW and LW wavebands.
- ▶ Press the ▲ or ▼ button to scroll through the list.
- Press the desired waveband.

| Waveband                     | Frequency        |
|------------------------------|------------------|
| FM (VHF), FMT, FM<br>dynamic | 87.5 – 108.0 MHz |
| MW (medium wave)             | 531 – 1602 kHz   |
| SW (short wave)              | 3900 – 9990 kHz  |
| LW (long wave)               | 153 – 279 kHz    |

# Selecting a station

# Selecting a station using the station search function

- ▶ Press the ☐ or ▷ button in the radio display (▷ page 80). The needle jumps left or right in the waveband and stops at the next station with adequate reception.
- If you have activated traffic announcements (TA) (▷ page 85), only RDS stations are searched for.

# Selecting a station using the waveband scan

- ▶ Press symbol () in the radio display (▷ page 80).
   The station preset memory appears (▷ page 81).
- Press the magnifying glass symbol in the station preset memory.

The "Station search" menu appears.

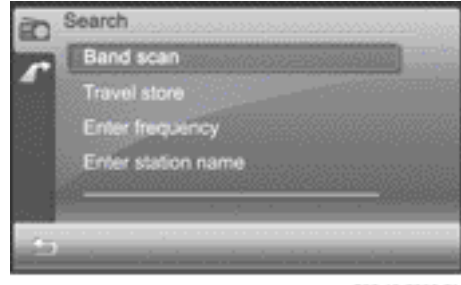

P82.60-7950-31

"Station search" menu

# Press Band scanning.

The Band Scanning... message appears. All available stations are played briefly.

When the smart radio finds a station, the display shows Playing 98.3 MHz, for example.

To select the station being played: press
X .

The band scan is stopped.

# Selecting stations via the station presets

#### Option 1

The station assignment of preset positions 1 to 4 appears in the radio display under the waveband.

Press one of preset positions 1 to 4. The selected station is played.

# Option 2

 ▶ Press symbol (6) in the radio display (▷ page 80).

The station preset memory appears.

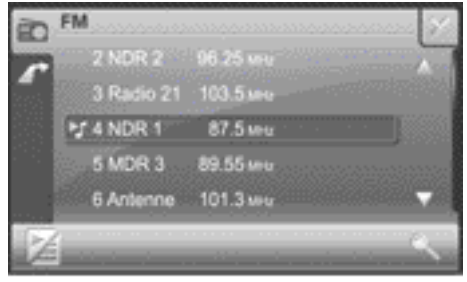

P82.60-7949-31

Station presets

An arrow and a note indicate under which preset the currently selected station is stored.

#### Radio mode 82

- ▶ Press the ▲ or ▼ button to scroll through the list.
- ▶ Press the desired station. The selected station is played.
- ▶ Press the symbol on the bottom left to call up the radio display.

# Selecting stations by entering the frequency manually

You can use this function for FM wavebands.

- ▶ Press symbol (6) in the radio display (⊳ page 80).
  - The station preset memory appears.
- ▶ Press the magnifying glass symbol in the station preset memory.
- ▶ Press Enter frequency. An input menu appears.

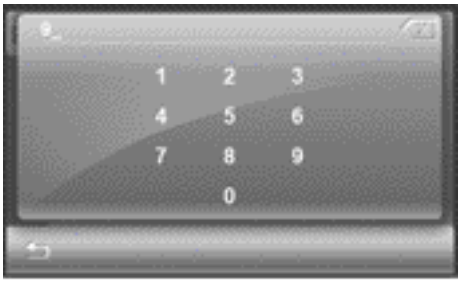

P82.60-7951-31

▶ Enter the desired frequency by pressing the numbers.

The frequency is shown at the top right; the dot is entered automatically.

▶ Press OK and confirm the frequency entered.

If the smart radio finds the respective station, the display shows Playing 98.3 MHz, for example. The radio display then appears.

1 You can only enter currently permitted numbers.

If you enter a frequency that is outside the frequency range, audio system navigation/multimedia sets the next lower frequency.

# Selecting a station by entering the station name

You can use this function for FM wavebands.

- Press symbol (6) in the radio display  $(\triangleright$  page 80). The station preset memory appears.
- ▶ Press the magnifying glass symbol in the station preset memory.
- ▶ Press Enter station name. An input menu appears.

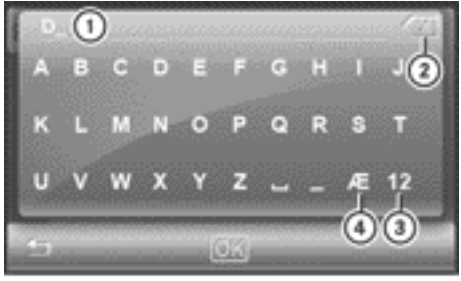

P82.60-7952-31

- (1) Entry line
- ② To delete an entry
- (3) To enter numbers and special characters
- ④ To enter umlauts
- ▶ Enter a station name. Instructions for entering characters can be found in the "At a glance" section ( $\triangleright$  page 15).
- To confirm the entry: press OK. The **Searching**... display appears. You then see a list of stations that can be received.
- ▶ Press the ▲ or ▼ button to scroll through the list.
- ▶ Press the desired station.
- ▶ Press the 🔄 button to exit the list. The selected station is played.

If no station is found for an entry, G not found is shown, for example.

Nur für internen Gebrauch / For internal use only

>> Audio.

# Storing stations

#### Storing stations manually

There are 32 preset positions available each for the FM and FMT wavebands. You cannot store stations manually in the FM dynamic waveband. Up to 12 stations can be stored in the MW, LW and SW wavebands.

- Quick save: in the radio display, press and hold one of preset positions 1 to 4 until you hear a confirmation tone. The currently set station is stored to the preset position selected.
- ► In the preset memory: press the ▲ or ▼ button to scroll through the list.
- Press and hold a preset position until you hear a confirmation tone.
   The currently set station is stored to the preset position selected.

# Storing stations automatically (travel store)

This function automatically assigns stations that can be received to the preset memory for the FMT waveband. The entire waveband is searched, starting at the lowest frequency. The 32 stations with the best reception quality are stored to the preset positions according to their reception quality. The station with the best reception is stored at preset position 1.

▶ Press (6) in the radio display (▷ page 80).

The station preset memory appears.

- Press the magnifying glass symbol in the station preset memory.
- Press Travel store in the "Station search" menu.
- ► The Travel store... message appears. Audio system navigation/multimedia searches for stations that can be received. The available stations are automatically stored in the preset positions.

▶ To cancel the function: press 🔯 .

#### Radio Data System (RDS)

#### General notes

The Radio Data System (RDS) provides inaudible additional information in the FM wavebands (FM, FMT, FM dynamic). The system consists of a listening receiver and a monitoring receiver.

The monitoring receiver constantly scans the FM waveband and collects data from all the stations that can be received, e.g. reception quality and RDS data such as programme names and alternative frequencies. Audio system navigation/multimedia stores the data and constantly updates the presets. The listening receiver is therefore able to switch instantaneously to an alternative frequency with a better signal.

() RDS only functions for stations which transmit RDS data.

#### Switching RDS on/off

 Press in the radio display (> page 80).
 The settings menu appears.

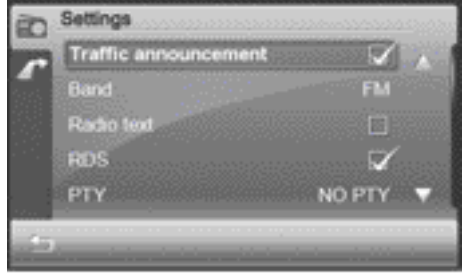

P82.60-7953-31

- Press RDS in the menu. Depending on the previous status, the function is switched on or off .
- Press the button and return to the radio display.

# Switching regional mode on/off

Some RDS programmes broadcast regional programmes with local content. Switching on regional mode prevents the station from switching to an alternative frequency.

- Press in the radio display (> page 80).
   The settings menu appears.
- ▶ Press Regional in the menu. Depending on the previous status, the function is switched on or off □.
- ▶ Press the button and return to the radio display.

# Program type category (PTY)

PTY is a service offered by several stations in RDS. You can use it to select stations with a certain programme type.

▶ Press in the radio display (▷ page 80).

The settings menu appears.

After PTY, the display either shows the current programme type selected or NO PTY.

▶ Press **PTY** in the menu.

The list of available programme types appears.

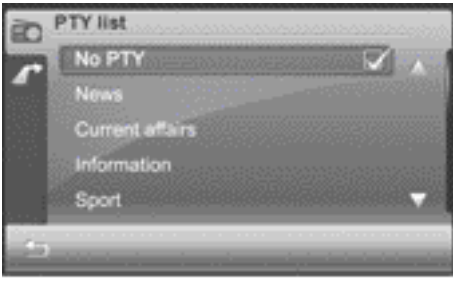

P82.60-7955-31

► To switch off PTY: press NO PTY. The ✓ symbol indicates that the function is switched off. The setting is

Press the desired programme type.

▶ Press the 🔄 button and close the list.

Available programme types:

- News
- Current affairs
- Information
- Sport
- Education
- Drama
- Culture
- Science
- Varied
- Pop Music
- Rock Music
- Easy Listening Music
- Light Classical Music
- Serious Classical Music
- Other Music
- Weather
- Finance
- Children's programmes
- Social affairs
- Religion
- Phone-in
- Travel
- Leisure
- Jazz Music
- Country Music
- National Music
- Oldies Music
- Folk Music
- Documentary

# **Traffic Programme**

#### Note

Many FM stations transmit traffic announcements (TA).

#### Switching traffic announcements on/off

- Press in the radio display (> page 80).
   The settings menu appears.
- ▶ Press Traffic announcement. Depending on the previous status, the function is switched on or off □.
- It is also possible to switch traffic announcements off when a traffic announcement is being received (▷ page 85).
- Press the button and return to the radio display.

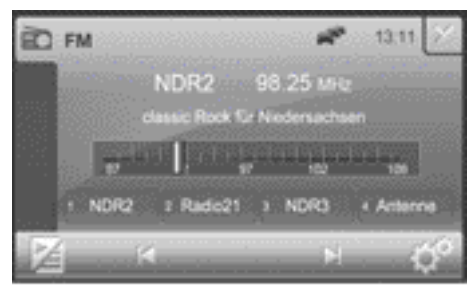

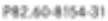

The car symbol at the top of the display indicates that announcements are switched on. If the selected station does not broadcast traffic announcements, this symbol is crossed out in red.

Once traffic announcements have been switched on, audio system navigation/mul-timedia selects an RDS station.

Traffic Programme is retrieved from:

- the currently selected FM station
- an RDS station from the network of the currently selected FM station
- the RDS station with the best reception quality

When traffic announcements are switched on, a traffic announcement will interrupt the audio signal from the currently activated audio or video source.

 Telephone conversations and navigation announcements are not interrupted.

#### Incoming traffic announcements

An incoming traffic announcement is indicated by a message.

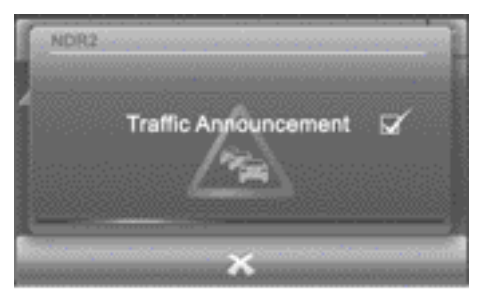

P82.60-8155-31

>> Audio.

- ▶ To interrupt a traffic announcement: press ⊠ in the message displayed. Audio system navigation/multimedia switches back to the audio source that was selected before the announcement. Subsequent traffic announcements will interrupt the audio source again.
- ► To switch off traffic announcements: press ☑ in the message displayed. No more traffic announcements are made.

# Radio text

#### Notes

This function is available in FM radio mode.

Radio text is additional information that is shown in the radio display, e.g. information about the current programme.

The radio text is switched off in the standard setting.

# Switching radio text on/off

- ▶ Press in the radio display (▷ page 80).
   The settings menu appears.
- ▶ Press Radio text in the menu. Depending on the previous status, the function is switched on or off □.
- Press the button and return to the radio display.

If the station supports radio text and information is available, this is shown when the function is switched on. Longer text information is shown as scrolling text.

# **Reception settings**

#### Switching stereo reception on/off

The settings menu appears.

- Press Stereo in the menu.
   Depending on the previous status, the function is switched on or off .
- Press the button and return to the radio display.

#### Noise suppression

This function suppresses interference noises, e.g. as a result of poor reception, by reducing the treble.

- Press in the radio display (> page 80).
   The settings menu appears.
- Press Hicut in the menu. A settings menu appears.
- Press the or button to select a value between 0 (no reduction) and 7 (high reduction).
- ▶ Press <mark>OK</mark> and confirm the entry.
- Press the button and return to the radio display.

# Setting the sensitivity

By setting the sensitivity, you affect the range of available stations when you use the following functions:

- station search (▷ page 81)
- band scan (⊳ page 81)
- travel store

At high sensitivity, you only receive stations with high reception quality. At low sensitivity, you also receive stations with low reception quality.

- ▶ Press in the radio display (▷ page 80). The settings menu appears.
- Press Sensitivity in the menu.
   A settings menu appears.
- Press the or button to select a value between 1 (low) and 6 (high).
- ▶ Press <mark>OK</mark> and confirm the entry.
- Press the button and return to the radio display.

#### Music mode

#### Safety note

# ▲ WARNING

Only when the vehicle is stationary should you:

- load a disc
- eject a disc

There is a risk of being distracted from the road and traffic conditions if this is done while the vehicle is in motion.

#### **General notes**

A maximum of 20,000 media files (audio, video, pictures) are played.

If a data medium is divided into several partitions, only the first partition found is played.

# Inserting and removing a CD/DVD

#### Notes

If the CD/DVD has a printed side, this must face upwards when the CD/DVD is inserted. If neither side is printed, the side to be played should face downwards. CDs/DVDs with copy protection may not be able to be played by the system.

If a medium contains other files in addition to music files, the loading time before the first track starts to play may be longer.

#### Inserting a CD/DVD

▶ Press the △ button on the front panel. The front panel is folded down and uncovers the disc slot.

If the eject button, item (()▷ page 8), is lit up in orange, a CD/DVD has already been inserted. If this is the case, remove the CD/DVD first.

 Insert a CD/DVD into the disc slot. Audio system navigation/multimedia draws in the CD/DVD.

The Disc reading... message appears. If the CD/DVD is a permissible data medium and was inserted correctly, playback starts.

- Press the <u>button</u> on the front panel. The front panel raises and closes the disc slot.
- The front panel moves up automatically after one minute.

#### Removing a CD/DVD

Press the <u>A</u> button on the front panel. The front panel is folded down and uncovers the disc slot.

The eject button lights up orange if there is a CD/DVD in the disc slot.

▶ Press the eject button: item
 (▷ page 10).

- ▶ Remove the CD/DVD from the disc slot.
- Press the <u>button</u> button on the front panel. The front panel raises and closes the disc slot.
- The front panel moves up automatically after one minute.

# Inserting and ejecting an SD/MMC memory card

#### General notes

Audio system navigation/multimedia supports SDHC memory cards, SD memory cards and MMC memory cards.

- SDHC (SanDisk High Capacity)
- SD (SanDisk)
- MMC (Multimedia Card)

SD memory cards feature the following logo:

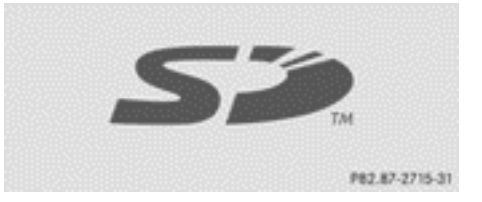

This logo is a registered trademark of San-Disk Corporation. The logo is shown on the left beside the SD/MMC memory card slot (visible when you fold the display down).

Do not insert any SD-WLAN cards or partitioned SD cards, since these either obstruct the opening/closing of the front panel or do not fit in the slot.

Not all SD/MMC memory cards are designed for the temperatures which may be reached in the vehicle.

Due to the wide range of SD/MMC memory cards available on the market, playback cannot be guaranteed for all brands of SD/MMC memory card.

A maximum of 20,000 media files (audio, video, pictures) are played. If the SD/

MMC memory card is divided into several partitions, only the first partition found is played.

A partition must not be larger than 32 GB.

# Inserting an SD/MMC memory card

- ▶ Press the △ button on the front panel. The front panel is folded down and uncovers the slot for the SD/MMC memory card (on the right beside the SD logo).
- ► Insert an SD/MMC memory card into the slot. The side with the contacts must face downwards and point towards the slot.
- ▶ Press the △ button on the front panel. The front panel moves up and closes the SD/MMC memory card slot.

# Removing the SD/MMC memory card

- ▶ Press the △ button on the front panel. The front panel is folded down and uncovers the slot for the SD/MMC memory card (on the right beside the SD logo).
- Press the SD/MMC memory card. The SD/MMC memory card is ejected.
- ▶ Remove the SD/MMC memory card.
- ▶ Press the button on the front panel again.

The front panel moves up and closes the SD/MMC memory card slot.

# iPod<sup>®</sup>/iPhone<sup>®</sup> mode

# Supported variants

iPod<sup>®</sup> and iPhone<sup>®</sup> are registered trademarks of Apple Inc., Cupertino, California, USA.

The following iPod<sup>®</sup> variants are supported:

- iPod<sup>®</sup> classic 120 GB
- iPod® classic
- iPod<sup>®</sup> nano 5G
- iPod<sup>®</sup> nano 4G

- iPod<sup>®</sup> nano 3G
- iPod<sup>®</sup> nano 2G
- iPod<sup>®</sup> touch 3G
- iPod® touch 2G
- iPod<sup>®</sup> touch
- iPod<sup>®</sup> 5G

The following iPhone<sup>®</sup> variants are supported:

- iPhone<sup>®</sup> 3G
- iPhone<sup>®</sup> 3GS

# Connecting an iPod<sup>®</sup>/iPhone<sup>®</sup>

- ▶ Connect the device to the USB port.
- Connecting an iPod which has been excessively discharged can result in an extended initialisation period.
- Never leave an iPod<sup>®</sup>/iPhone<sup>®</sup> in the vehicle, as extreme temperatures (e.g. if subjected to direct sunlight or to extremely low outside temperatures) may prevent it from functioning correctly (see the separate operating instructions of the respective device). smart does not take responsibility for any damage to external devices.

# Operation via a USB/AUX port

# USB/AUX port

The ports are in the glove compartment on the left-hand side.

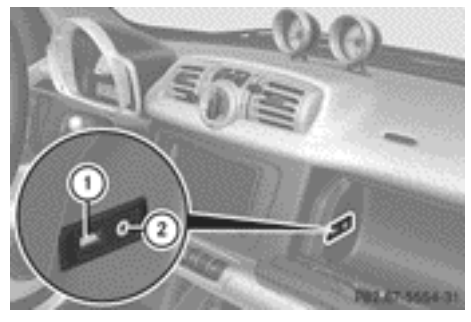

# 1 USB port

AUX port

You can connect an external audio source (AUX) to audio system navigation/multi-media.

The USB port supports the following USB devices:

- USB sticks (flash memory)
- USB hard discs requiring a permanent current of up to 500 mA (it may be necessary to connect a separate power supply)

Audio system navigation/multimedia supports USB storage medium of "USB Device Subclass 6". Information concerning USB Device Subclass 6 is available from the equipment manufacturer. A maximum of 20,000 media files (audio, video, pictures) are played. If the USB storage medium is divided into several partitions, only the first partition found is played.

Size specifications for a partition:

- USB sticks < 64 GB
- USB hard discs < 1,000 GB

Partitions of over 256 GB result in an extended initialisation period. It could therefore take a long time before playback starts.

Media files must be smaller than 256 GB.

For more details and a comprehensive list of supported devices, please contact a smart Centre.

# Connecting an audio device to AUX

- Connect the audio device using a 3.5 mm stereo jack plug with AUX port 2.
- Please see the respective operating instructions for how to operate the external audio source.

# Connecting a USB device

- Do not leave external devices in the vehicle as their correct function cannot be guaranteed if they are subjected to extreme temperatures, e.g. if subjected to direct sunlight or very low outside temperatures (see the operating instructions of the respective device). smart does not take responsibility for any damage to external devices.
- ▶ Connect the USB device to USB port ①.

# Bluetooth<sup>®</sup> audio mode

# Conditions

# Bluetooth<sup>®</sup> audio device

Bluetooth<sup>®</sup> audio mode requires a Bluetooth<sup>®</sup>-capable audio device.

Not all Bluetooth<sup>®</sup> audio devices available on the market are equally suitable. You can obtain more detailed information about suitable Bluetooth<sup>®</sup> audio devices and about connecting Bluetooth<sup>®</sup> audio devices to audio system navigation/multimedia from your smart Centre. Before using Bluetooth<sup>®</sup> audio mode, you should check your Bluetooth<sup>®</sup> audio device for the following (see the Bluetooth<sup>®</sup> audio device's operating instructions):

- Bluetooth<sup>®</sup> audio profile The Bluetooth<sup>®</sup> audio device must support the A2DP and AVRCP Bluetooth<sup>®</sup> audio profiles.
- A2DP (Advanced Audio Distribution Profile): Bluetooth<sup>®</sup> audio profile for audio data transmission

AVRCP (Audio Video Remote Control Profile): Bluetooth<sup>®</sup> audio profile for audio data control

Bluetooth<sup>®</sup> visibility

On certain Bluetooth<sup>®</sup> audio devices, in addition to activating the Bluetooth<sup>®</sup> function, the device itself must also be made "visible" to other devices (see the Bluetooth<sup>®</sup> audio device's operating instructions).

- Bluetooth<sup>®</sup> device name Every Bluetooth<sup>®</sup> device has its own Bluetooth<sup>®</sup> device name. This device name is freely definable, but can be identical for all devices from the same manufacturer. You should therefore change the name of the device so that you can correctly identify your Bluetooth<sup>®</sup> audio device (see the Bluetooth<sup>®</sup> audio device's operating instructions).
- Activate Bluetooth<sup>®</sup> and Bluetooth<sup>®</sup> visibility on the Bluetooth<sup>®</sup> audio device.

# General information

You will need to register your Bluetooth<sup>®</sup> audio device before using it with audio system navigation/multimedia for the first time.

This process includes:

- the Bluetooth<sup>®</sup> audio device searching as well as
- its subsequent connection

You can connect up to five Bluetooth<sup>®</sup> devices.

If you register a mobile phone that supports Bluetooth<sup>®</sup> audio and transmits the A2DP and AVRCP Bluetooth<sup>®</sup> audio profiles, these profiles are connected automatically. The mobile phone is then entered in both the Bluetooth<sup>®</sup> telephones list (▷ page 67) and in the Bluetooth<sup>®</sup> audio device list.

The functions supported depend on the Bluetooth<sup>®</sup> audio device or the mobile phone.

# Connecting Bluetooth® audio devices

 Proceed as described under "Registering and connecting a mobile phone" in the Telephone section (> page 67). Press Audio streaming instead of Mobile phone in the new device menu.

# Activating music mode

# Option 1: inserting or connecting a data medium

► Insert a CD/DVD (▷ page 87) or a SD/MMC memory card (▷ page 88).

or

Connect a USB device (▷ page 89), an iPod<sup>®</sup>/iPhone <sup>®</sup>(▷ page 88) or an audio device (▷ page 89).

or

- Connect a Bluetooth<sup>®</sup> audio device to audio system navigation/multimedia (▷ page 90).
- ▶ To start playback: playback starts automatically for CDs/DVDs. For all other data mediums, press the ▶ button in the basic display.

# Option 2: selecting a data medium from the music main menu

A CD/DVD or an SD/MMC memory card is inserted or a data medium is connected to audio system navigation/multimedia.

 Press Music in the main menu (> page 10).
 The music main menu appears.

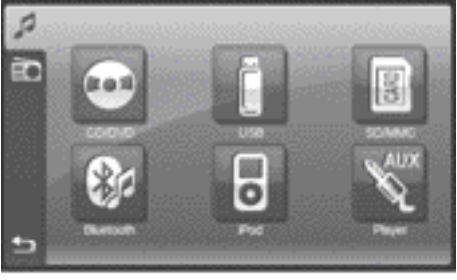

P82.60-7980-31

Music main menu

 Press a data medium symbol.
 The data medium is read. Playback then starts.

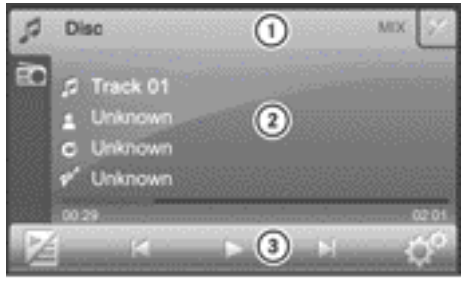

P82.60-7977-31

Example: CD/DVD mode

- Status bar showing the current mode and the current playback options
- ② Display with track, artist, album name and genre (if supplied), with the playback bar underneath
- ③ Menu bar

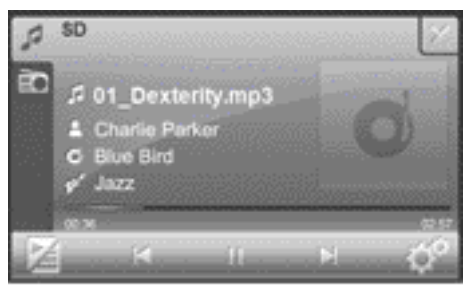

P82.60-7971-31

Example: SD memory card mode

• For USB mode and SD/MMC memory card mode, the cover is shown on the display if the corresponding data is contained in the ID3 tag.

# Switching off music mode

▶ Press X in the respective basic display.

The main function active last is shown.

# Pause function

 Press the II button in the respective basic display.

Playback is interrupted. The **b** button is shown instead of the **b** button.

► To continue playback: press the ► button.

Playback continues from the point where it was interrupted.

# Selecting a track

# By skipping

 Press the doing or button in the respective basic display.
 The skip forward function skips to the next track.

Skipping backwards restarts the current track (if it has been playing for more than eight seconds) or starts the previ-

ous track (if the current track has been playing for a shorter time).

If you have activated the MiX playback option, the tracks are played in a random order. Depending on the data medium, all the tracks on the medium, the tracks with certain playback criteria or the tracks in a folder are played.

# By track list

Press the symbol at the bottom left in the respective basic display.

The track list appears.

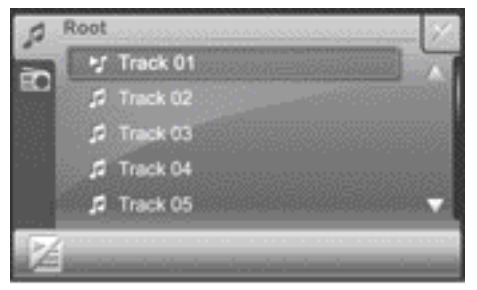

P82.60-7978-31

- ▶ Press the ▲ or ▼ button to scroll through the track list.
- Select a title. The track is played.
- To return to the basic display: press the symbol at the bottom left.

# Fast forward/rewind

There are two options for this function. The second option can be used when playing a CD/DVD, an SD/MMC memory card or a USB device.

# Option 1

- ▶ Press and hold the 🔀 or 🕨 button until the desired position has been reached.
- On an iPod<sup>®</sup>, fast rewind only functions within the current track.

## Option 2

 Press somewhere on playback bar ① in the following picture.

This function is not available for the iPod<sup>®</sup>.

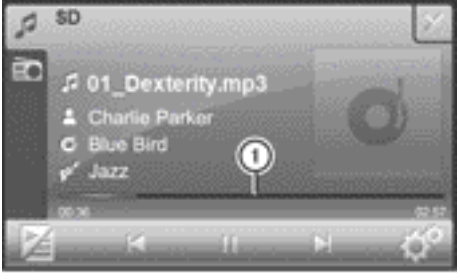

P82.60-8156-31

# 1 Playback bar

# Selecting a folder

This function is available in MP3 mode.

- Press the symbol at the bottom left in the respective basic display. The track list appears.
- ► To call up the next higher folder level: press the folder symbol on the bottom right.
- ► To open a folder: press a folder symbol. The folder content is shown.

# Playback criteria

# General information

You can select playback criteria for iPods<sup>®</sup>, USB devices and SD/MMC memory cards. Playback criteria include, for example, playlists, artists or genres. After selecting a criterion and a sub-entry, you will then hear the corresponding tracks.

The folder structure can be displayed using the Media data selection criterion.

• The Media data selection criterion is not available for the iPod<sup>®</sup>.

# Selecting playback criteria

- Press the symbol at the bottom left in the respective basic display. The track list appears.
- ▶ Press magnifying glass symbol ②.

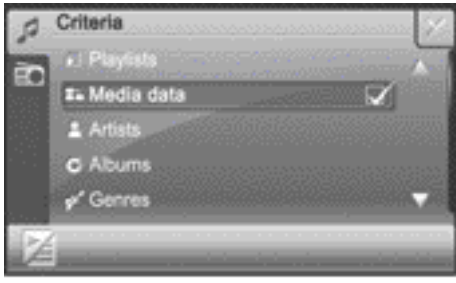

P82.60-7974-31

- Press one of the playback criteria. If you press Artists, for example, a list of available artists appears.
- Select an artist.
   A list of available tracks is shown.
- Press a track to start playback.

# **Displaying metadata**

 Press Media data in the criteria display.

A folder structure or a track list appears.

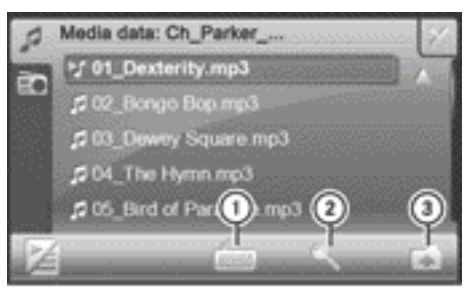

P82.60-7972-31

- ① Alphabetical track search
- ② To search by playback criteria
- 3 To select the next highest folder level
- Press folder symbol ③.
   The folder structure appears.

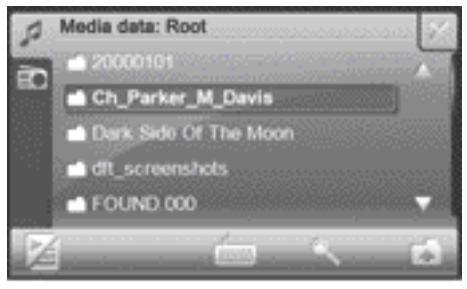

P82.60-7973-31

Folder structure (highest level)

When the highest folder level is shown, press the folder symbol at the bottom right again.

The Criteria message appears again.

## Track search

This function is available within the displayed list for USB mode and SD/MMC memory card mode.

 Press symbol ① in the track list or after selecting a playback criterion (e.g. Artists).

An input menu appears.

- ► Enter characters. Instructions for entering characters can be found in the "At a glance" section (▷ page 15). The search entry is entered in the upper line.
- Press OK and confirm the entry. A list shows the entries found.
- ▶ Press the ▲ or ▼ button to scroll through the track list.
- Select a title.
   The track is played.

# Playback options

#### Available playback options

| Playback<br>options             | Data medium                                                                                                    | Playback                                                                                                    |
|---------------------------------|----------------------------------------------------------------------------------------------------|----------------------------------------------------------------------------------------------------|
| Mix                             | <ul> <li>Audio CD, audio DVD</li> <li>MP3/WMA-CD, MP3/WMA-DVD</li> <li>iPod<sup>®</sup>/iPhone<sup>®</sup></li> <li>USB device</li> <li>SD/MMC memory card</li> </ul> | You hear the tracks in random order.<br>Depending on the data medium, the<br>tracks in the folder, the tracks that<br>match the current criteria or all the<br>tracks on the entire medium are<br>played.                                                      |
| Repeat                          | <ul> <li>Audio CD, audio DVD</li> <li>MP3/WMA-CD, MP3/WMA-DVD</li> <li>iPod<sup>®</sup>/iPhone<sup>®</sup></li> <li>USB device</li> <li>SD/MMC memory card</li> </ul> | The track that is currently being<br>played is repeated for as long as the<br>function is activated.<br>Depending on the data medium, the<br>current track, all the tracks that<br>match the current criteria or all the<br>tracks in the folder are repeated. |
| Preselec-<br>tion play-<br>back | • USB device<br>• SD/MMC memory card                                                                                                    | When this function is activated, the next track to be played can be preselected in the track list.                                                                                                    |

1 This function is not available for Bluetooth<sup>®</sup> audio devices.

# Selecting playback options

 Press the symbol in the respective basic display.

The settings menu appears.

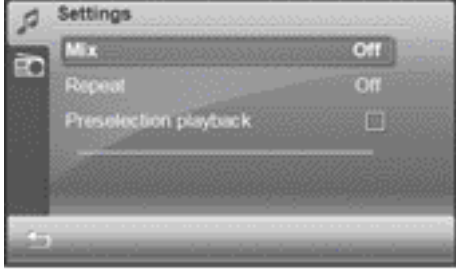

P82.60-7976-31

Example: playback options for SD memory cards

Press a playback option. If you have selected MiX, you switch between the Off, Folder and Medium settings. If you have selected Repeat, you switch between the Off, Track and Folder settings.

If you have selected Preselection playback, you either switch the function on or off □, depending on the previous status.

▶ Preselection playback: when the function is activated, press the or button in a track list and set the selection marker to the next track to be played. The preselected track is played after the current track has been played.

If you switch to the track list, the settings for Mix and Repeat are reset to Off.

# Notes on music mode

# Data medium and supported audio formats

| CD/DVD with music files                                                           | mp2, mp3, wma                                |
|-----------------------------------------------------------------------------------|----------------------------------------------|
| USB devices (sticks,<br>hard drives)<br>SD/MMC memory card                        | aac, m3u, mp3,<br>ogg, pls, wav,<br>wma, wpl |
| Bluetooth <sup>®</sup> audio<br>device with<br>Bluetooth® audio pro-<br>file A2DP | mp3, wma                                     |

- Explanation of the most important audio formats:
  - aac lossy compressed data format for digital audio data
  - mp2 lossy compressed data format for digital audio data, standard for digital radio
  - mp3 lossy compressed format (MPEG1 Audio Layer 3), standard for transfer and playback of music on digital audio players
  - m3u file format for saving multimedia playlists
  - ogg free-of-charge, lossless compressed format for digital audio
  - pls file format for saving multimedia playlists, contains additional track information not contained in the "m3u" format
  - wma audio file compression technology developed by Microsoft<sup>®</sup>
  - The MPEG1 Audio Layer 3 (MP3) audio encoding method is under licence from Fraunhofer IIS (Institut Integrierte Schaltungen – Institute for Integrated Circuits) and Thomson.

# Permissible file systems

- ISO9660/Joliet standard for CDs
- UDF for audio DVDs
- FAT16 for SD memory cards, FAT32 for SDHC memory cards
- FAT32 for USB storage media (USB sticks, USB hard discs)

# Permissible bit and sampling rates

| Audio format                                     | Bit rate                           | Sampling rate               |
|--------------------------------------------------|------------------------------------|-----------------------------|
| MP3                                              | 32 kbit/s to 320 kbit/s            | 32 kHz, 44.1 kHz,<br>48 kHz |
| MPEG-1, Audio Layer 2<br>(mono sound)            | 32 kbit/s to 192 kbit/s            | 32 kHz, 44.1 kHz,<br>48 kHz |
| MPEG-1, Audio Layer 2<br>(stereo sound)          | 64 kbit/s, 96 kbit/s to 384 kbit/s | 32 kHz, 44.1 kHz,<br>48 kHz |
| MPEG-2, Audio Layer 2<br>(mono sound)            | 8 kbit/s to 192 kbit/s             | 32 kHz, 44.1 kHz,<br>48 kHz |
| MPEG-2, Audio Layer 2<br>(multichannel contents) | 32 kbit/s, 48 kbit/s to 192 kbit/s | 32 kHz, 44.1 kHz,<br>48 kHz |
| WMA                                              | 64 kbit/s to 192 kbit/s            | 32 kHz, 44.1 kHz,<br>48 kHz |

Audio system navigation/multimedia does not support WMA files with the following properties:

- DRM (Digital Rights Management) encrypted files
- variable bit rate
- WMA Pro
- 5.1 (downmixed to stereo)

🕕 The downmixing process converts multichannel sound into stereo sound.

Only use tracks with a bit rate of at least 128 kbit/s and a sampling rate of at least 44.1 kHz. Lower rates can cause a noticeable deterioration in quality.

# Notes for SD/MMC memory cards and USB devices

Observe the following notes for fast access to your music data or playback within a category:

- limit the number of tracks within a folder to a maximum of 255. This recommendation also applies to the highest directory (root).
- the maximum directory depth must not be more than ten levels.
- avoid very large music files.

# Notes on copyright

MP3 or WMA tracks that you create or play back are generally subject to copyright protection in accordance with the applicable international and national regulations.

In many countries, reproductions, even for private use, are not permitted without the prior consent of the copyright holder.

Make sure that you know about the applicable copyright regulations and that you comply with these.

If you own these rights yourself, e.g. for your own compositions and recordings, or if the copyright holder has granted you

permission, these restrictions do not apply.

#### Notes on CDs/DVDs

Discs with copy protection are not compatible with the audio CD standard and therefore may not be able to be played by audio system navigation/multimedia.

You may encounter playback problems when playing copied discs. There is a wide range of data carriers, disc-writing software and writers available. This variety means that there is no guarantee that the system will be able to play discs that you have copied yourself.

There may be playback problems if you play CDs that you have copied yourself with a storage capacity of more than 700 MB. CDs of this type do not conform to the currently applicable standards.

Do not affix stickers or labels to the discs. They could peel off and damage the drive.

The drive is designed to hold discs which comply with the EN60908 standard. Therefore, you can only use discs with a maximum thickness of 1.3 mm.

If you insert thicker discs, e.g. those that contain data on both sides (DVD on one side and audio data on the other), they cannot be ejected and can damage the drive.

Do not use discs with a diameter of 8 cm, even with an adapter. Only use round discs with a diameter of 12 cm.

1 The device can play audio CDs with high-resolution multichannel audio format. Super audio CDs are played back at CD quality.

# Audio settings

# Calling up the audio settings menu

#### Option 1

- Select Extras from the main menu (▷ page 10).
- Select Options from the menu.
   The general settings menu appears.
- Select Audio settings.

# Option 2

Press the MENU button for longer than two seconds.

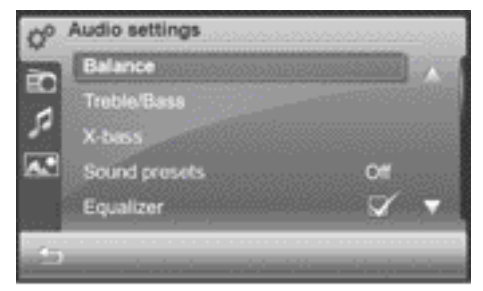

P82.60-7982-31

You can make the following audio settings:

- balance
- bass/treble
- X-bass
- sound profile
- equaliser
- Dynamic Noise Covering
- The settings for balance, bass/treble and X-bass can be found in the "At a glance" section (▷ page 19).

# Selecting a sound profile

- Call up the audio settings menu.
   The entry on the right beside Sound presets shows the current setting.
- Select Sound presets. A list appears. The ☑ icon indicates the current setting.
- Select Off or Pop, Classical or Vocal. The setting is accepted and the list closes automatically.

# Equaliser

You can use this function to activate/deactivate the equaliser settings which are adapted to the vehicle.

- Call up the audio settings menu. The entry on the right beside Equaliser shows the current setting.
- Select Equaliser. Switch the function on ✓ or off □.

# Dynamic Noise Covering

The equaliser cannot solve all of the acoustic problems in the vehicle. When driving, listening pleasure is significantly affected by engine, wind and road noise. DNC (Dynamic Noise Covering) relieves the driver of the inconvenience of having to make readjustments. The function ensures outstanding sound guality, with the volume and sound characteristics appearing to remain constant, even during the journey. The volume is adjusted depending on the current background noise and the dynamics are controlled so that even the quietest sections can be heard clearly. Before using DNC, calibrate your vehicle values using the microphone integrated in audio system navigation/multimedia. You can then select six different volume increase levels for DNC, 0 (none) to 5 (maximum).

Carry out the calibration process while the vehicle engine is switched off and switch on an audio source, e.g. the radio.

- ► Call up the audio settings menu (▷ page 98).
- ▶ Press Dynamic noise covering (DNC).

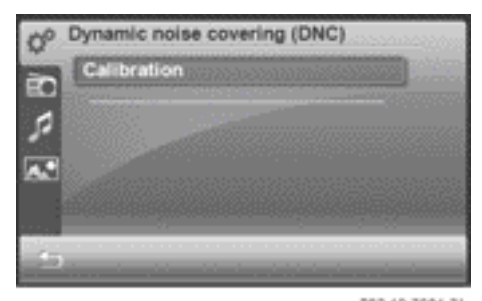

P82.60-7985-31

To calibrate the microphone: press Calibration. The Silence please ! Calibrating

DNC message then appears.

The DNC calibration successful message appears once the calibration process is completed.

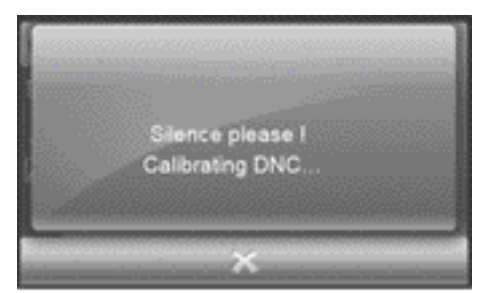

P82.60-7987-31

To select a volume increase: press Level.

A settings menu appears.

- ▶ Press the or button to select a level from 0 (none) to 5 (maximum).
- ▶ Press ☑ and confirm the selection. The settings menu closes.

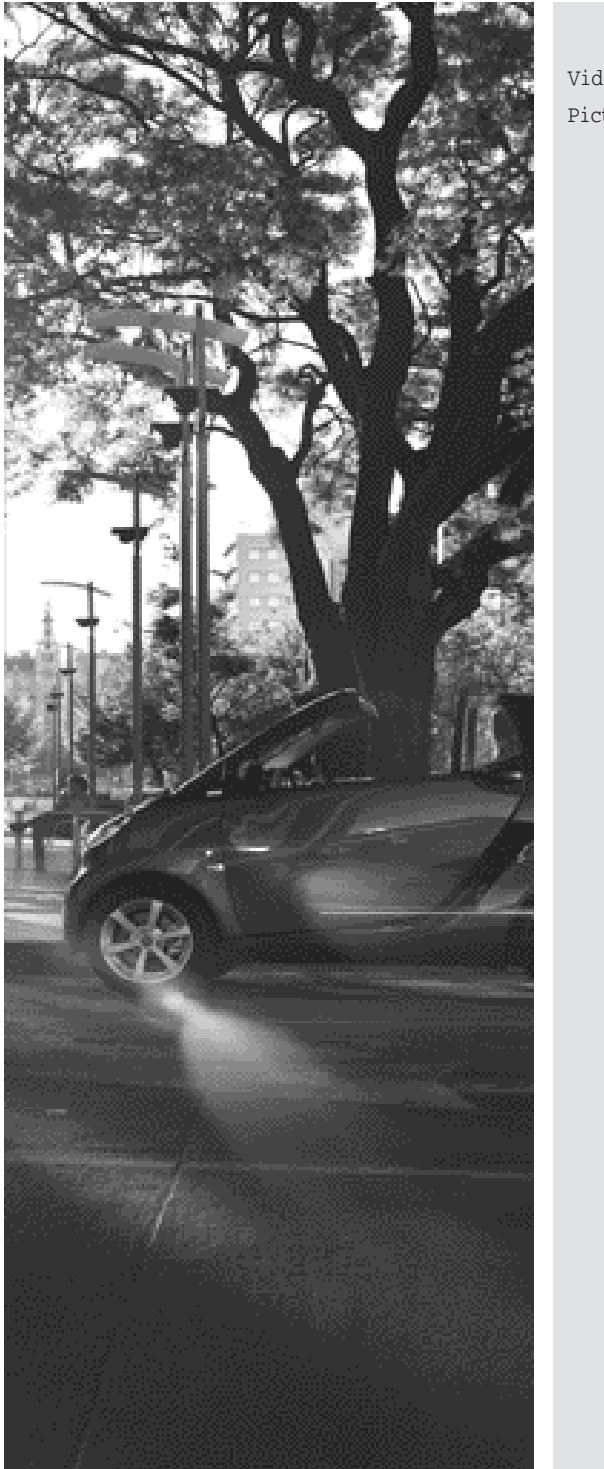

| Video mode     | 102 |
|----------------|-----|
| Picture viewer | 109 |

Nur für internen Gebrauch / For internal use only

# Video mode

Safety note

# MARNING

Only when the vehicle is stationary should you:

- load a disc
- eject a disc

There is a risk of being distracted from the road and traffic conditions if this is done while the vehicle is in motion.

# DVD playback conditions

There are video DVDs available on the market which do not conform to the current standards. Such DVDs may have picture, sound or other playback problems.

The audio system navigation/multimedia operating system can play back video DVDs produced according to the following standards:

- region code 2 (for Europe) or region code O (no region code)
- PAL or NTSC standard

You will generally find the relevant details either on the DVD itself or on the DVD case.

- Audio system navigation/multimedia is set to region code 2 at the factory.
- If you insert a video DVD with a different region code, you will see a message to this effect.

#### Function restrictions

If you would like to use the video function, you first need to:

- ▶ Switch off the navigation (▷ page 33).
- Apply the parking brake (see the vehicle Owner's Manual).

The video image is hidden during the journey. The For safety video watching is not possible while driving or navigating ! message appears.

# Data medium for video mode

The following data media can be used for playback:

- Video DVD, video CD
- DVD-R/RW, CD-R/RW with video files
- USB device
- SD/MMC memory card

#### Switching video mode on

# Option 1: inserting or connecting a data medium

▶ Insert a video DVD/video CD (▷ page 87). or

► Insert an SD/MMC memory card (▷ page 88).

or

- Connect a USB device (▷ page 89). The data medium is read.
- ► To start playback: playback starts automatically for video DVDs/video CDs. For all other data media, press ► (▷ page 103) in the basic display.

# Option 2: selecting a data medium in the video main menu

A data medium is inserted or connected to audio system navigation/multimedia.

 Press Video in the main menu (> page 10).
 The video main menu appears.

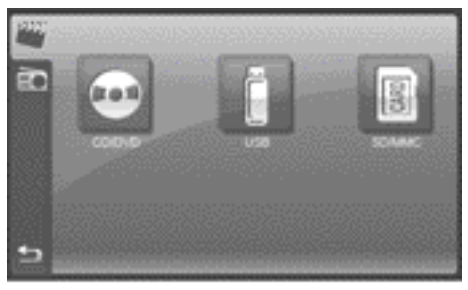

P82.60-8052-31

Video main menu

Press a data medium symbol. The data medium is read. The DVD menu appears if CD/DVD was selected and a video DVD is inserted.

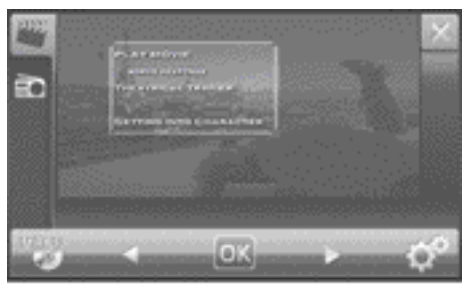

P82.60-8053-31

Example: display with DVD menu

Depending on the data medium selected, the following are shown:

- the DVD menu (video DVD/video CD)
- the video image (video DVD/video CD with video files, USB device, SD/MMC memory card)

# Starting playback

The DVD menu is displayed: press OK. Playback starts.

If the Automatic full screen setting is activated (▷ page 107), playback is in full screen mode.

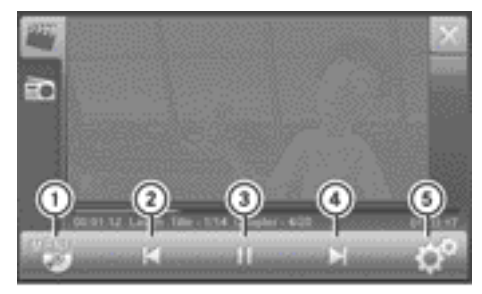

P82.60-8054-31

Explanation of the symbols in the navigation menu (DVD video)

- ① To call up the DVD menu
- Previous chapter
- ③ Pause function
- ④ Next chapter
- (5) Makes settings

A list symbol is shown in ① if a video DVD/ video CD with video files, a USB device or a SD/MMC memory card is selected. After confirming, you can select a video file from the list (▷ page 104).

Depending on the video source selected, the skipping forwards/back and fast forward/rewind functions may be available using (2) and (4).

Press in the navigation menu.
 Playback starts.

#### Switching to full screen mode

- Press the video image when the navigation menu is displayed.
- Switching to full screen mode takes place after ten seconds, if the "Automatic full screen" function is activated (▷ page 107).

#### Showing the navigation menu

 Press the video image in full screen mode.

Switching off video mode

▶ Press X in the basic display. The main function active last is shown.

# Skip forwards/back

▶ Show the navigation menu (> page 103).

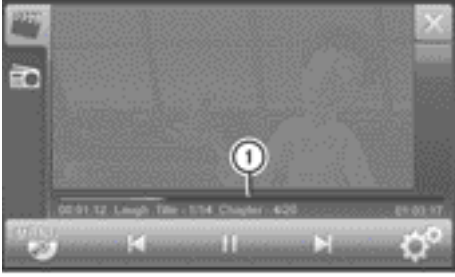

P82.60-8059-31

① Playback bar

Press somewhere on the playback bar.
 Playback is continued from the selected position.

| Data medium                                 | Display under the play-<br>back bar                                                                                                    |
|---------------------------------------------|----------------------------------------------------------------------------------------------------|
| Video DVD,<br>video CD                      | Line 1: elapsed playback<br>time (blue)<br>Line 2: elapsed playback<br>time, film track, current<br>track/total tracks, cur-<br>rent chapter/total chap-<br>ters, total playing time |
| DVD-R/RW,<br>CD-R/RW<br>with video<br>files | Line 1: elapsed playback<br>time (blue)<br>Line 2: elapsed playback<br>time, video file name,<br>current track/total<br>tracks, total playing time                                   |
| All other<br>data media                     | Line 1: elapsed playback<br>time (blue)<br>Line 2: elapsed track<br>time, video file name,<br>track length                                                                           |

# Pause function

- ▶ Show the navigation menu (▷ page 103).
- Press II in the navigation menu.
   Playback is interrupted. is shown instead of II.
- ► To continue playback: press ►. Playback continues from the point where it was interrupted. ■ is shown instead of ►.

# Selecting a scene/chapter

This function can be used when playing a video DVD/video CD.

If the film is divided into scenes or chapters, you can select them directly while the film is running, or skip forwards step-bystep. Some DVDs/CDs do not permit this at certain points (e.g. during the opening credits).

It may also be possible to select the scene/ chapter from within the menu stored on the DVD.

- ► To skip forwards or backwards: show the navigation menu (▷ page 103).
- ▶ Briefly press 🛛 or 🕅 in the navigation menu.

# Selecting video files

This function cannot be selected during video DVD/video CD playback.

# Option 1

► To play the next/previous video file: show the navigation menu (▷ page 103).

Briefly press or in the navigation menu. If you have activated the Mix playback option, the video files are played in a

random order. Depending on the data medium, either all the video files on the

medium or all the files in a folder are played.

# **Option 2**

- ▶ Show the navigation menu (▷ page 103).
- Press the list symbol at the bottom right of the navigation menu.
   A list appears.

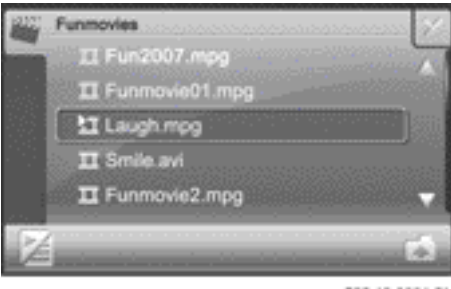

P82.60-8056-31

# Example: list of video files

- ► Press ▲ or ▼ to scroll through the list.
- ▶ Press a video file.
- Press at the bottom left.
   The video file is played.

You can move to the next higher folder using the folder symbol at the bottom right.

The list is exited automatically when playback of the next video file starts.

# Fast forward/rewind

- ▶ Show the navigation menu ( $\triangleright$  page 103).
- ▶ Press and hold 🔀 or 🕅 until the desired place is reached.
- Fast forward/rewind takes place within the actual video file for video DVDs/ video CDs.

# Settings

#### Calling up the settings menu

- ▶ Show the navigation menu (▷ page 103).
- Press at the bottom right of the navigation menu.

The settings menu appears.

The selection options depend on the data medium selected.

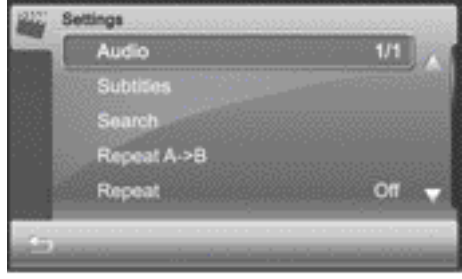

P82.60-8055-31

Example: settings menu for video DVD

| -    |     |     |     |
|------|-----|-----|-----|
| ()37 | ٥r  | 777 | 01. |
| υv   | CT. | νт  | en  |
|      |     |     |     |

| Data medium                        | Functions in the settings menu                                                                                                    |
|------------------------------------|----------------------------------------------------------------------------------------------------|
| Video DVD, video CD                | <ul> <li>Selecting an audio track</li> <li>Selecting subtitles</li> <li>Searching (by track, chapter, playback time)</li> <li>Repeating A -&gt; B</li> <li>Repeating (track, chapter, off)</li> <li>Playback information</li> <li>Selecting full screen automatically</li> <li>Setting the camera angle</li> </ul> |
| DVD-R/RW, CD-R/RW with video files | <ul><li>Random (medium)</li><li>Repeating (video file, medium, off)</li><li>Selecting full screen automatically</li></ul>                                                                                                    |
| USB device, SD/MMC memory card     | <ul><li>Random (medium)</li><li>Repeating (video file, off)</li><li>Selecting full screen automatically</li></ul>                                                                                                    |

# Selecting an audio track (video DVD/ video CD)

This function can be selected if the data medium contains multiple audio tracks. If the data medium only contains one audio track, 1/1 is shown.

The selection options depend on the respective data medium.

Select the available audio tracks in the settings menu (▷ page 105) by pressing Audio repeatedly.

# Selecting subtitles (video DVD/video CD)

If the data medium supports subtitles, these can be selected from a list. The selection options depend on the data medium selected.

If the data medium does not support subtitles, Subtitles not available is shown.

▶ Press Subtitles in the settings menu (▷ page 105).

- ▶ Press ▲ or ▼ to scroll through the list.
- Press a subtitle.
   Playback is continued with the selected subtitles.
- ▶ To exit a list: press 🔄.

# Search function (video DVD/video CD)

The search function can be used to continue playback at a certain position. If the data medium is divided into several tracks and chapters, these can be selected directly. Playback can also be continued from another position by entering the playback time.

- ► To enter a track: press Search in the settings menu (▷ page 105).
- ▶ Press Title in the menu.
- ▶ Enter the track number in the input menu.
- Press OK.
   The corresponding track is played.

>> Video.
- To enter a chapter: press Search in the settings menu.
- ▶ Press Chapter in the menu.
- Enter the chapter number in the input menu.
- Press OK.
  The corresponding chapter is played.
- To enter a playback time: press Search in the settings menu.
- ▶ Press Time in the menu.
- Enter the playback time in the input menu, e.g. 01:05 for 1 hour and 5 minutes.
- ▶ Press OK.

Playback is continued from the corresponding position.

# Selecting mix

This function can be used for data media with video files (video DVD/video CD), USB devices and SD/MMC memory cards.

## Option 1

 Press Mix in the settings menu (> page 105).
 Pressing repeatedly switches between the settings in the order: Medium, Folder and Off.

### Option 2

► Press MiX. Depending on the previous status, the function is switched on or off .

# Repeat A->B (video DVD/video CD)

A film sequence can be repeated. To do this, enter the times for the start (A) and end (B) of the film sequence.

- ▶ Press Repeat A -> B in the settings menu (▷ page 105).
- Enter the start of the film sequence (A) in the input menu, e.g. 00:30 for 30 minutes.
- ▶ Press OK.

- Enter the end of the film sequence (B) in the input menu, e.g. 00:38 for 38 minutes.
- Press OK. The film sequence is repeated.

### Selecting repeat

▶ Press Repeat in the settings menu (▷ page 105).

**Video DVD/video CD:** you switch between the On and Off settings.

For a video DVD/video CD, the setting applies to a chapter and for a video DVD, it also applies to a track.

For a data medium with video files (video DVD/video CD), the setting either applies to a video file or to the data medium.

# USB device, SD/MMC memory card:

depending on the previous status, the function is either switched on  $\mathbf{v}$  or off  $\Box$ .

For USB devices and SD/MMC memory cards, the setting either applies to a video file or the data medium.

# Showing playback information (video DVD/video CD)

▶ Press Playback information in the settings menu (▷ page 105). Depending on the previous status, the function is switched on or off □.

# Switching to full screen automatically

Full screen is selected automatically when playback starts.

▶ Press Automatic full screen in the settings menu (▷ page 105). Depending on the previous status, the function is switched on or off □.

# Selecting the camera angle (video DVD/ video CD)

This function can be selected if the data medium contains multiple settings for the camera angle. If the data medium only contains one setting, 1/1 is shown.

 Press Angle in the settings menu (> page 105).

# Notes on video mode

### Data media and video formats

| Data medium                                                      | Video formats sup-<br>ported                                          |
|------------------------------------------------------------------|-----------------------------------------------------------------------|
| Video DVD, video<br>CD, super video<br>CD with video<br>files    | avi, divx, mpg, mpeg,<br>mp2, xvid                                    |
| USB devices<br>(sticks, hard<br>drives)<br>SD/MMC memory<br>card | 3gp, asf, avi, divx,<br>m4v, mp4, mpeg, mpg,<br>wma, wmv, xvid, H.264 |

Due to differing video codecs (coding/ decoding process), not all "avi" or "mpeg" video files can be played.

| Video<br>format | Explanation                                                                                                    |
|-----------------|----------------------------------------------------------------------------------------------------|
| 3gp             | 3GPP multimedia file (audio/<br>video container format)                                                                |
| asf             | Advanced Systems Format file<br>(audio/video container for-<br>mat)                                                    |
| avi             | Audio Video Interleave (audio/<br>video container format)                                                              |
| divx            | DivX video file with MPEG-4<br>codec (DivX 6.0, 4.0) or DivX<br>video file with extension .avi<br>(DivX 3.0 and older) |

| Video<br>format            | Explanation                                                               |
|----------------------------|---------------------------------------------------------------------------|
| dvx                        | DivX video file                                                           |
| m4v<br>mp4<br>mpeg,<br>mpg | iTunes video format<br>MPEG-4 video container format<br>MPEG video format |
| wmv                        | Windows Media Video, video<br>codec                                       |
| xvid                       | Video file with MPEG-4 codec                                              |
| H.264                      | Standard for video compres-<br>sion                                       |

If the video format cannot be read, the File not supported message appears. For video files that only have audio content, the No video signal available message appears.

# Notes about discs

You may encounter playback problems when playing copied discs. There are a large variety of discs, DVD authoring software, writing software and writers available. This variety means that there is no guarantee that the system will be able to play discs that you have copied yourself.

Do not affix stickers or labels to the discs. They could peel off and damage the device. Stickers can cause the disc to bend, which can result in read errors and disc recognition problems.

The device is designed to hold discs which comply with the EN 60908 standard. You can therefore only use discs with a maximum thickness of 1.3 mm.

If you insert thicker discs, e.g. those that contain data on both sides (DVD on one side and audio data on the other), they cannot be ejected and can damage the device. Only use round discs with a diameter of 12 cm. Do not use discs with a diameter of 8 cm, even with an adapter.

# **Picture viewer**

# **General notes**

Using audio system navigation/multimedia, you can view pictures in various file formats from different storage media individually or as a slide show.

| Data medium                                                   | Supported picture<br>formats     |
|---------------------------------------------------------------|----------------------------------|
| Video DVD, video<br>CD and super video<br>CD with video files | jpeg, jpg                        |
| USB devices<br>(sticks, hard<br>drives)                       | jpeg, jpg, bmp, tif,<br>gif, png |
| SD/MMC memory card                                            |                                  |

| Picture format | Explanation                            |
|----------------|----------------------------------------|
| jpeg, jpg      | JPEG image file                        |
| bmp            | Bitmap image file                      |
| tif            | Tagged Image File                      |
| gif            | Graphical Inter-<br>change Format file |
| png            | Portable Network<br>Graphic            |

### Function restrictions

If you would like to call up the picture viewer, you first need to:

- ► Switch off the navigation (▷ page 33).
- Apply the parking brake (see the vehicle Owner's Manual).

The function is not available while the vehicle is in motion. The For safety picture viewing is not possible while driving or navigating. Photo viewer will be automatically closed ! message appears.

#### Calling up the picture viewer

- Select Extras from the main menu (▷ page 10).
- Press Photo in the menu.
  A menu allowing selection of a storage medium appears.

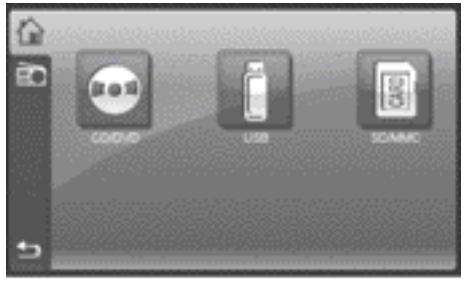

P82.60-7998-31

>> Video.

Press on the desired storage medium. If there are pictures in one of the specified file formats available on the storage medium, the first picture found is displayed. The search takes place alphabetically, starting with the top-level directory and then searching the folders that contain picture files.

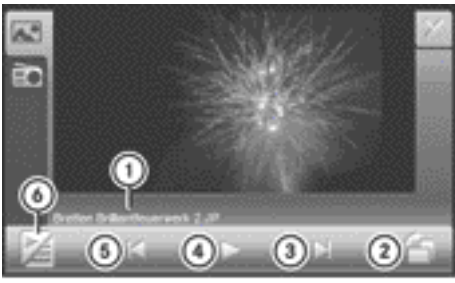

P82.60-7999-31

Picture viewer

- ① Picture file name
- ② To rotate the picture clockwise
- ③ To display the next picture
- ④ To start a slide show
- (5) To display the previous picture
- (6) To display the content of the folder
- ▶ Full-screen display: press the picture.
- To show the menu: press the picture again.

# Picture lists

 ▶ Press (6) in the picture viewer (▷ page 109).
 The list of pictures appears.

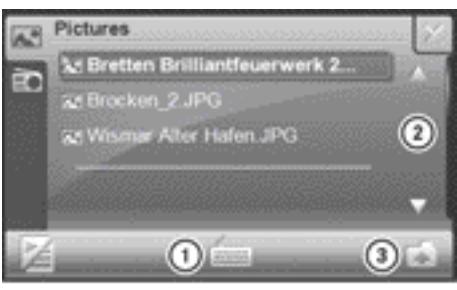

- P82.60-8000-31
- ① To search for a picture file
- ② To scroll in the list
- ③ To select the next highest folder level
- ► To select a picture file: press ▲ or ▼ to scroll in the list.
- ▶ Select the desired picture file.

- To search for a picture file: press ①.
  An input menu appears.
- Enter up to three characters from the beginning of the file name. Instructions for entering characters can be found in the "At a glance" section (> page 15).
- Press OK.
  The search starts.
- To select the next highest folder: press folder symbol ③.

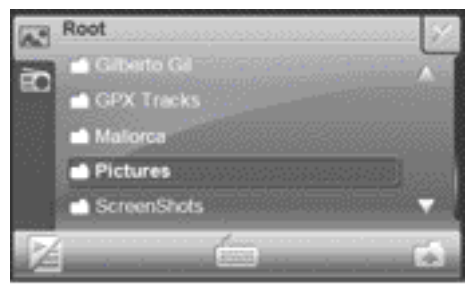

P82.60-8001-31

#### **Displaying pictures**

You can view the pictures individually or as a slide show.

- ► To display the next or previous picture: press ☐ or ☐ in the picture viewer (▷ page 109).
- ► To start a slide show: press ► in the picture viewer.
- To close the slide show: press the display.

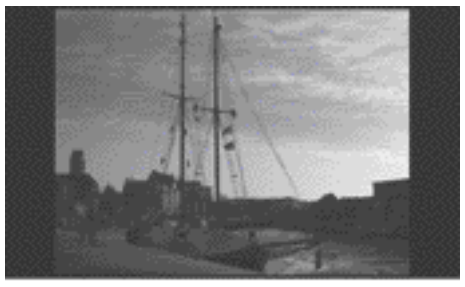

P82.60-8002-31

Nur für isternen Gebrauch / For internal use only

# **Rotating pictures**

- ▶ Display the picture.
- Press the symbol at the bottom right of the picture viewer (> page 109).
   The picture is rotated clockwise. This setting is not saved.

Nur für internen Gebrauch / For internal use only

# Publication details

## Internet

Further information about smart vehicles and about Daimler AG can be found on the following websites: www.smart.com www.daimler.com

# Editorial office

You are welcome to forward any queries or suggestions you may have regarding this manual to the technical documentation team at the following address:

Daimler AG, HPC: R822,

D-70546 Stuttgart, Germany

Not to be reprinted, translated or otherwise reproduced, in whole or in part, without the written permission of Daimler AG.

As at 30.08.2010

Nur für internen Gebrauch / For internal use only

Order no. 6522 6819 02 Part no. 451 584 26 83 Edition RE 2010/12a

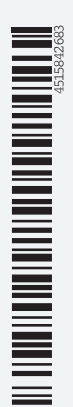

www.smart.com

smart - A Daimler brand

Nur für internen Gebrauch / For internal use only